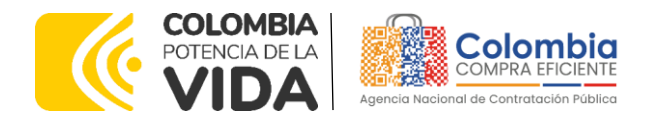

# GUÍA PARA COMPRAR EN LA TIENDA VIRTUAL DEL ESTADO COLOMBIANO – TVEC A TRAVÉS DEL ACUERDO MARCO DE PRECIOS DE TRANSPORTE TERRESTRE DE PASAJEROS II CCENEG-068-01-2022 - CCE-144-2023.

# AGENCIA NACIONAL DE CONTRATACIÓN PUBLICA -COLOMBIA COMPRA EFICIENTE-2024

# Director General (E)

Carlos Francisco Toledo Flórez

# Secretaria General

Sandra María Cuenca Leguízamo

#### Subdirectora de Negocios (E) Sandra Milena López López

#### Subdirectora de Gestión Contractual

Nohelia del Carmen Zawady Palacio

Subdirector de Información y Desarrollo Tecnológico (IDT) Carlos Francisco Toledo Flórez

Subdirector de Estudios de Mercado y Abastecimiento Estratégico (EMAE) (E) Ricardo Pérez Latorre Asesora Experta de Despacho María del Pilar Suárez Sebastián

Asesora de Planeación, Políticas Públicas y Asuntos Internacionales Claudia Taboada Tapia

Asesor de Comunicaciones Estratégicas Ricardo Pajarito Mondragón

Asesora Experta de Despacho Sandra Milena López López

Asesor Experto de Despacho Ricardo Pérez Latorre

Asesora de Control Interno Judith Gómez Zambrano

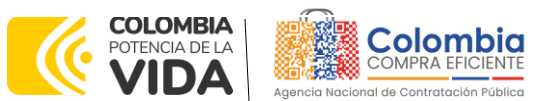

CÓDIGO: CCE-GAD-GI-56 VERSIÓN: 02 DEL 29 DE FEBRERO DE 2024

CONTENIDO

| 1.                         | INFORMACIÓN GENERAL DEL ACUERDO MARCO DE PRECIOS                                                                                                    | . 6                                                            |
|----------------------------|----------------------------------------------------------------------------------------------------|----------------------------------------------------------------|
| 1.<br>1.<br>1.<br>1.<br>1. | <ol> <li>NÚMERO DEL PROCESO DE SELECCIÓN EN SECOP II</li></ol>                                                                                                    | . 6<br>. 6<br>. 7<br>. 7<br>. 7                                |
| <b>2.</b>                  | REGISTRO DE USUARIO – INGRESO A LA TIENDA VIRTUAL DEL ESTADO                                                                                                    | 11                                                             |
| 3.                         | SOLICITUD DE INFORMACIÓN (RFI)                                                                                                    | ···<br>11                                                      |
| 4.                         | SOLICITUD DE COTIZACIÓN (RFQ)                                                                                                    | 20                                                             |
| 4.<br>4.<br>4.             | <ol> <li>SIMULADOR PARA ESTRUCTURAR LA COMPRA</li> <li>DILIGENCIAMIENTO DEL SIMULADOR.</li> <li>4.2.1. Cómo realizar la Solicitud de Cotización - RFQ.</li> <li>4.2.2. Mensajes</li> <li>4.2.3. Editar un evento de cotización</li></ol> | 20<br>21<br>27<br>35<br>36<br>39<br>40<br>42<br>43<br>46<br>46 |
| 5.                         | SOLICITUD DE COMPRA                                                                                                    | 47                                                             |
| <b>6.</b><br>DEL           | VERIFICACIÓN DE INHABILIDADES, MULTAS, SANCIONES E INCOMPATIBILIDADE<br>PROVEEDOR                                                                                                    | S<br>47                                                        |
| 7.                         | ORDEN DE COMPRA                                                                                                    | 47                                                             |
| 8.                         | FACTURACIÓN Y PAGO                                                                                                    | 48                                                             |
| 9.                         | PUBLICACIÓN DE DOCUMENTOS ADICIONALES EN LAS ÓRDENES DE COMPRA.                                                                                                    | 48                                                             |
| <b>10.</b><br>Ore          | MODIFICACIONES, ACLARACIONES, TERMINACIÓN O LIQUIDACIÓN DE LA<br>DEN DE COMPRA                                                                                                    | 48                                                             |
| <b>11.</b><br>(CR          | FACTORES PONDERABLES DE INTERÉS DE LAS ENTIDADES COMPRADORAS<br>ITERIOS DE SOSTENIBILIDAD)                                                                                                    | 50                                                             |
| 11<br>11                   | <ul> <li>1.1. Contratación mujeres cabeza de familia</li> <li>1.2. Mujeres vinculadas como conductoras</li> </ul>                                                                                                    | 50<br>51                                                       |
| ţ                          | Departamento Nacional<br>de Planeación - DNPAgencia Nacional de Contratación Pública - Colombia Compra Eficien<br>Tel. (601)7956600 • Carrera 7 No. 26 - 20 Piso 17 • Bogotá - Colombia                                                  | nte<br>Ibia                                                    |

 WWW.COLOMBIACOMPRA.GOV.CO

 Versión:
 02
 Código:
 CCE-GAD-GI-56
 Fecha:
 29 DE FEBRERO DE 2024
 Página 2 de 53

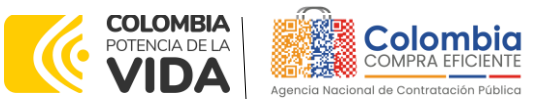

CÓDIGO: CCE-GAD-GI-56 VERSIÓN: 02 DEL 29 DE FEBRERO DE 2024

|    |             | ·                                                           |    |
|----|-------------|-------------------------------------------------------------|----|
| 12 | <b>2.</b> C | CRITERIOS DE DESEMPATE DE LOS PROVEEDORES EN SUS PROPUESTAS | 51 |
|    | 11.4.       | Incorporación de Trabajadores en Situación de Discapacidad  | 51 |
|    | 11.3.       | Disposición final de residuos generados                     | 51 |

# LISTA DE ILUSTRACIONES

| Ilustración 1 Inicio de sesión Coupa                       | 13 |
|------------------------------------------------------------|----|
| Ilustración 2 Botón Cotización panel principal             | 13 |
| Ilustración 3 Botón crear evento                           | 13 |
| Ilustración 4 Crear a partir de una plantilla              | 14 |
| Ilustración 5 Vínculo directo al número de plantilla       | 15 |
| Ilustración 6 Numero de plantilla RFI                      | 16 |
| Ilustración 7 Pestañas para modificar                      | 16 |
| Ilustración 8 configuración equipo del evento              | 17 |
| Ilustración 9 Configuración tiempo del evento              | 17 |
| Ilustración 10 Adjuntar RFI                                | 17 |
| Ilustración 11 Resumen del evento                          | 18 |
| Ilustración 12 pestaña de respuestas                       | 19 |
| Ilustración 13 Respuesta proveedores                       | 19 |
| Ilustración 14 Descargue de archivo                        | 20 |
| Ilustración 15 Minisitio transporte terrestre de pasajeros | 21 |
| Ilustración 16 Descargue del simulador Excel               | 21 |
| Ilustración 17 página principal simulador                  | 22 |
| Ilustración 18 Información general de la entidad           | 22 |
| Ilustración 19 Selección de modalidad                      | 23 |
| Ilustración 20 Selección servicios a contratar             | 23 |
| Ilustración 21 Botón para agregar filas                    | 24 |
| Ilustración 22 Estampillas y gravámenes adicionales        | 24 |
| Ilustración 23 Botón generar                               | 25 |
| Ilustración 24 Botón ver resultado                         | 25 |
| Ilustración 25 información precios techo                   | 25 |
| Ilustración 26 Botones preparar archivo y generar CSV      | 26 |
| Ilustración 27 Ingreso aplicativo Coupa                    | 27 |
| Ilustración 28 Pestaña cotización                          | 27 |
| Ilustración 29 Botón para crear evento                     | 28 |
| Ilustración 30 Crear plantilla RFQ                         | 28 |
| Ilustración 31 Selección plantilla RFQ                     | 30 |
| Ilustración 32 Numero consecutivo RFQ                      | 30 |
| Ilustración 33 Pestaña a modificar                         | 31 |
| Ilustración 34 Contiguración usuarios                      | 31 |

Departamento Nacional de Planeación - **DNP** 

Versión:

Agencia Nacional de Contratación Pública - Colombia Compra Eficiente Tel. (601)7956600 • Carrera 7 No. 26 - 20 Piso 17 • Bogotá - Colombia

29 DE FEBRERO DE 2024

| 02 | Códiao <sup>.</sup> |
|----|---------------------|

CCE-GAD-GI-56

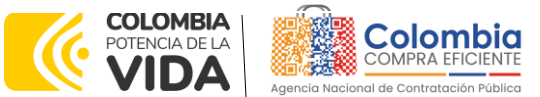

CÓDIGO: CCE-GAD-GI-56 VERSIÓN: 02 DEL 29 DE FEBRERO DE 2024

| Ilustración 35 Tiempo cotización                                                 | . 31 |
|----------------------------------------------------------------------------------|------|
| Ilustración 36 Pestaña para adjuntar simulador                                   | , 32 |
| Ilustración 37 selección agregar archivo CSV                                     | , 32 |
| Ilustración 38 selección archivo a cargar                                        | . 32 |
| Ilustración 39 Botón comenzar descarga                                           | . 33 |
| Ilustración 40 Botón finalizar carga                                             | . 33 |
| Ilustración 41 Boton listo                                                       | . 33 |
| Ilustración 42 Cargue de servicios en plataforma                                 | . 34 |
| Ilustración 43 Resumen del evento                                                | . 34 |
| Ilustración 44 Ventana de mensajes                                               | . 35 |
| Ilustración 45 Pestaña cotización                                                | . 36 |
| Ilustración 46 Numero del evento                                                 | . 36 |
| Ilustración 47 Botón editar evento                                               | . 37 |
| Ilustración 48 Nueva version solicitud                                           | . 37 |
| Ilustración 49 Eliminación archivos anteriores y cargue de nuevos                | . 37 |
| Ilustración 50 carga desde archivo CSV                                           | . 38 |
| Ilustración 51 Reinicio plazos de respuesta                                      | . 38 |
| Ilustración 52 Botón vista previa del evento                                     | . 39 |
| Ilustración 53 Botón enviar evento                                               | . 39 |
| Ilustración 54 Botón finalizar evento                                            | . 39 |
| Ilustración 55 Pestaña respuestas                                                | . 40 |
| Ilustración 56 Respuestas proveedores                                            | . 40 |
| Ilustración 57 Verificación valores totales                                      | . 41 |
| Ilustración 58 Descarga de archivos por proveedor                                | . 41 |
| Ilustración 59 Correos proveedores                                               | . 42 |
| Ilustración 60 Adjudicación del evento de cotización                             | . 43 |
| Ilustración 61 Adjudicar artículos y servicios                                   | . 44 |
| Ilustración 62 Actuar conforme a la adjudicación                                 | . 44 |
| Ilustración 63 Botón Nueva Solicitud                                             | . 44 |
| Ilustración 64 Proveedor Seleccionado                                            | . 45 |
| Ilustración 65 elección proveedor existente                                      | . 45 |
| Ilustración 66 generar solicitud de orden de compra                              | . 45 |
| Ilustración 67 modificaciones, aclaraciones, terminación o liquidación de la orc | len  |
| de compra                                                                        | , 49 |

# LISTA DE TABLAS

| Tabla 1 Zonas de cobertura | 9    |
|----------------------------|------|
| Tabla 2. Plantillas RFI    | . 14 |
| Tabla 3. Plantillas RFQ    | . 29 |

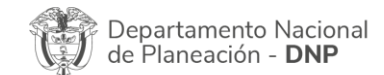

|          |    |         | WWW.COLO      | OMBIACOM | PRA.GOV.CO            |                              |
|----------|----|---------|---------------|----------|-----------------------|------------------------------|
| Versión: | 02 | Código: | CCE-GAD-GI-56 | Fecha:   | 29 DE FEBRERO DE 2024 | Página <b>4</b> de <b>53</b> |
|          |    |         |               |          |                       |                              |

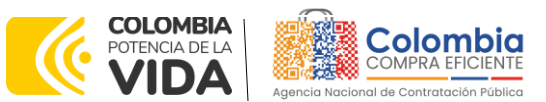

CÓDIGO: CCE-GAD-GI-56 VERSIÓN: 02 DEL 29 DE FEBRERO DE 2024

# INTRODUCCIÓN

La presente guía busca ayudar a las Entidades Estatales en el proceso de adquisición de servicios de transporte a través de la TVEC, en la segunda generación del Acuerdo marco de precios Transporte Terrestre Especial de Pasajeros II.

Los términos empleados en esta guía obedecen a los definidos en el proceso licitatorio **CCENEG-068-01-2022**, los cuales podrán ser consultados en el siguiente enlace:<u>community.secop.gov.co/Public/Tendering/OpportunityDetail/Index?noticeUID=C</u> <u>O1.NTC.3354077&isFromPublicArea=True&isModal=False</u> en la página web de Colombia Compra Eficiente o consultando directamente con el número del proceso en el buscador público del SECOP II.

La adquisición de bienes y servicios al amparo de un Acuerdo marco de precios es un Proceso de Contratación que inicia con el evento de cotización cuando en la Operación Secundaria hay lugar a cotización o con la Orden de compra cuando no hay lugar a cotización. Las actuaciones de las Entidades Estatales en el Proceso de Contratación la vinculan y la obligan, por lo cual recomendamos leer con detenimiento los Acuerdos Marco, los manuales, ver los videos, utilizar los simuladores disponibles y hacer las consultas que considere necesarias en la Mesa de Servicio antes de iniciar el Proceso de Contratación. Las Entidades Estatales solamente pueden revocar eventos de cotización y Órdenes de compra excepcionalmente.

Antes de adelantar el proceso de adquisición de servicios de transporte en la TVEC, la Entidad Estatal debe conocer el Acuerdo marco de precios al que se va a vincular, el cual corresponde al número **CCE-144-2023**.

En el siguiente enlace encontrará el minisitio del Acuerdo marco de precios Transporte Terrestre Especial de Pasajeros II: <u>https://www.colombiacompra.gov.co/tienda-virtual-del-estado-</u> colombiano/transporte/acuerdo-marco-transporte-terrestre-de-pasajeros-ii

**Nota 1:** La Entidad Estatal al vincularse a través de la Tienda Virtual del Estado Colombiano, acepta conocer los términos establecidos en el contrato del Acuerdo marco de precios y las condiciones bajo las cuales se vinculará al mismo, así como la forma de operación de este y que estos elementos obedecen a bienes de características técnicas uniformes y de común utilización.

**Nota 2**: Se le informa a las Entidades Compradoras que el funcionamiento de la plataforma Tienda Virtual del Estado Colombiano esta soportado para todos los navegadores web (Chrome, Mozilla, Edge, etc.) exceptuando INTERNET EXPLORER, en esa medida, tenga en

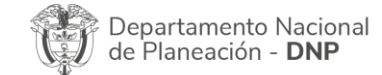

| ē.       |    |         | WWW.co        | OLOMBIACON | MPRA.GOV.CO           |                              |
|----------|----|---------|---------------|------------|-----------------------|------------------------------|
| Versión: | 02 | Código: | CCE-GAD-GI-56 | Fecha:     | 29 DE FEBRERO DE 2024 | Página <b>5</b> de <b>53</b> |
| ير       |    |         |               |            |                       | Página 5 de 53               |

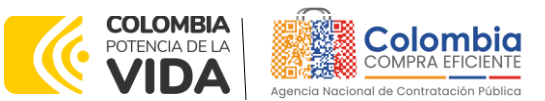

CÓDIGO: CCE-GAD-GI-56 VERSIÓN: 02 DEL 29 DE FEBRERO DE 2024

cuenta al momento de presentar cualquier error en la plataforma, que no se esté trabajando sobre un equipo con navegador web Internet Explorer.

# 1. INFORMACIÓN GENERAL DEL ACUERDO MARCO DE PRECIOS

# 1.1. Número del Proceso de Selección en SECOP II

Proceso de selección por licitación pública número **CCENEG-068-01-2022** adelantado a través de la plataforma del SECOP II.

## 1.2. Objeto del Acuerdo Marco de Precios

El objeto del proceso de selección corresponde a establecer:

- Las condiciones para la contratación de servicio de Transporte Terrestre Automotor Especial de Pasajeros al amparo del Acuerdo marco de precios.
- Las condiciones bajo las cuales las cuales las Entidades Compradoras se vinculan al Acuerdo marco de precios y adquieren el servicio de Transporte Terrestre Automotor Especial de Pasajeros.
- Las condiciones para el pago del servicio de Transporte Terrestre Automotor Especial de Pasajeros por parte de las Entidades Compradoras a los Proveedores.

# 1.3. Cobertura del Acuerdo Marco de Precios

El Acuerdo marco de precios tiene cobertura a nivel nacional, los proveedores deben garantizar la prestación de los servicios según la modalidad, zona, segmento y nivel de servicio definidos por la Entidad Compradora en el momento de lanzar la solicitud de cotización.

Teniendo en cuenta que dentro de las zonas que conforman el Acuerdo marco de precios hay zonas diferenciales para el transporte, es decir aquellas en las que subsisten características de dispersión poblacional, geográficas, económicas, sociales, étnicas u otras propias del territorio que impiden la normal prestación de los servicios de transporte público en condiciones de accesibilidad y seguridad, la solicitud de información previa a la solicitud de cotización deberá ir acompañada de la reglamentación de carácter especial y transitorio expedida por el Ministerio de Transporte para dicha zona de conformidad con lo definido en el título 8 del capítulo 9 del decreto 1079 de 20152.

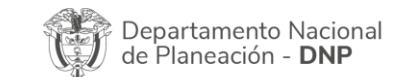

|          |          |         | WWW.COL       | OMBIACOM | PRA.GOV.CO            |                |
|----------|----------|---------|---------------|----------|-----------------------|----------------|
| Versión: | 02       | Código: | CCE-GAD-GI-56 | Fecha:   | 29 DE FEBRERO DE 2024 | Página 6 de 53 |
|          | <u>.</u> |         |               |          |                       | Página 6 de 53 |

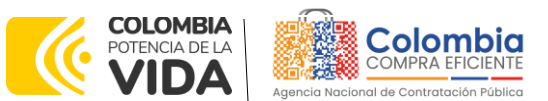

CÓDIGO: CCE-GAD-GI-56 Versión: 02 del 29 de febrero de 2024

# 1.4. Plazo del Acuerdo Marco de Precios

El acuerdo marco de precios de transporte terrestre de pasajeros II tiene una vigencia de: **3 de abril de 2023 hasta 2 de abril de 2025** 

El Acuerdo marco de precios tiene una **duración de dos (2) años** contados a partir de la puesta en operación, este plazo podrá ser **prorrogable por doce (12) meses** según lo dispuesto en la cláusula 11 de la minuta del proceso.

# 1.5. Fecha Máxima de Generación de Órdenes de Compra

Las Entidades Compradoras pueden generar Órdenes de Compra durante el plazo del Acuerdo marco de precios y su prórroga, en caso de que ocurra. Estas Órdenes de Compra pueden expedirse con un término superior a la del Acuerdo marco de precios siempre que el plazo adicional sea menor a doce (12) meses y que el Proveedor haya ampliado la vigencia y el amparo de la garantía de cumplimiento por el término de ejecución de la Orden de Compra de conformidad con lo establecido en la cláusula 14 de la minuta del proceso.

En caso de que una Entidad Estatal Compradora solicite al Proveedor servicios de transporte con un plazo adicional a la vigencia del Acuerdo marco de precios, todas las condiciones establecidas en el Acuerdo marco de precios se entenderán extendidas hasta la fecha de vencimiento de la Orden de Compra. De igual forma, la Entidad Estatal podrá prorrogar y/o adicionar las órdenes de compra de acuerdo con la legislación aplicable al respecto, así como emplear vigencias futuras para las órdenes de compra.

La fecha máxima para la generación de órdenes de compra para el Acuerdo marco de precios de transporte terrestre de pasajeros II es el **3 de abril del 2025** y la vigencia máxima para ejecutarlas es el **3 de abril del 2026** 

# 1.6. Particularidades del Catálogo y el AMP

El Acuerdo marco de precios cuenta con dos (2) modalidades:

- Vehículos con motor de combustión interna
   Son aquellos que cuentan con un motor térmico que obtiene la energía del proceso de ignición del combustible, transformándola en la energía mecánica que permite el movimiento del vehículo.
- Vehículos con motor eléctrico o híbrido

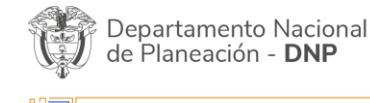

| ie.      |    |         | WWW.COLC      | OMBIACOM | PRA.GOV.CO            |                              |
|----------|----|---------|---------------|----------|-----------------------|------------------------------|
| Versión: | 02 | Código: | CCE-GAD-GI-56 | Fecha:   | 29 DE FEBRERO DE 2024 | Página <b>7</b> de <b>53</b> |
|          |    |         |               |          |                       |                              |

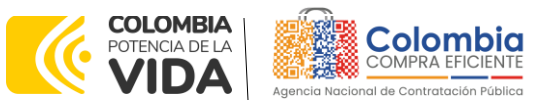

CÓDIGO: CCE-GAD-GI-56 VERSIÓN: 02 DEL 29 DE FEBRERO DE 2024

Son aquellos que tienen uno o más motores eléctricos que convierten la energía eléctrica en la energía mecánica que contribuye al movimiento del vehículo.

Cuatro (4) segmentos:

• Empresarial

Se celebra entre el representante legal de una empresa o entidad, para el desplazamiento de sus funcionarios, empleados o contratistas, y una empresa de Servicio Público de Transporte Terrestre Automotor Especial debidamente habilitada para esta modalidad, cuyo objeto es la prestación del servicio de transporte de los funcionarios, empleados o contratistas de la contratante, desde la residencia o lugar de habitación hasta el lugar en el cual deban realizar la labor, incluyendo traslados a lugares no previstos en los recorridos diarios, de acuerdo con los términos y la remuneración pactada entre las partes.

• Escolar

Se suscribe entre la entidad territorial, un grupo de padres de familia, el representante legal, rector o director rural del centro educativo o la asociación de padres de familia, con una empresa de Servicio Público de Transporte Terrestre Automotor Especial debidamente habilitada para esta modalidad, cuyo objeto sea la prestación del servicio de transporte de sus estudiantes entre el lugar de residencia y el establecimiento educativo u otros destinos que se requieran en razón de las actividades programadas por el plantel educativo.

• Grupo específico de usuarios

Se celebra entre el representante de un grupo específico de usuarios con una empresa de Servicio Público de Transporte Terrestre Automotor Especial debidamente habilitada para esta modalidad, cuyo objeto sea la realización de un servicio de transporte expreso para trasladar a todas las personas que hacen parte del grupo desde un origen común hasta un destino común. El traslado puede tener origen y destino en un mismo municipio, siempre y cuando se realice en vehículos de más de 9 pasajeros. Quien suscribe el contrato de transporte paga la totalidad del valor del servicio.

• Salud

Se celebra entre una empresa de Servicio Público de Transporte Terrestre Automotor Especial debidamente habilitada para esta modalidad y las entidades de salud o las personas jurídicas que demandan la necesidad de transporte para atender un servicio de salud para sus usuarios, con el objeto Departamento Nacional **Agencia Nacional de Contratación Pública - Colombia Compra Eficiente** 

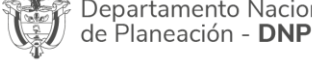

| ie.      |    |         | WWW.COI       | OMBIACOM | PRA.GOV.CO            |                              |
|----------|----|---------|---------------|----------|-----------------------|------------------------------|
| Versión: | 02 | Código: | CCE-GAD-GI-56 | Fecha:   | 29 DE FEBRERO DE 2024 | Página <b>8</b> de <b>53</b> |
| ~        |    |         |               |          |                       | Página 8 de 53               |

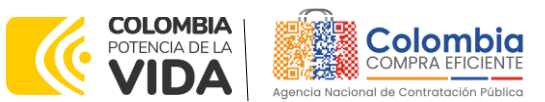

CÓDIGO: CCE-GAD-GI-56 VERSIÓN: 02 DEL 29 DE FEBRERO DE 2024

> de efectuar el traslado de los usuarios de los servicios de salud, que por su condición o estado no requieran de una ambulancia de traslado asistencial básico o medicalizado.

Dos (2) niveles de servicio:

Nivel 1

En este nivel de servicio los Proveedores deben cumplir con la prestación del servicio según lo definido en los anexos 2 y 3 del Acuerdo marco de precios, además de lo mencionado en el Artículo 3 del Decreto 431 de 2017.

• Nivel 2

En este nivel de servicio los Proveedores deben cumplir con la prestación del servicio según lo definido en los anexos 2 y 3, además de lo mencionado a continuación:

- Modelo del vehículo dentro de los cinco (5) años anteriores al 31 de diciembre del año de colocación de la orden de compra. Aplica todos los segmentos.
- (ii) Cojinería en cuero. Esta especificación dependerá de si la Entidad Estatal lo solicita o no al adquirir el servicio en el nivel 2. Aplica para los segmentos Empresarial, Grupo Específico de usuarios y Salud.
- (iii) Aire acondicionado. Aplica para todos los segmentos

Diez y ocho (18) zonas:

| Zona | Cobertura                                                                                                    |  |  |  |  |
|------|----------------------------------------------------------------------------------------------------|--|--|--|--|
|      | Santa Marta, Ciénaga, Zona Bananera, Pueblo Viejo, El Retén, Fundación, Aracataca, El Copey, El Banco, Pailitas                                                                                                    |  |  |  |  |
|      | Riohacha, Maicao, Dibulla, Uribia, Puerto Bolívar, Albania, Manaure, Riohacha.                                                                                                    |  |  |  |  |
| 1    | Valledupar, Agustín Codazzi, La Paz (Cesar), Manaure Balcón del Cesar (Cesar), San Diego, La Jagua del Pilar, Urumita, Villanueva (La Guajira), El Molino, Distracción, Fonseca, Barrancas, Hato Nuevo, San Juan del Cesar, Becerril, La Jagua de Ibirico, Bosconia, Chiriguaná, Aguachica, Chimichagua, Ariguaní, Camarra, Astroa, Curumani, El Paro, La Cloria, Polava, Ruoble, Bollo, Jamalamagua,                                 |  |  |  |  |
|      | Barranquilla, Malambo, Puerto Colombia, Soledad, Galapa, Tubará, Baranca, Sabanagrande,<br>Palmar de Vareja, Palermo, Ponedera, Sabanalarga (Atlántico), Juan de Acosta, Usiacurí, Manatí,<br>Piojó, Santo Tomás, Suán, Calamar (Bolívar), San Estanislao, Sitionuevo, Remolino, Pivijay, Salamina<br>(Magdalena), El Piñón, San Antonio, Concordia (Magdalena), Pedraza, Santa Lucía, Repelón,<br>Baranca, Mompás, Simití, Santa Ana |  |  |  |  |
| 2    | <b>Cartagena</b> , Santa Rosa (Bolívar), Villanueva (Bolívar), Santa Catalina, Luruaco, Turbaco, Turbana,<br>Arjona, Clemencia, Carreto, María La Baja, Soplaviento, San Juan de Nepomuceno, San Jacinto, San<br>Estanidad, El Guamo, Carmen de Bolívar, Plato, Morales                                                                                                    |  |  |  |  |
|      | Sincelejo, Morroa, Corozal, Los Palmitos, Ovejas, Sampués, Chinú, Sahagún, San Pedro (Sucre),<br>Toluviejo, Colosó, Chalán, San Onofre, Coveñas, Purísma, Momil, San Andrés de Sotavento, San Juan<br>de Betulia, San Antero, Magangué, Guazo, Buenavista (Sucre), Roble, San Benito Abad, Zambrano,<br>Sincé, Galeras, Sucre, Majagual                                                                                               |  |  |  |  |
|      | Montería, Cereté, Ciénaga de Oro, San Pelayo, Cotorra, Lorica, Planeta Rica, Pueblo Nuevo, Tierralta<br>San Bernardo del Viento, Buena Vista, La Apartada, San Marcos, Puerto Escondido, Montelíbano,                                                                                                    |  |  |  |  |

| WWW.COLOMBIACOMPRA.GOV.CO |    |         |               |        |                       |                              |  |  |  |
|---------------------------|----|---------|---------------|--------|-----------------------|------------------------------|--|--|--|
| Versión:                  | 02 | Código: | CCE-GAD-GI-56 | Fecha: | 29 DE FEBRERO DE 2024 | Página <b>9</b> de <b>53</b> |  |  |  |
| 4                         |    |         |               |        |                       | Página 9 de 53               |  |  |  |

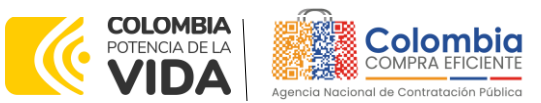

CÓDIGO: CCE-GAD-GI-56 VERSIÓN: 02 DEL 29 DE FEBRERO DE 2024

| Zoi  | na Cobertura                                                                                                    |
|------|----------------------------------------------------------------------------------------------------|
| 3    | Medellín, Bello, Caldas (Antioquia), Copacabana, Envigado, Girardota, Itaguí, La Estrella, Sabaneta,<br>Rionegro, Santa Bárbara (Antioquia), Matías, Guame, Marinilla, Santuario, Retiro, La Ceja, Carmen,<br>Montebello, Amaga, San Vicente, San Jerónimo, Santa Fe de Antioquia, Barbosa, Antioquia,<br>Cañasgordas, Urumita, Dabeiba, Santa Rosa de Osos, Yarumal, Cisneros, La Unión (Antioquia),<br>Sonsón, La Pintada, Titiribí, Ciudad Bolívar, Armenia (Antioquia), Ebéjico, Caucasia, Apartadó,<br>Chigorodó, Carepa, Mutatá, Caucheras, Turbo, Necoclí, Urrao, Andes, Yolombó, Puerto Boyacá,<br>Abejorral, Amalfi, Fredonia, Frontino, Ituango, Jericó, Puerto Berrío, Santo Domingo, Segovia,<br>Sopetrán, Támesis, Remedios, Guatapé, Jurado, Capurganá.                                                                                                    |
| 4    | <ul> <li>Manizales, Neira, Chinchiná, Villamaría, Palestina (Caldas), Aranzazú, Salamina (Caldas),<br/>Manzanares, Pensilvania, Murillo, Risaralda, Anserma, Mistrató, Fresno, Mariquita, Guática, Herveo,<br/>Líbano, Armero, San José, Quinchía, Pácora, Aguadas, Valparaiso (Antioquia), Marulanda,<br/>Villahermosa, Falán, Palocabildo, Norcasia, La Merced, Samaná, Honda, La Dorada, Puerto Salgar,<br/>Guaduas, Ambalema, Beltrán, Riosucio, Supía, Marmato, Filadelfia, Marquetalia, Victoria, Villamaría</li> <li>Pereira, Dosquebradas, La Virginia, Santa Rosa de Cabal, Cartago, Alcalá, Balboa (Risaralda), La<br/>Celia, Belalcázar, Apía, Viterbo, Ulloa, Zaragoza, Obando, La Victoria (Valle del Cauca),<br/>Ansermanuevo, Toro, La Unión (Valle del Cauca), Santuario (Risaralda), Belén de Umbría, Guarató.</li> <li>Armenia (Quindío), Calarcá, Circasia, La Tebaida, Motenegro, Salento, Finlandia, Quimbaya,<br/>Córdoba (Quindío), Pijao, Buenavista (Quindío), Génova, Caicedonia, Sevilla, Zarzal, Bugalagrande,<br/>Andalucía, Roldanillo, Bolívar (Valle del Cauca), Riofrío.</li> </ul>                                                                                                    |
| 5    | <ul> <li>Cali, Jamundí, Palmira, Yumbo, Buenaventura, Buga, Tuluá, Puerto Tejada, Villa Rica, Santander de Quilichao, Caloto, Toríbio, Corinto, Padilla, Miranda, Florida, Pradera, El Cerrito, Ginebra, Guacarí, La Cumbre, Dagua, Vijes, Restrepo (Valle del Cauca), Yotoco, Riofrío, Trujillo, Darién, Barragán, Argelia (Valle del Cauca), Versalles, El Dovio, Suárez (Cauca).</li> <li>Popayán, El Tambo (Cauca), Timbío, Cajibío, Piendamó, Rosas, Totoró, Morales (Cauca), Silvia, Paispamba, La Sierra, La Vega (Cauca).</li> </ul>                                                                                                    |
| 6    | <ul> <li>Pasto, Ipiales, Pupiales, Aldana, Contadero, Gualmatán, Túquerres, Ospina, Iles, Imues, Sapuyes, Tangua, Yaguanquer, Consacá, La Florida, Buesaco, Chachagui, Sandona, Santiago (Putumayo), Sibundoy, Colón (Putumayo), San Francisco (Putumayo), Tumaco, Piedrancha, Ricaurte (Nariño), Carlosama, Cumbad, Matacea, Contadero, Puerres, Córdoba (Nariño), Funes, Potosí, Sandoná, Guaitarilla, Taminango, El Charco, La Unión (Nariño), Barbacoas, La Cruz, Samaniego, Sibundoy, Guachucal, San Miguel (Nariño), Chiles.</li> </ul>                                                                                                    |
| 7    | <ul> <li>Ibagué, Cajamarca, Alvarado, Coello, Piedras, Lérida, Venadillo, Gualanday, Espinal, Suárez (Tolima),<br/>Flandes, Girardot, Melgar, Ricaurte (Cundinamarca), Guamo, Ortega, Saldaña, Carmen de Apicalá,<br/>Cunday, Icononzo, Pandi, Venecia (Cundinamarca), Boquerón, Nilo, Agua de Dios, Nariño<br/>(Cundinamarca), Villarica, Rovira, Valle de San Juan, San Luis (Tolima), San Antonio, Chaparral,<br/>Purificación, Prado, Dolores, Coyaima, Natagaima., Fresno, Libano, Anzoategui, Armero Guayabal,<br/>Ataco, Ambalema, Beltrán (Cundinamarca), Casabianca, Falan, Herveo, Mariquita, Murillo,<br/>Palocabildo, Roncesvalles, San Antonio, Santa Isabel, Villahermosa.</li> <li>Neiva, Rivera, Palermo, Tello, Baraya, Aipe, Villavieja, Hobo, Yaguará, Teruel, Campoalegre, Gigante,<br/>Algeciras, Santa María (Huila), Planadas, Iquira, Paicol, La Plata, Garzón, Alpujarra, Colombia.</li> <li>Florencia (Caquetá), la Montañita, San José de Fragua, Morelia, Belén de los Andaquies, El Paujil, El<br/>Doncello, Puerto Rico (Caquetá), Guadalupe (Huila), Altamira, Suaza, Pitalito, Elias, Timaná, San<br/>Agustín, Saladoblanco (Huila), San Vicente del Caguán.</li> <li>Mocoa, Villagarzón, Puerto Caicedo, Puerto Asís. Puerto Leauízamo, Valle del Guamuez, Orito.</li> </ul> |
| 8    | <ul> <li>Tunja, Sora, Soracá, Siachoque, Toca, Tuta, Sotaquirá, Cómbita, Viracachá, Ciénaga, Motavita, Oicatá, Chivatá, Cucaita, Samacá, Ventaquemada, Tumequé, Nuevo Colón, Villapinzón, Ramiriquí, Arabuco, Moniquirá, Sutamarchán, Tinjacá, Ráquira, Paipa, Duitama, Sogamoso, Santa Rosa de Viterbo, Cerinza, Belén, Tibasosa, Nobsa, Chocontá, Lenguazaque, Firavitoba, Iza, Cuitiza, Tota, Pesca, Aquitania, Chiquinquirá, Buenavista (Boyacá), Pauna, San Pablo de Borbur, Rondón, Zetaquirá, Paz del Río, Socha, El Cocuy, Garagoa, Soatá, Miraflores (Boyacá), Otanche, Guateque, Villa de Leyva, Cubará (Boyacá).</li> <li>Yopal, Aguazul, Pore, Paz de Ariporo, Trinidad</li> </ul>                                                                                                    |
| 9    | Bucaramanga, Floridablanca, Girón, Piedecuesta, Lebrija, Rionegro (Santander), Tona, Aratoca, El<br>Playón, Barrancabermeja, Socorro, Oiba, Sabana de Torres, Mogotes, Simacota, Curití, San Gil,<br>Barichara, Zapatoca, San Vicente del Chucurí, La Esperanza, Suaita, Charalá, Barbosa (Santander),<br>Velez, Puente Nacional, Bolívar (Santander), Cimitarra, Málaga, Saravena, Málaga, Cáchira,<br>Concepción (Santander), San Andrés (Santander), Contratación, San Alberto, San Martín.                                                                                                    |
| ţ    | Departamento Nacional<br>de Planeación - DNPAgencia Nacional de Contratación Pública - Colombia Compra Eficiente<br>Tel. (601)7956600 • Carrera 7 No. 26 - 20 Piso 17 • Bogotá - Colombia                                                                                                    |
| i    | WWW.COLOMBIACOMPRA.GOV.CO                                                                                                    |
| Vers | ión: 02 Código: CCE-CAD-CL56 Fecha: 29 DE FEBRERO DE 2024 Página 10 de 53                                                                                                    |

N

18 I 18

1

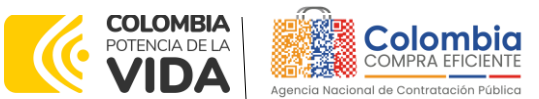

CÓDIGO: CCE-GAD-GI-56

VERSIÓN: 02 DEL 29 DE FEBRERO DE 2024

| Zona | Cobertura                                                                                                    |
|------|----------------------------------------------------------------------------------------------------|
|      | <b>Cúcuta</b> , Villa del Rosario, Los Patios, El Zulia, San Cayetano (Norte de Santande), Puerto Santander,<br>Chinacota, Santiago (Norte de Santander), Duraina, Pamplona, Sardinata, Toledo (Norte de<br>Santander), Labateca, Mutiscua, Pamplonita, Cácota, Chitagá, Tibú, Ocaña, Convención, Salazar<br>de las Palmas.                                                                                                    |
| 10   | Villavicencio, Acacías, Curamal, Restrepo (Meta), Guamal (Meta), Guayabetal, Paratebueno, San<br>Martín (Meta), Granada (Meta), Fuente de Oro, Puerto Lleras, Puerto Concordia, Barranca de Upía,<br>Villanueva (Casanare), Moterrey, Tauramena, Puerto López, Orocué, Puerto Gaitán, San Juan de<br>Arama<br>San José del Guaviare, El Retorno, La Libertad, Calamar (Guaviare), Miraflores (Guaviare).                                                                                                    |
| 11   | <b>Bogotá D.C.</b> , Soacha, Facatativá, Zipaquirá, Chía, Mosquera (Cundinamarca), Madrid, Funza, Cajicá, Sibaté, Tocancipá, Subachoque, Cogua, La Calera, Sopó, Tabio, Tenjo, Cota, Siberia, Gachancipá, Bojacá, Choachí, Chipaqué, Fusagasugá, El Rosal, La Vega (Cundinamarca), Tausa, Nemocón, Sopó, Guasca, Sesquilé, Chocontá, Cáquezá, Zipacón, Sasaima, Villeta, Guaduas, Utica, La Negra, Nocaima, Granada (Cundinamarca), Ubaque, Fómeque, Cáqueza, Pasca, Tibacuy, Arbeláez, San Bernardo (Cundinamarca), Boquerón, San Antonio del Tequendama, El Colegio, Anapoima, Apulo, Viotá, Tocaima, Agua de Dios, La Mesa, Albán, Pacho, Sutatausa, Ubaté, Susa, Cucunubá, Suesca, Guatavita, Villapinzón, Machetá, Guayabetal, Cabrera (Cundinamarca), Gacheta, San Juan de Río, La Palma, Anolaima (Cundimarca)Bituima (Cundimarca) Cachipay (Cundimarca) Caparrapi (Cundimarca) Carmen de Carupa (Cundimarca) Cachipay (Cundimarca) Guacheta (Cundimarca) Fuqene (Cundimarca) Gachala (Cundimarca) Guacheta (Cundimarca) Guataqui (Cundimarca) Guayabal Psiquima (Cundimarca) Guterez (Cundimarca) Junin (Cundimarca) La Peña (Cundimarca) Lenguazaque (Cundimarca) Manta (Cundimarca) Nariño (Cundimarca) Nilo (Cundimarca) Nimaima (Cundimarca) Pandi (Cundimarca) Paratebueno (Cundimarca) Nilo (Cundimarca) Nimaima (Cundimarca) San Cayetano (Cundimarca) Guetame (Cundimarca) Quipile (Cundimarca) Tena (Cundimarca) Supata (Cundimarca) Juni (Cundimarca) Tena (Cundimarca) San Cayetano (Cundimarca) San Francisco (Cundimarca) Silvania (Cundimarca) Topaipi (Cundimarca) Supata (Cundimarca) Une (Cundimarca) Venecia (Cundimarca) Vergara (Cundimarca) Viani (Cundimarca) Yacopi (Cundimarca) Medina (Cundimarca) Topaipi (Cundimarca) Villagomez (Cundimarca) Yacopi (Cundimarca) Medina (Cundimarca) Viani (Cundimarca) Viani (Cundimarca) Viani (Cundimarca) Viani (Cundimarca) Viani (Cundimarca) Viani (Cundimarca) Viani (Cundimarca) Yacopi |
| 12   | San Andrés, Providencia y Santa Catalina.                                                                                                    |
| 13   | Leticia, Puerto Nariño, La Chorrera, Tarapacá, El Encanto, La Pedrera.                                                                                                    |
| 14   | Quibdó, Bahía Solano, Riosucio, Istmina, Tadó, Nuguí, Condoto, Unguía, Acandí                                                                                                    |
| 15   | Arauca, Tame.                                                                                                    |
| 16   | Puerto Carreño, Santa Rosalía, La Primavera, Cumaribo.                                                                                                    |
| 17   | Mitú.                                                                                                    |
| 18   | Puerto Inírida                                                                                                    |

Fuente: Colombia Compra Eficiente

# 2. REGISTRO DE USUARIO – INGRESO A LA TIENDA VIRTUAL DEL ESTADO COLOMBIANO

Para el registro de usuarios o información relacionada con el ingreso a la Tienda Virtual del Estado Colombiano podrán consultar la *Guía General de los Acuerdos Marco* que Colombia Compra Eficiente tiene a disposición en el siguiente enlace: <u>Guía General de los Acuerdos Marco de Precios</u>

# 3. SOLICITUD DE INFORMACIÓN (RFI)

d

Como primer paso en la adquisición de servicios de transporte, y de acuerdo con la necesidad que la Entidad Compradora posea, esta debe diligenciar el Formato 13 – Solicitud de Información (RFI) con el fin de darle a conocer a los Proveedores

| epartamento Nacional      | Agencia Nacional de Contratación Pública - Colombia Compra Eficiente  |
|---------------------------|-----------------------------------------------------------------------|
| e Planeación - <b>DNP</b> | Tel. (601)7956600 • Carrera 7 No. 26 - 20 Piso 17 • Bogotá - Colombia |
|                           |                                                                       |

| ie.      | WWW.COLOMBIACOMPRA.GOV.CO |         |               |        |                       |                 |  |  |  |
|----------|---------------------------|---------|---------------|--------|-----------------------|-----------------|--|--|--|
| Versión: | 02                        | Código: | CCE-GAD-GI-56 | Fecha: | 29 DE FEBRERO DE 2024 | Página 11 de 53 |  |  |  |
| , î      |                           |         |               |        |                       | Página 11 de 53 |  |  |  |

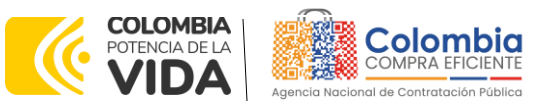

CÓDIGO: CCE-GAD-GI-56 VERSIÓN: 02 DEL 29 DE FEBRERO DE 2024

el detalle de su requerimiento y que de esta manera tengan la información necesaria para la correcta proyección de la prestación del servicio.

Para ello, deben cargar a la Tienda Virtual del Estado Colombiano el formato de Solicitud de Información (RFI) para la compra de los Servicios de Transporte y enviarlo a los Proveedores con un plazo máximo de respuesta de **CINCO (5) DÍAS HÁBILES** contados a partir del día hábil siguiente a la fecha en que se llevó a cabo la solicitud de información. La Entidad Compradora deberá fijar la hora de cierre de la solicitud de información a las 5:00 PM del último día hábil del plazo. Colombia Compra Eficiente le recomienda a las Entidades Compradoras que registren en su totalidad los servicios que desean contratar, pues solo de esta manera los Proveedores pueden estructurar de manera correcta su capacidad transportadora con el fin de suministrar el servicio. Es importante aclarar que esta solicitud de información es un paso **obligatorio** previo a la solicitud de cotización y que su número de identificación será solicitado por el simulador al momento de lanzar la solicitud de cotización.

La Entidad Compradora debe tener en cuenta que:

- El servicio de transporte se presta de manera continua de acuerdo con el tiempo contratado por la Entidad Compradora, es decir, si contrata una (1) hora de servicio esta hora se prestará de manera continua y no será objeto de fraccionamiento en diferentes momentos del día.
- El tiempo mínimo de contratación del servicio de transporte es de una (1) hora.
- El "Día" corresponde a la jornada ordinaria máxima legal de trabajo de ocho (8) horas al día y cuarenta y ocho (48) horas a la semana, de conformidad con el artículo 161 del Código Sustantivo del Trabajo modificado por el artículo 20 de la ley 50 de 1990.
- El "Mes" corresponde a 30 días laborales de lunes a sábado con la jornada laboral ordinaria definida anteriormente.
- Los recargos "Hora nocturna" y "Hora en día dominical o festivo" son un cobro adicional, es decir, un cobro que se le suma al cobro por hora en zona urbana, hora en zona rural u hora en zona diferencial de transporte.
- Las Entidades Estatales que deseen adquirir servicios de transporte terrestre especial de pasajeros en municipios que no se encuentren dentro de las zonas establecidas en el pliego de condiciones, deberán adquirirlos en la zona que tenga el municipio con la conexión de infraestructura vial más cercana al municipio en donde desea adquirir los servicios de transporte.

Para lanzar el RFI en la TVEC la Entidad Estatal debe iniciar sesión con el usuario registrado en el siguiente enlace: https://colombiacompra.coupahost.com/sessions/new.

| Departamento Nacional      | Agencia Nacional de Contratación Pública - Colombia Compra Eficiente  |
|----------------------------|-----------------------------------------------------------------------|
| de Planeación - <b>DNP</b> | Tel. (601)7956600 • Carrera 7 No. 26 - 20 Piso 17 • Bogotá - Colombia |
|                            | WWW.COLOMBIACOMPRA.GOV.CO                                             |

Versión: 02 Código: CCE-GAD-GI-56 Fecha: 29 DE FEBRERO DE 2024 Página 12 de 53 Página 12 de 53

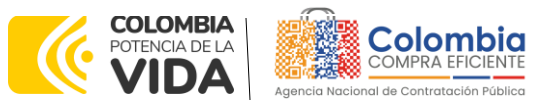

CÓDIGO: CCE-GAD-GI-56 VERSIÓN: 02 DEL 29 DE FEBRERO DE 2024

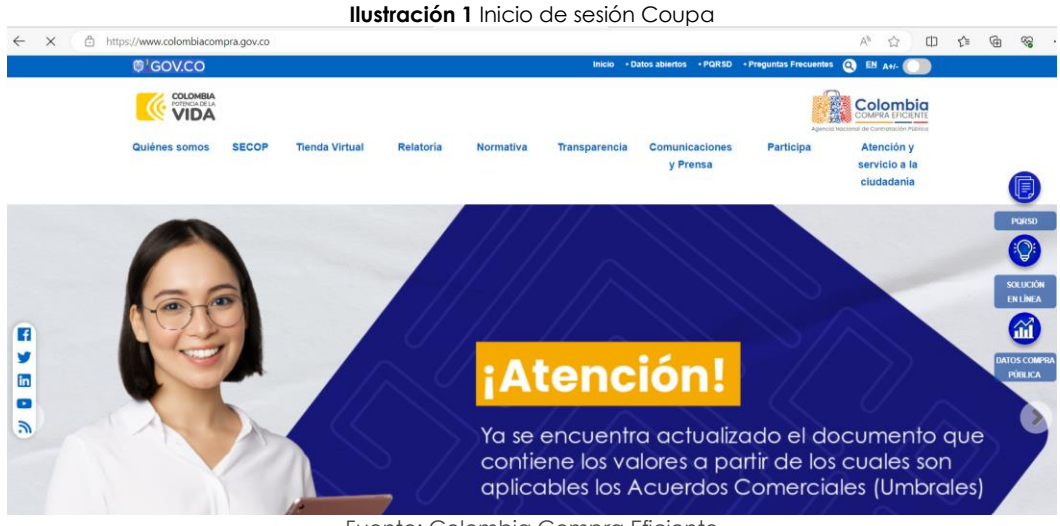

Fuente: Colombia Compra Eficiente

Una vez ingrese, el usuario debe hacer clic en el botón "Cotización".

#### Ilustración 2 Botón Cotización panel principal

|       | MPRA IFICENTI | ¿Qué necesita' | ?                                                |                                                                              |                |            | Q        |             |                             |                   |              |      |
|-------|---------------|----------------|--------------------------------------------------|------------------------------------------------------------------------------|----------------|------------|----------|-------------|-----------------------------|-------------------|--------------|------|
| A     | Solicitudes   | Órdenes        | Facturas                                         | Comunidad                                                                    | Recepci        | ón Cotiz   | ación    | Proveedores | Artículos                   | Informes          | Configura    | ción |
| Event | os Respues    | ta proveedores | Respuestas de                                    | el formulario P                                                              | erspectivas    |            |          |             |                             |                   |              |      |
|       |               | A              | dministr                                         | ador de s                                                                    |                | ig         | Vista    | Todo        |                             | Avanzado          | Iscar        | Q    |
|       |               | A              | lertas                                           |                                                                              |                | Oportunida | Tipos de | e eve Ahorr | Ahorros de me               | ercancías princi, | Sourcing Adv | ant  |
|       |               | 06             | /02/24 #129955 - Co<br>hace 15 dias              | mbustible de Aviaci                                                          | ón II finalizó |            |          |             |                             |                   |              |      |
|       |               | 21             | /12/23 #129799 - RF<br>Especial de<br>Empresaria | Q - Transporte Terre<br>e Pasajeros II - CI -<br>al - N1 finalizó hace 62 di | ias            |            |          | A.          | COUPA<br>Sourcing Advantage |                   |              |      |
|       |               |                |                                                  | Fuente: C                                                                    | Colom          | oia Cor    | npra     | Eficiente   |                             |                   |              |      |

Al hacer esto se abrirá una ventana que contiene un botón llamado "Crear un evento", en el cual el usuario debe hacer clic.

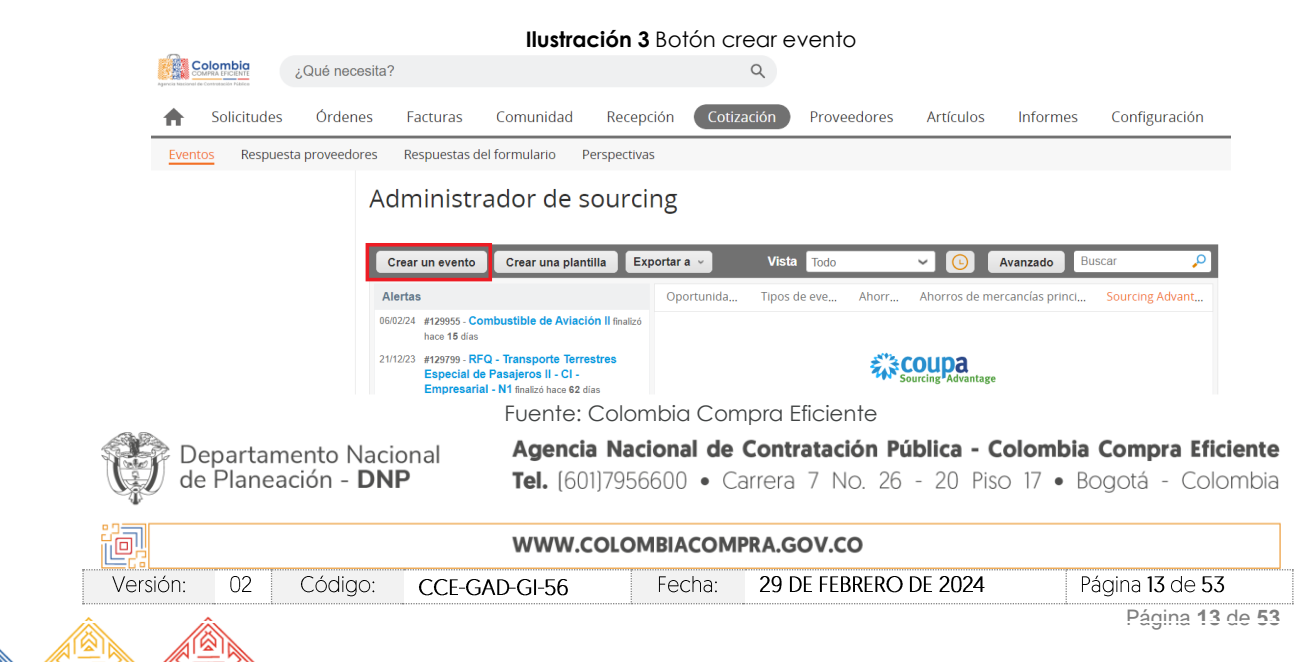

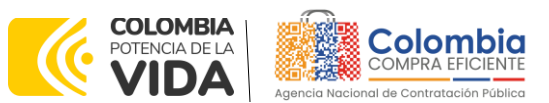

CÓDIGO: CCE-GAD-GI-56 VERSIÓN: 02 DEL 29 DE FEBRERO DE 2024

Ingresará a una nueva ventana que le permitirá crear el RFI a partir de tres opciones. El usuario debe entrar por la opción "Crear a partir de una plantilla" usando el número de plantilla que corresponda a la combinación Modalidad/Segmento/Nivel de Servicio en la cual desea contratar.

> Ilustración 4 Crear a partir de una plantilla Crear evento cionar mercancia La selección de mercancías filtrará plantillas y eventos Copiar el evento Crear un nuevo evento. Crear a partir de una plantilla. Solicitud de información Buscar por ID de plantilla o Nombre Buscar por ID de evento o Nombre RFQ #145559 - Cat 9 Reg 14 #145564 - Seguros de Vehícu... (Nuevo) Solicitud de propuesta #145558 - Cat 9 Reg 13 #145563 - RFI Materiales de... (Prod) Subasta inglesa inversa #145557 - Cat 9 Reg 12 #145562 - RFI - Servicios B... (Prod) Subasta holandesa inversa #145556 - Cal 9 Reg 11 #145561 - RFI Materiales de... (Prod) ubasta inversa japonesa #145554 - Cat 9 Reg 10 #145499 - RFI - Nacional - ... (Prod) Cancelar

Fuente: Colombia Compra Eficiente

Los números de las plantillas, según la combinación mencionada anteriormente, son los siguientes:

|            | Tabla 2. Plantillas RFI                                                                                                    |                             |  |  |  |  |
|------------|----------------------------------------------------------------------------------------------------|-----------------------------|--|--|--|--|
| No.        | Nombre                                                                                                    |                             |  |  |  |  |
| 14601<br>4 | RFI - Transporte Terrestres Especial de Pasajeros II - EL - Grupo Específic<br>Usuarios - N2                                                                                              | o de                        |  |  |  |  |
| 14601<br>3 | RFI - Transporte Terrestres Especial de Pasajeros II - EL - Grupo Específic<br>Usuarios - N1                                                                                              | o de                        |  |  |  |  |
| 14601      |                                                                                                    |                             |  |  |  |  |
| 2          | RFI - Transporte Terrestres Especial de Pasajeros II - EL - Escolar - N2                                                                                                    |                             |  |  |  |  |
| 14601      |                                                                                                    |                             |  |  |  |  |
| 1          | RFI - Transporte Terrestres Especial de Pasajeros II - EL - Escolar - N1                                                                                                    |                             |  |  |  |  |
| 14601      |                                                                                                    |                             |  |  |  |  |
| 0          | RFI - Transporte Terrestres Especial de Pasajeros II - EL - Empresarial - N2                                                                                                    | 2                           |  |  |  |  |
| 14600      |                                                                                                    |                             |  |  |  |  |
| 9          | RFI - Transporte Terrestres Especial de Pasajeros II - EL - Empresarial - N1                                                                                                    |                             |  |  |  |  |
| 14600      | RFI - Transporte Terrestres Especial de Pasajeros II - CI - Grupo Específico de                                                                                                    |                             |  |  |  |  |
| 8          | Usuarios - N2                                                                                                    |                             |  |  |  |  |
| 14600      | RFI - Transporte Terrestres Especial de Pasajeros II - CI - Grupo Específico de                                                                                                    |                             |  |  |  |  |
| 7          | Usuarios - N1                                                                                                    |                             |  |  |  |  |
| 14600      |                                                                                                    |                             |  |  |  |  |
| 6          | RFI - Transporte Terrestres Especial de Pasajeros II - CI - Salud - N2                                                                                                    |                             |  |  |  |  |
| 14600      |                                                                                                    |                             |  |  |  |  |
| 5          | RFI - Transporte Terrestres Especial de Pasajeros II - CI - Salud - N1                                                                                                    |                             |  |  |  |  |
| 14600      |                                                                                                    |                             |  |  |  |  |
| 3          | RFI - Transporte Terrestres Especial de Pasajeros II - CI - Empresarial - N2                                                                                                    | 2                           |  |  |  |  |
| De<br>de   | Departamento Nacional<br>de Planeación - DNPAgencia Nacional de Contratación Pública - Colombia Compra Eficiente<br>Tel. (601)7956600 • Carrera 7 No. 26 - 20 Piso 17 • Bogotá - Colombia |                             |  |  |  |  |
| ij         | WWW.COLOMBIACOMPRA.GOV.CO                                                                                                    |                             |  |  |  |  |
| Versión:   | 02 Código: CCE-GAD-GI-56 Fecha: 29 DE FEBRERO DE 2024 Pác                                                                                                    | gina <b>14</b> de <b>53</b> |  |  |  |  |

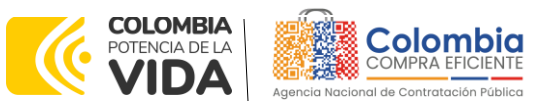

#### CÓDIGO: CCE-GAD-GI-56 VERSIÓN: 02 DEL 29 DE FEBRERO DE 2024

| No.   | Nombre                                                                       |
|-------|------------------------------------------------------------------------------|
| 14600 |                                                                              |
| 2     | RFI - Transporte Terrestres Especial de Pasajeros II - CI - Empresarial - N1 |
| 14600 |                                                                              |
| 1     | RFI - Transporte Terrestres Especial de Pasajeros II - CI - Escolar - N2     |
| 14600 |                                                                              |
| 0     | RFI - Transporte Terrestres Especial de Pasajeros II - CI - Escolar - N1     |
| 14595 |                                                                              |
| 2     | RFI - Transporte Terrestres Especial de Pasajeros II - EL - Salud - N1       |
| 14595 |                                                                              |
| 0     | RFI - Transporte Terrestres Especial de Pasajeros II - EL - Salud - N2       |

Donde:

- CI: Vehículos con motor de combustión interna
- EL: Vehículos con motor eléctrico o híbridos
- N1: Nivel de servicio 1
- N2: Nivel de servicio 2

Al escribir el número de plantilla que desea utilizar en la barra de búsqueda, la plataforma le mostrará debajo de esta el vínculo directo a la plantilla.

|                                                       | cancias filtrará plantillas y eventos | $\sim$  |                                                                  |
|-------------------------------------------------------|---------------------------------------|---------|------------------------------------------------------------------|
| Crear un nuevo evento.                                | Crear a partir de una plan            | itilla. | Copiar el evento                                                 |
| Solicitud de información                              | 129086                                |         | Buscar por ID de evento o Nombre                                 |
| RFQ<br>Solicitud de propuesta                         | #129086 - RFI - Transporte            | •       | #129085 - Inclusión de prod (Nuevo)                              |
| Subasta inglesa inversa                               |                                       |         | #129081 - Combustible A (Prod)<br>#129083 - Combustible A (Prod) |
| Subasta holandesa inversa<br>Subasta inversa japonesa |                                       |         | #129082 - Combustible A (Prod)                                   |

Fuente: Colombia Compra Eficiente

Al hacer clic en el vínculo de la plantilla, la plataforma abrirá una nueva solicitud de información – RFI a la cual le asignará un número consecutivo. Es importante que la Entidad Estatal tenga claro este número, no solo para consultar el estado de su RFI, sino para registrarlo en el simulador al momento de estructurar su compra. Para este ejemplo, el número de RFI es el 129087.

|          | epartamento Nacio<br>Planeación - <b>DN</b> I | onal Agenci<br>P Tel. (60 | <b>a Nacional de</b><br>11)7956600 • Ca | Contratación Pública - Co<br>arrera 7 No. 26 - 20 Pisc | olombia Compra Eficiente<br>17 • Bogotá - Colombia |
|----------|-----------------------------------------------|---------------------------|-----------------------------------------|--------------------------------------------------------|----------------------------------------------------|
| ie.      |                                               | www.o                     | COLOMBIACOM                             | PRA.GOV.CO                                             |                                                    |
| Versión: | 02 Código:                                    | CCE-GAD-GI-56             | Fecha:                                  | 29 DE FEBRERO DE 2024                                  | Página 15 de 53                                    |
| /        | â                                             |                           |                                         |                                                        | Página 15 de 53                                    |

| COLOMBIA<br>POTENCIA DE LA<br>POTENCIA DE LA<br>Sencia Nacional de Contratación Pública<br>GUÍA PARA COMPRAR EN LA TIENDA VIRTUAL DEL ES<br>ACUERDO MARCO DE PRECIOS TRANSPORTE TERRES<br>CÓDIGO: CCE-GAD-GI-56<br>VERSIÓN: 02 DEL 29 DE FEBRERO DE 2024 | STADO COLOMBIANO – TVEC A TRAVÉS DEL<br>TRE DE PASAJEROS II      |  |
|----------------------------------------------------------------------------------------------------|------------------------------------------------------------------|--|
| Ilustración 6 Num                                                                                                    | ero de plantilla RFI                                             |  |
| RFI - Transporte Terre <mark>Evento 12</mark> 9                                                                                                    | 087 Editar                                                       |  |
| <b>Configuración</b> Tiempo Detalles Proveedores Evaluaciones                                                                                                    |                                                                  |  |
|                                                                                                    |                                                                  |  |
| 良 Configuración básica                                                                                                    | 😒 Términos y condiciones                                         |  |
| Nombre del evento RFI - Transporte Terrestres I                                                                                                    | Términos del evento Agregar Archivo   Url   Texto                |  |
| Divisa COP 🗸                                                                                                    | El proveedor deberá aceptar los términos de forma<br>electrónica |  |
| Más información del Agregar Archivo   Url   Texto<br>evento                                                                                                    | Documentos                                                       |  |
| Logo de la Entidad                                                                                                    | Documentos Ninguno                                               |  |
| Agencia Macanal de Controtación Público                                                                                                    | relacionados                                                     |  |
| Agregar una imagen en formatos JPEG o PNG                                                                                                    | Objetos personalizados                                           |  |
|                                                                                                    | Ninguno                                                          |  |

Fuente: Colombia Compra Eficiente

La solicitud de información – RFI tiene cinco pestañas, de las cuales la Entidad Estatal debe modificar tres.

Ilustración 7 Pestañas para modificar

# RFI - Transporte Terre... - Evento 129087 Editar

| Configuración Tiempo Detalles Proveedores Evaluacione       | S                                                                |
|-------------------------------------------------------------|------------------------------------------------------------------|
| 🖹 Configuración básica                                      | 😒 Términos y condiciones                                         |
| Nombre del evento RFI - Transporte Terrestres I             | Términos del evento Agregar Archivo   Url   Texto                |
| Divisa COP 🗸                                                | El proveedor deberá aceptar los términos de forma<br>electrónica |
| Más información del Agregar Archivo   Url   Texto<br>evento | Documentos                                                       |
|                                                             | Documentos Ninguno relacionados                                  |
| Agregar una imagen en formatos JPEG o PNG                   | Objetos personalizados                                           |
|                                                             | Ninguno                                                          |

Fuente: Colombia Compra Eficiente

En la pestaña "Configuración", en la sección "Equipo del evento", la Entidad Estatal puede agregar sus usuarios registrados en la TVEC, como observadores del evento. Esto les permitirá ingresar al evento y ver el avance de este.

| <u>,</u> |                                                     | WWW.COLOMBIACOMPRA.GOV.CO                                                                                                    |  |
|----------|-----------------------------------------------------|----------------------------------------------------------------------------------------------------|--|
|          | Departamento Nacional<br>de Planeación - <b>DNP</b> | Agencia Nacional de Contratación Pública - Colombia Compra Eficiente<br>Tel. [601]7956600 • Carrera 7 No. 26 - 20 Piso 17 • Bogotá - Colombia |  |

|          |    | -       |               |        |                       |                               |
|----------|----|---------|---------------|--------|-----------------------|-------------------------------|
| Versión: | 02 | Código: | CCE-GAD-GI-56 | Fecha: | 29 DE FEBRERO DE 2024 | Página <b>16</b> de <b>53</b> |
| <i>.</i> | 2  |         |               |        |                       | Página 16 de 53               |

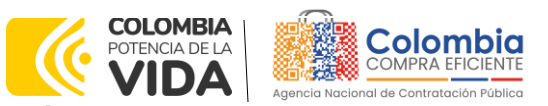

CÓDIGO: CCE-GAD-GI-56 Versión: 02 del 29 de febrero de 2024

Versi

Ilustración 8 configuración equipo del evento

😥 Equipo del evento

Equipo del evento Agregar Propietario del evento | Observador del evento | Evaluador

Fuente: Colombia Compra Eficiente

En la pestaña "Tiempo", la Entidad Estatal tiene que configurar la fecha "Fin del evento" con un plazo máximo de respuesta de **CINCO (5) DÍAS HÁBILES** contados a partir del día hábil siguiente a la fecha en que realiza la solicitud de información – RFI.

Ilustración 9 Configuración tiempo del evento

RFI - Transporte Terre... - Evento 129087 Editar

| Configuración     | Tiempo      | Detalles    | Proveedores           | Evalua | iciones |      |    |       |   |         |
|-------------------|-------------|-------------|-----------------------|--------|---------|------|----|-------|---|---------|
| Zona horaria del  | evento      |             |                       |        |         |      |    |       |   |         |
| America - Bogot   | a (-05; UTC | -5)         |                       | ~      | 1       |      |    |       |   |         |
| Presentación de   | levento     | Después del | envío manual          | ~      |         |      |    |       |   |         |
| Inicio del evento |             | Después de  | presentar el evento   | ~      |         |      |    |       |   |         |
| Fin del evento    |             | Fecha/hora  | del inicio del evento | ~      | 14      | Días | 17 | Horas | 0 | Minutos |

Fuente: Colombia Compra Eficiente

En la pestaña "Detalles", en la sección "Datos adjuntos", la Entidad Estatal tiene que adjuntar el Formato 13 – Solicitud de información con el fin de que los Proveedores lo puedan descargar y analizar.

Ilustración 10 Adjuntar RFI RFI - Transporte Terre... - Evento 129087 Editar

| Configuración Tiempo Detalles                     | Proveedores Eval                       | Jaciones                          |                                                          |                                         |
|---------------------------------------------------|----------------------------------------|-----------------------------------|----------------------------------------------------------|-----------------------------------------|
| 🥟 Datos adjuntos                                  |                                        |                                   |                                                          | ~                                       |
| Agregar adjunto                                   |                                        |                                   |                                                          |                                         |
| 📄 Formularios Administrat                         | formularios                            |                                   |                                                          | *                                       |
| Agregar formulario   🔻                            |                                        |                                   |                                                          |                                         |
|                                                   | Fuente: Co                             | olombia Cor                       | npra Eficiente                                           |                                         |
| epartamento Nacional<br>e Planeación - <b>DNP</b> | <b>Agencia</b> I<br><b>Tel.</b> [601]7 | <b>Nacional de</b><br>1956600 • C | Contratación Pública - Colo<br>arrera 7 No. 26 - 20 Piso | ombia Compra Efic<br>17 • Bogotá - Colc |
|                                                   | WWW.CO                                 | LOMBIACOM                         | PRA.GOV.CO                                               |                                         |
| 02 Código: CCE-                                   | GAD-GI-56                              | Fecha:                            | 29 DE FEBRERO DE 2024                                    | Página 17 de 53                         |
| A                                                 |                                        |                                   |                                                          | Página 17                               |

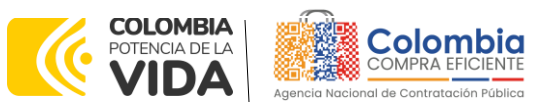

CÓDIGO: CCE-GAD-GI-56 VERSIÓN: 02 DEL 29 DE FEBRERO DE 2024

Una vez la Entidad Estatal modifique las tres pestañas mencionadas anteriormente tiene que hacer clic en el botón "Vista previa del evento" que se encuentra en la parte inferior de la pantalla, lo que le permitirá ver un resumen del evento, los Proveedores a los cuales va a ser enviado el evento y un cuadro de mensajes en el cual puede escribir si así lo considera necesario.

#### Ilustración 11 Resumen del evento

| B       Image: Signature of the signature of the si                                                         | V1.            |
|----------------------------------------------------------------------------------------------------|----------------|
| Si pretende participar, revise el cronograma del evento y acepte los términos y condiciones del evento, si corresponde.<br>Haga clic en la ficha "Mis respuestas" para proporcionar su respuesta, la cual puede incluir adjuntos, formularios, y<br>artículos y servicios.<br>Plazo del evento<br>Iniciar al enviar Proveedores Vista Todo V Correo electrónico Nro. de respuesta Términos y condiciones del evento<br>Se agregó la fecha Nombre del contacto Correo electrónico Nro. de respuesta Términos y condiciones del evento<br>Nombre del contacto Correo electrónico Nro. de respuesta Términos y condiciones del evento<br>Nombre del contacto Correo electrónico Nro. de respuestas Términos y condiciones del evento Nombre del contacto Correo electrónico Nro. de respuestas Términos y condiciones del evento Nombre del contacto Correo electrónico Nro. de respuestas Términos y condiciones del evento Nombre del contacto Correo electrónico Nro. de respuestas Términos y condiciones del evento Nombre del contacto Correo electrónico Nro. de respuestas Términos y condiciones de las aprobaciones de las del contacto Correo electrónico Nro. de respuestas Términos y condiciones de las del contacto Correo electrónico Nro. de respuestas Términos y condiciones de las del contacto Correo electrónico Nro. de respuestas Términos y condiciones de las del contacto Correo electrónico Nro. de respuestas Términos y condiciones de las del contacto Correo electrónico Nro. de respuestas Términos y condiciones de las del contacto Correo electrónico Nro. de respuestas Términos y condiciones de las del contacto Correo electrónico Nro. de respuestas Términos y condiciones de las del contacto Correo electrónico Nro. de respuestas Términos y condiciones de las del contacto Correo electrónico Nro. de respuestas Términos y condiciones del contacto Correo electrónico Nro. de respuestas Términos y condiciones de las del contacto Correo electrónico Nro. de respuestas Términos y condiciones de las del contacto Correo electrónico Nro. de respuestas Términos y condiciones de las del con |                |
| Plazo del evento         Inicio del evento         Iniciar al enviar         Proveedores                                                                                                    |                |
| Inicia del evento       Mar       Fin del evento         Iniciar al enviar       21       (La hora de finalización puede cambiar en función de las aprobacio 08:19 America/Bogota         Proveedores       Vista Todo V (O) Avanzado Buscar         Se agregó la fecha       Nombre del contacto Correo electrónico       Nro. de respuestas Términos y condic                                                                                                    |                |
| Proveedores          Vista Todo v ()       Avanzado       Buscar         Se agregó la fecha       Nombre       Nombre del contacto       Correo electrónico       Nro. de respuestas       Términos y condice                                                                                                    | ies)           |
| Vista     Todo     Image: Contract of Correct of Correct of Corr                                                    |                |
| se agrego la recha involtibre del contacto. Correo electronico involtante del contacto correo electronico involtante del contacto correo electronico involtante del contacto intervalta del contacto intervalta del contacto i                 |                |
| 07/02/23 ALTELIT Ninguno provedor16@test.com N/D                                                                                                    | ,<br>1000 \/ie |
| 07/02/23 AMERICAN TOUR Ninguno proveedor20@test.com N/D                                                                                                    | ones Vis       |

Fuente: Colombia Compra Eficiente

Para enviar el evento a producción, es decir a los Proveedores, la Entidad Estatal debe hacer clic en el botón "Enviar el evento" que se encuentra en la parte inferior de la pantalla. La Entidad Estatal recibirá un correo electrónico cada vez que un Proveedor responda a la solicitud de información.

Cuando el tiempo del evento finalice, la plataforma habilita la pestaña "Respuestas" con el fin de que la Entidad Estatal pueda descargar las respuestas de los Proveedores.

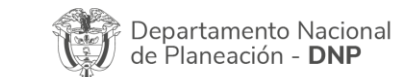

| WWW.COLOMBIACOMPRA.GOV.CO |    |         |               |        |                       |                               |  |  |  |
|---------------------------|----|---------|---------------|--------|-----------------------|-------------------------------|--|--|--|
| Versión:                  | 02 | Código: | CCE-GAD-GI-56 | Fecha: | 29 DE FEBRERO DE 2024 | Página <b>18</b> de <b>53</b> |  |  |  |
| ير                        |    |         |               |        |                       | Página 18 de 53               |  |  |  |

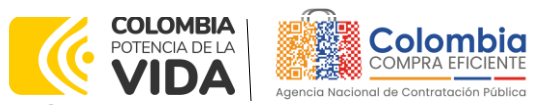

CÓDIGO: CCE-GAD-GI-56 VERSIÓN: 02 DEL 29 DE FEBRERO DE 2024

| Ilustración 12 pestaña de respuestas                              | Versiones                    |
|-------------------------------------------------------------------|------------------------------|
| AMP Transporte Terrest Evento 134941 Concluyó el                  | 134941 - Completa (actual) 🗸 |
| evento                                                            |                              |
| Configuración Tiempo Detailes Proveedores Evaluaciones Respuestas |                              |
| Crear un evento de seguin                                         | liento Editar                |

Fuente: Colombia Compra Eficiente

Al hacer clic en esta pestaña la Entidad Estatal encontrará el listado de las respuestas de los Proveedores. Para ver cada una de las respuestas, la Entidad Estatal debe hacer clic en el vínculo que la llevará a la respuesta que desee ver.

| 🏷 Respuestas                                         |                                                                |                         |                       |           |                       |                         | ~        |
|------------------------------------------------------|----------------------------------------------------------------|-------------------------|-----------------------|-----------|-----------------------|-------------------------|----------|
| Exportar ~                                           |                                                                |                         | Vista Todo            |           | Avanzado              | Buscar                  | P        |
| Proveedor                                            | Respuesta                                                      | Enviado                 | Precio base           | Capacidad | Precio ofertado       | Ahorros                 | Acciones |
| UNION TEMPORAL 4T                                    | UNION TEMPORAL 4T - #811516                                    | 19/08/22<br>16:18 -0500 | 599.992.807,29<br>COP | 100%      | 462.170.884,78<br>COP | 137.821.922,51<br>COP   |          |
| GRUPPO EMPRESARIAL<br>JHS SAS                        | GRUPPO EMPRESARIAL JHS<br>SAS - #811524                        | 18/08/22<br>12:50 -0500 | 599.992.807,29<br>COP | 100%      | 334.195.788,76<br>COP | 265.797.018,53<br>COP   |          |
| UNION TEMPORAL<br>TRANSPORTES POR<br>COLOMBIA        | UNION TEMPORAL<br>TRANSPORTES POR<br>COLOMBIA - #811591        | 19/08/22<br>10:12 -0500 | 599.992.807,29<br>COP | 100%      | 715.247.185,65<br>COP | -115.254.378,360<br>COP |          |
| UNIÓN TEMPORAL<br>TRANSPORTES UNIDOS<br>POR CCE      | UNIÓN TEMPORAL<br>TRANSPORTES UNIDOS POR<br>CCE - #811605      | 19/08/22<br>12:02 -0500 | 599.992.807,29<br>COP | 100%      | 615.652.407,50<br>COP | -15.659.600,210<br>COP  |          |
| UT ACUERDO COLOMBIA                                  | UT ACUERDO COLOMBIA -<br>#811833                               | 19/08/22<br>10:13 -0500 | 599.992.807,29<br>COP | 100%      | 511.896.624,46<br>COP | 88.096.182,83<br>COP    |          |
| UNION TEMPORAL<br>ESPECIALES COLOMBIA<br>COMPRA 2020 | UNION TEMPORAL<br>ESPECIALES COLOMBIA<br>COMPRA 2020 - #813039 | 19/08/22<br>14:29 -0500 | 599.992.807,29<br>COP | 100%      | 348.047.163,46<br>COP | 251.945.643,83<br>COP   |          |
| UT ANDINO 2020                                       | UT ANDINO 2020 - #813367                                       | 19/08/22<br>15:01 -0500 | 599.992.807,29<br>COP | 100%      | 876.532.181,25<br>COP | -276.539.373,960<br>COP |          |

#### Ilustración 13 Respuesta proveedores

Por página 15 | 45 | 90

Fuente: Colombia Compra Eficiente

Al entrar a cada respuesta, la Entidad Estatal podrá descargar el archivo adjunto enviado por el Proveedor como respuesta.

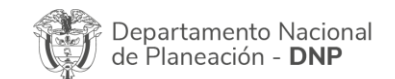

| WWW.COLOMBIACOMPRA.GOV.CO |    |         |               |        |                       |                               |  |  |
|---------------------------|----|---------|---------------|--------|-----------------------|-------------------------------|--|--|
| Versión:                  | 02 | Código: | CCE-GAD-GI-56 | Fecha: | 29 DE FEBRERO DE 2024 | Página <b>19</b> de <b>53</b> |  |  |
| ير                        | \$ |         |               |        |                       | Página 19 de 53               |  |  |

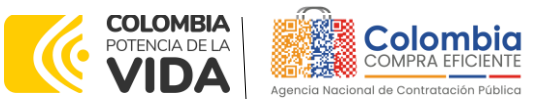

CÓDIGO: CCE-GAD-GI-56 Versión: 02 del 29 de febrero de 2024

Ilustración 14 Descargue de archivo

Ø Datos adjuntos

| Proporcionado por Jairo Castillo Robayo | Proporcionado por GRUPPO EMPRESARIAL JH |
|-----------------------------------------|-----------------------------------------|
| ARCHIVO SIMULADOR                       | Respuesta a ARCHIVO SIMULADOR           |
| Archivo adjunto                         | Archivo adjunto                         |
| SIMULADOR_11AGO_TRANSPORTE.xisb         | HABITAT_134941.xlsb                     |
|                                         |                                         |

Fuente: Colombia Compra Eficiente

**Nota:** Es de suma importancia que el usuario utilice la plantilla correcta dependiendo de la combinación en la que desee contratar, pues cada una de las plantillas contiene los Proveedores que resultaron adjudicatarios en esa combinación Modalidad/Segmento/Nivel de Servicio. Si el usuario utiliza una plantilla diferente a la de la combinación Modalidad/Segmento/Nivel de Servicio en la que desea contratar, el RFI le llegará a los Proveedores incorrectos y el proceso de contratación no podrá iniciar. Por otro lado, Colombia Compra Eficiente le recuerda a las Entidades Estatales que la Solicitud de Información – RFI es un paso **obligatorio** previo para lanzar la solicitud de cotización – RFQ.

# 4. SOLICITUD DE COTIZACIÓN (RFQ)

Una vez la Entidad Estatal haya obtenido las respuestas a su Solicitud de Información. RFI por parte de los Proveedores, debe diligenciar el simulador para estructurar la compra y posteriormente lanzar la solicitud de cotización – RFQ.

# 4.1. Simulador para Estructurar la Compra

El simulador es un archivo en formato Excel donde la Entidad Compradora estructura su compra con el fin de transmitirle a los Proveedores su necesidad.

Para descargarlo, la Entidad Compradora debe ingresar al minisitio del Acuerdo marco de precios a través del siguiente enlace: <u>https://www.colombiacompra.gov.co/tienda-virtual-del-estado-</u> colombiano/transporte/acuerdo-marco-transporte-terrestre-de-pasajeros-ii

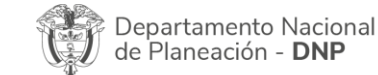

Agencia Nacional de Contratación Pública - Colombia Compra Eficiente Tel. (601)7956600 • Carrera 7 No. 26 - 20 Piso 17 • Bogotá - Colombia

 WWW.COLOMBIACOMPRA.GOV.CO

 Versión:
 02
 Código:
 CCE-GAD-GI-56
 Fecha:
 29 DE FEBRERO DE 2024
 Página 20 de 53

 Página 20 de 53
 Página 20 de 53
 Página 20 de 53
 Página 20 de 53

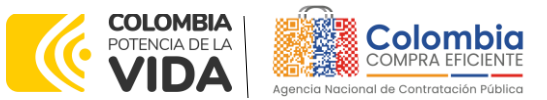

CÓDIGO: CCE-GAD-GI-56 VERSIÓN: 02 DEL 29 DE FEBRERO DE 2024

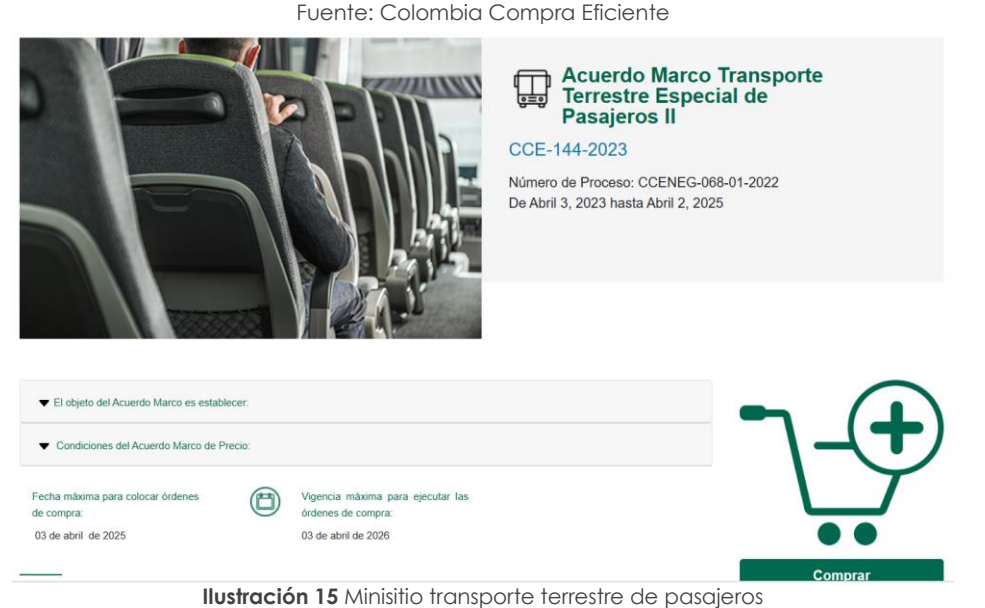

En la parte inferior del minisitio, la Entidad puede encontrar la zona de descargas y de allí descargar el simulador para estructurar la compra.

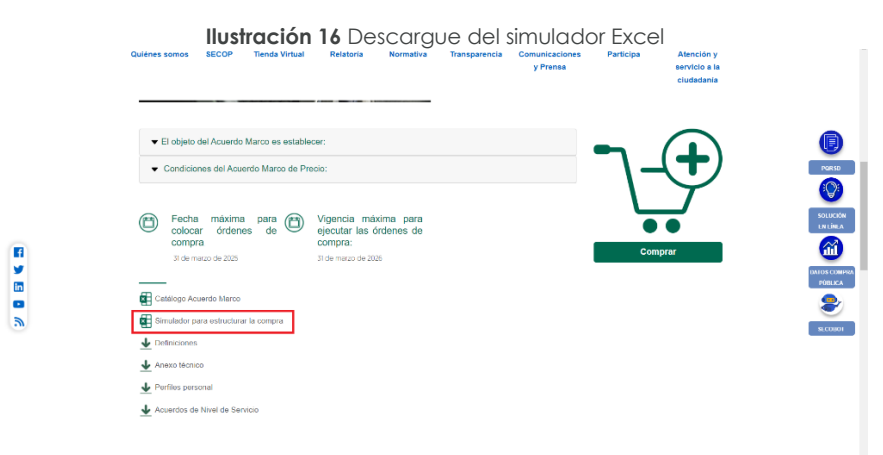

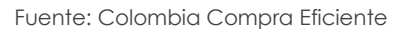

# 4.2. Diligenciamiento del Simulador

Al abrir el simulador, la Entidad Estatal encontrará 4 opciones. La Opción "CONTINUAR" le permitirá seguir con la simulación de la compra. La opción "TUTORIAL" le permitirá acceder a la guía de compra. La opción "MESA DE SERIVCIO" la llevará al formulario de mesa de servicio para la colocación de PQRSD. Por último la opción "VER TIENDA VIRTUAL" la llevará al minisitio del Acuerdo marco de precios.

| De<br>de | epartamento Nac<br>Planeación - <b>Dl</b> | cional Agencia<br>NP Tel. (601 | <b>Nacional de</b><br>]7956600 • C | Contratación Pública - Co<br>arrera 7 No. 26 - 20 Piso | lombia Compra Eficiente<br>17 • Bogotá - Colombia |
|----------|-------------------------------------------|--------------------------------|------------------------------------|--------------------------------------------------------|---------------------------------------------------|
| iQ.      |                                           | WWW.C                          | OLOMBIACOM                         | PRA.GOV.CO                                             |                                                   |
| Versión: | 02 Código:                                | CCE-GAD-GI-56                  | Fecha:                             | 29 DE FEBRERO DE 2024                                  | Página 21 de 53                                   |
| <u>^</u> | <u>^</u>                                  |                                |                                    |                                                        | Página 21 de 53                                   |

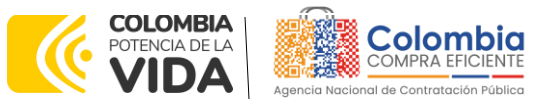

CÓDIGO: CCE-GAD-GI-56 VERSIÓN: 02 DEL 29 DE FEBRERO DE 2024

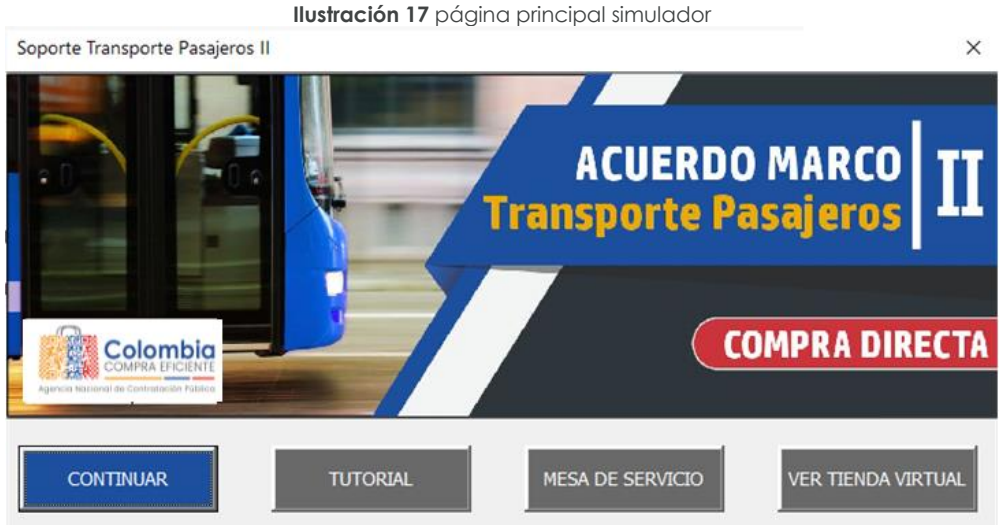

Fuente: Colombia Compra Eficiente

Al hacer clic en "CONTINUAR" el simulador abrirá la siguiente pestaña. En ella, la Entidad Estatal debe diligenciar los campos de su información incluyendo el número del RFI que lanzó previamente. Es importante aclarar que el RFI es un paso obligatorio previo para el RFQ.

Ilustración 18 Información general de la entidad

|                                                         | Acuerdo Marco de Transporte de Pasaj                                                                                                    | eros II                                                                                         |                                                                |
|---------------------------------------------------------|----------------------------------------------------------------------------------------------------|-------------------------------------------------------------------------------------------------|----------------------------------------------------------------|
|                                                         | Información de la Entidad Comprador                                                                                                    | a                                                                                               |                                                                |
| Nombre de la Entidad                                    |                                                                                                    | NIT                                                                                             |                                                                |
| Dirección de la Entidad                                 | Corre                                                                                                    | o electrónico                                                                                   |                                                                |
| Ubicación Dpto Mi                                       | cpio Teléfo                                                                                                    | no de contacto                                                                                  |                                                                |
| Nombre funcionario comprador                            | Número de solici                                                                                                    | tud de Información (RFI)                                                                        |                                                                |
|                                                         | Especificaciones de la Solicitud de Cotiza                                                                                                    | ición                                                                                           | Número RFI (obligatorio)                                       |
| Modalidad Zona                                          | Segmento                                                                                                    | Nivel de Servicio                                                                               | Ingrese por favor el número de<br>solicitud de ingormación RFI |
|                                                         | Paquete de Servicios                                                                                                    |                                                                                                 |                                                                |
| Cantidad de filas:<br>() Agregar Filas O Eliminar Filas |                                                                                                    |                                                                                                 | 🗎 Generar                                                      |
| Item Código Vehículo                                    | Unidad de tiempo Cantidad de tiempo                                                                                                    | Cantidad de Número pasajeros Descripción de                                                     | stallada del lugar de partida y destino                        |
| 1. Si requiere agregue o elimine filas                  |                                                                                                    |                                                                                                 |                                                                |
| Si los hay, indique los gravámenes adicionales (e       | Gravámenes adicionales (Estampillas<br>stampillas) a los que está sujeta la Orden de Compra. Son gra<br>Los impuestos como ICA y retención en la fuente NO son s | )<br>vámenes adiconales por ejemplo; estampillas y demás impuestos t<br>gravámenes adicionales. | erritoriales.                                                  |
| No. Descripción                                         | % Gravámen                                                                                                    |                                                                                                 |                                                                |
| 1 Total Files a agregar o eliminar Gravámenes:          | Gravámenes adicionales 0.00%                                                                                                    |                                                                                                 |                                                                |

Fuente: Colombia Compra Eficiente

Luego de llenar la información de la Entidad estatal, esta debe hacer la selección de la Modalidad, Zona, Segmento, Nivel de servicio y el valor de los peajes suministrado por los Proveedores en el RFI.

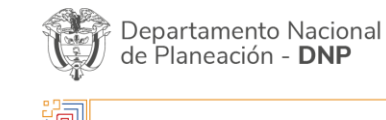

| ie:      |    |         | WWW.COL       | OMBIACOM | PRA.GOV.CO            |                 |
|----------|----|---------|---------------|----------|-----------------------|-----------------|
| Versión: | 02 | Código: | CCE-GAD-GI-56 | Fecha:   | 29 DE FEBRERO DE 2024 | Página 22 de 53 |
|          |    |         |               |          |                       | Página 22 de 53 |

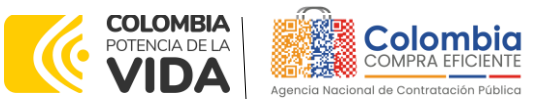

CÓDIGO: CCE-GAD-GI-56 Versión: 02 del 29 de febrero de 2024

| liustracion 19 Seleccion de modalidad       |                                                |                |       |                 |                                            |                     |                                            |             |  |  |
|---------------------------------------------|------------------------------------------------|----------------|-------|-----------------|--------------------------------------------|---------------------|--------------------------------------------|-------------|--|--|
| Solicitud de Cotización de Transporte       |                                                |                |       |                 |                                            |                     |                                            |             |  |  |
| Acuerdo Marco de Transporte de Pasajeros II |                                                |                |       |                 |                                            |                     |                                            |             |  |  |
| Información de la Entidad Compradora        |                                                |                |       |                 |                                            |                     |                                            |             |  |  |
| March 10 da la Parita I                     |                                                |                |       |                 |                                            |                     |                                            |             |  |  |
| Nombre de la Entidad                        |                                                |                | x     |                 | NII                                        |                     | 123456789                                  |             |  |  |
| Dirección de la Entidad                     |                                                |                | x     |                 | Correo electrónico                         |                     | x@u.com                                    |             |  |  |
| Ubicación                                   | Dpto                                           | BOGOTA         | Mcpio | BOGOTA, D.C.    | Teléfono de contacto                       |                     | 6011234567                                 |             |  |  |
| Nombre funcionario compra                   | dor                                            |                | x     |                 | Número de solicitud de Informac            | ión (RFI)           | 1234                                       |             |  |  |
|                                             | Especificaciones de la Solicitud de Cotización |                |       |                 |                                            |                     |                                            |             |  |  |
| Modalidad Vehícu<br>com                     | ulos con motor de<br>bustión interna           | Zona           | 6     | Segmento        | Empresarial                                | Nivel de Servicio   | 1 Peajes \$                                | 250,000.00  |  |  |
|                                             |                                                |                |       | Paque           | te de Servicios                            |                     |                                            |             |  |  |
| Cantidad de filas:                          |                                                |                |       |                 |                                            |                     |                                            |             |  |  |
|                                             | (+) Agregar Filas                              | Eliminar Filas |       |                 |                                            |                     | 📑 Generar                                  |             |  |  |
|                                             |                                                |                |       |                 |                                            |                     |                                            |             |  |  |
| ltem Código                                 |                                                | Vehículo       | U     | nidad de liempo | Cantidad de Cantidad o<br>tiempo vehículos | de Número pasajeros | Descripción detallada del lugar de partida | n y destino |  |  |
| 1                                           |                                                |                | -     |                 |                                            |                     |                                            |             |  |  |
|                                             |                                                |                |       |                 |                                            |                     |                                            |             |  |  |

Fuente: Colombia Compra Eficiente

Posteriormente, la Entidad estatal debe agregar los servicios que desea contratar. Para esto debe diligenciar el Vehículo, Unidad de tiempo, Cantidad de tiempo, Cantidad de Vehículos, Número de pasajeros y la descripción detallada de los puntos de partida y llegada. El Código se diligenciará de manera automática.

|                                                   | I                                     | Iustración 20 Selecci<br>Solicitud de Co<br>Acuerdo Marco de                            | ÓN SERVICIO<br>tización de Trans<br>Transporte de Pasaj | os a cont<br>sporte                       | ratar                           |                      |                                |            |
|---------------------------------------------------|---------------------------------------|-----------------------------------------------------------------------------------------|---------------------------------------------------------|-------------------------------------------|---------------------------------|----------------------|--------------------------------|------------|
|                                                   |                                       | Información d                                                                           | e la Entidad Comprador                                  | a                                         |                                 |                      |                                |            |
| Nombre de la Entidad                              |                                       | x                                                                                       |                                                         | NIT                                       |                                 |                      | 123456789                      |            |
| Dirección de la Entidad                           |                                       | x                                                                                       | Corre                                                   | o electrónico                             |                                 |                      | <u>x@u.com</u>                 |            |
| Ubicación Dp                                      | to BOGOTA                             | Mopio BOGOTA, D.C.                                                                      | Teléfo                                                  | no de contacto                            |                                 |                      | 6011234567                     |            |
| Nombre funcionario comprador                      |                                       | x                                                                                       | Número de solici                                        | itud de Información (R                    | FI)                             |                      | 1234                           |            |
|                                                   |                                       | Especificaciones                                                                        | de la Solicitud de Cotiza                               | ación                                     |                                 |                      |                                |            |
| Modalidad Vehículos con moto<br>combustión intern | rde Zona                              | 6 Segmento                                                                              | Empresarial                                             | Nivel                                     | de Servicio                     | 1                    | Peajes \$                      | 250,000.00 |
|                                                   |                                       | Paqu                                                                                    | ete de Servicios                                        |                                           |                                 |                      |                                |            |
| Cantidad de filas:                                | ar Filas 🔘 Eliminar Filas             |                                                                                         |                                                         |                                           |                                 |                      | 🗎 Generar                      |            |
| ltem Código                                       | Vehículo                              | Unidad de tiempo                                                                        | Cantidad de<br>tiempo                                   | Cantidad de<br>vehículos                  | Número pasajeros                | Descripción d        | letallada del lugar de partida | y destino  |
| 1 CI-26-EM-N1-V1-DU                               | Automóvil                             | Día zona urbana                                                                         | 1                                                       | 1                                         | 3                               |                      | нуz                            |            |
| 1. Si requiere agregue o elimine filas            |                                       | Gravámenes a                                                                            | dicionales (Estampillas                                 | 5)                                        |                                 |                      |                                |            |
| Silo                                              | os hay, indique los gravámenes adicio | nales (estampillas) a los que está sujeta la Orde<br>Los impuestos como ICA y retención | n de Compra. Son gra<br>en la fuente NO son g           | vámenes adiconales<br>gravámenes adiciona | por ejemplo; estampilla<br>les. | as y demás impuestos | territoriales.                 |            |
| No.                                               | Descripción                           |                                                                                         | % Gravámen                                              |                                           |                                 |                      |                                |            |
| 1                                                 |                                       | Total Gravámenes adicionales                                                            | 0.00%                                                   |                                           |                                 |                      |                                |            |
| Filas a agregar o elimi                           | inar Gravárnenes:                     | Filas                                                                                   |                                                         |                                           |                                 |                      |                                |            |

Fuente: Colombia Compra Eficiente

Para agregar más filas y diligenciar más servicios, la Entidad Estatal debe diligenciar el número de filas que desea agregar y hacer clic en el botón "Agregar filas". De manera similar, podrá eliminar las filas que desee haciendo uso del botón "Eliminar filas"

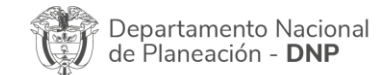

| ie.      | WWW.COLOMBIACOMPRA.GOV.CO |         |               |        |                       |                 |  |  |  |  |  |  |
|----------|---------------------------|---------|---------------|--------|-----------------------|-----------------|--|--|--|--|--|--|
| Versión: | 02                        | Código: | CCE-GAD-GI-56 | Fecha: | 29 DE FEBRERO DE 2024 | Página 23 de 53 |  |  |  |  |  |  |
| ي .      |                           |         |               |        |                       | Página 23 de 53 |  |  |  |  |  |  |

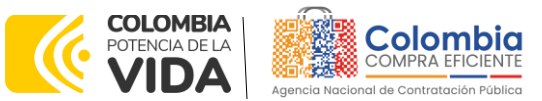

CÓDIGO: CCE-GAD-GI-56 Versión: 02 del 29 de febrero de 2024

V

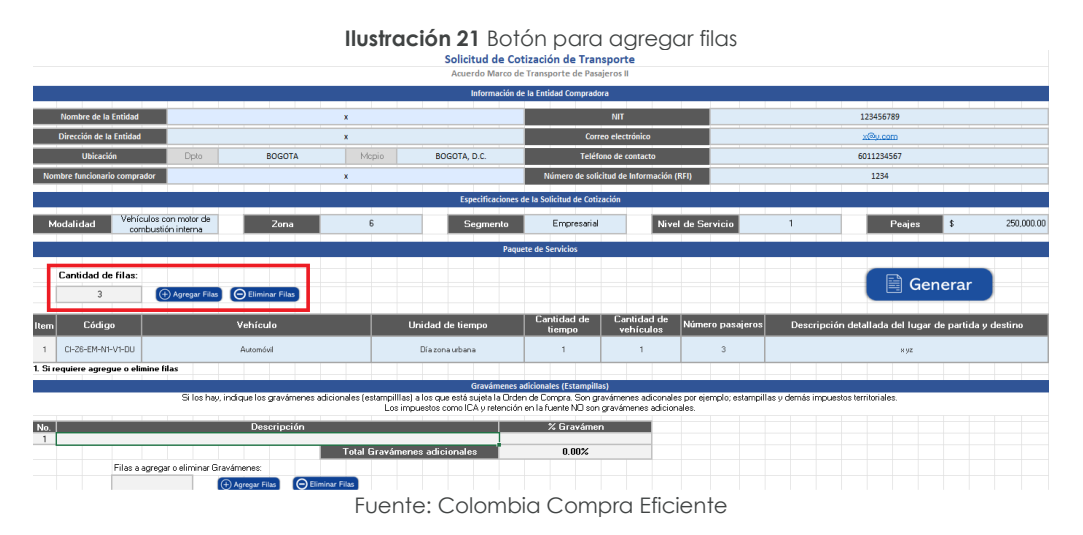

En caso de que la Entidad Estatal cuente con estampillas o gravámenes adicionales, deberá diligenciarlos en la sección "Gravámenes adicionales (Estampillas)". Es importante aclarar que si la Entidad Estatal cuenta con gravámenes adicionales o estampillas, pero no las incluye dentro del simulador para estructurar la compra, el Proveedor no se verá obligado a pagarlas durante la ejecución de la orden de compra.

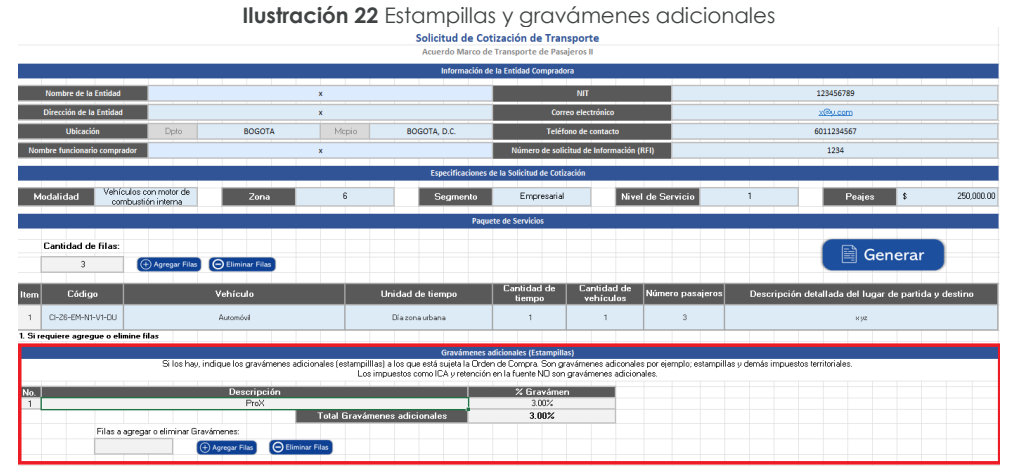

Fuente: Colombia Compra Eficiente

Vale la pena recordad que la Entidad Estatal puede agregar o eliminar filas en los gravámenes adicionales haciendo uso de los botones "Agregar filas" o "Eliminar filas".

Una vez la Entidad Estatal haya diligenciado toda la información referente a la estructuración de su compra, debe hacer clic en el botón "Generar"

| Departamento Nacional      | Agencia Nacional de Contratación Pública - Colombia Compra Eficiente  |
|----------------------------|-----------------------------------------------------------------------|
| de Planeación - <b>DNP</b> | Tel. (601)7956600 • Carrera 7 No. 26 - 20 Piso 17 • Bogotá - Colombia |
| ip.                        | WWW.COLOMBIACOMPRA.GOV.CO                                             |

| ersión: | 02 | Código: | CCE-GAD-GI-56 | Fecha: | 29 DE FEBRERO DE 2024 | Página 24 de 53 |
|---------|----|---------|---------------|--------|-----------------------|-----------------|
| Â       |    |         |               |        |                       | Página 24 de 53 |

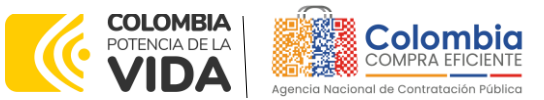

CÓDIGO: CCE-GAD-GI-56 Versión: 02 del 29 de febrero de 2024

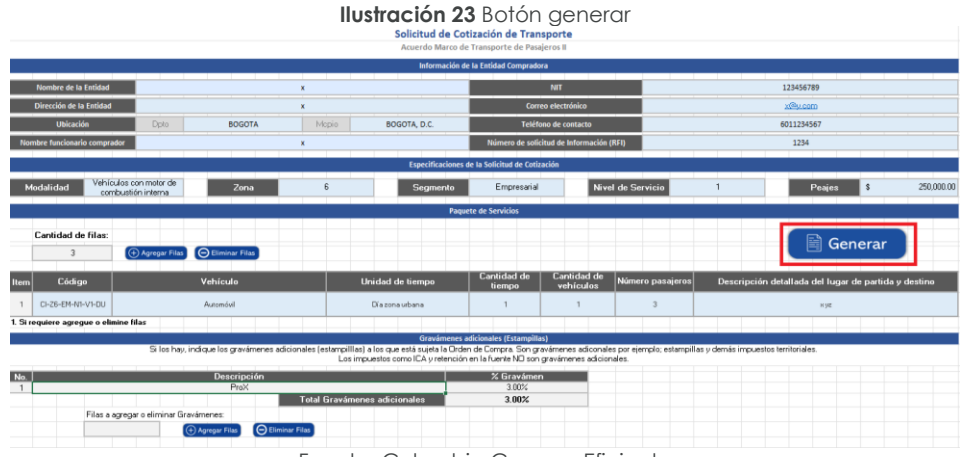

Fuente: Colombia Compra Eficiente

Esto iniciará el proceso de simulación que culminará cuando el simulador complete el 100% del proceso. Al terminar, la Entidad Estatal debe hacer clic en el botón "Ver resultado"

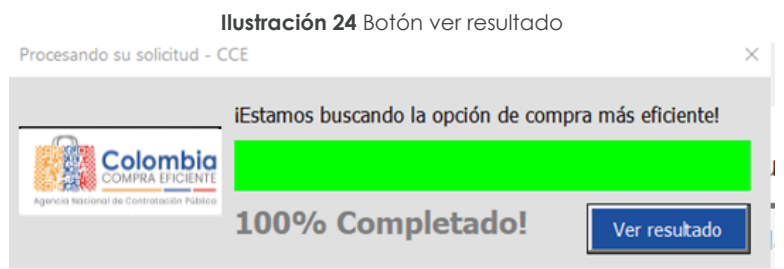

Fuente: Colombia Compra Eficiente

Al hacer esto, el simulador arrojará la información del Proveedor que, en la totalidad de los servicios diligenciados por la Entidad estatal, tiene el precio techo más bajo. Esta Agencia le recuerda que posteriormente en la solicitud de cotización, los Proveedores ofrecen descuentos a partir de sus precios techo con el fin de tener el precio final más bajo y resultar adjudicatarios del contrato.

|             | Ilustración 25 información precios techo<br>Reumen de Catalada de Transporte                                                                                                    |
|-------------|----------------------------------------------------------------------------------------------------|
|             | and a second and a second and a s                                                                                                    |
|             | Bandov ži ú filožad         a         Mr         12564.20         Fantsande Ganguári         a           Genotion in Lindowi         a         Okciolani         SOUCT-14: SOUCH, 0, 0.         Tentimol Ganguári         a                                                                                                    |
|             | tilinesskil 234 <u>Came</u> st§rscin<br>trunsens är tidarat är tidarat är                                                                                                    |
|             | Modaldor Web/discurster of Zena 6 Segments Expressive Neut de Services 1 Prates EXCECCI                                                                                                    |
|             | Berry         Códiga         Vehicular de timper         Centidad de timper         Centidad de timper         Descrito de timper         Velocitad de timper         Centidad de timper         Descrito de timper         Velocitad de timper         Descrito de timper         Velocitad de timper         Descrito de timper         Velocitad de timper         Descrito de timper         Velocitad de timper         Descrito de timper         Velocitad de timper         Descrito de timper         Velocitad de timper         Descrito de timper         Velocitad de timper         Descrito de timper         Velocitad de timper         Descrito de timper         Velocitad de timper         Descrito de timper         Velocitad de timper         Descrito de timper         Velocitad de timper         Descrito de timper         Velocitad de timper         Velocitad de timper                                                                                                    |
|             | 1 025/051/09 Annel Dennel Dennel 1 1 1 9 mm 19560.0 192022 12022 12022                                                                                                    |
|             | Page         472.053.02           Vale tool         471.162.07                                                                                                    |
|             | C list to, indige large target a blanch to provide the start of the start of the st |
|             | Na Descripción 22 Brankmen<br>Pols<br>Total Environetar adicandos 2000                                                                                                    |
|             | Fuente: Colombia Compra Eficiente                                                                                                    |
|             |                                                                                                    |
|             | Agencia Nacional de Contratación Pública - Colombia Compra Eficiente                                                                                                    |
| <b>&gt;</b> | Image: Market Market                         |
|             | WWW.COLOMBIACOMPRA.GOV.CO                                                                                                    |
|             | Versión: 02 Código: CCE-GAD-GL-56 Fecha: 29 DE FEBRERO DE 2024 Página 25 de 53                                                                                                    |

Página 25 de 53

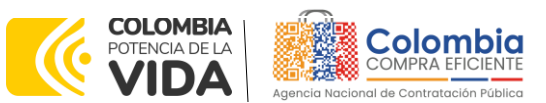

CÓDIGO: CCE-GAD-GI-56 VERSIÓN: 02 DEL 29 DE FEBRERO DE 2024

Para poder iniciar el proceso de solicitud de cotización, la Entidad Estatal debe preparar el simulador. Para esto, debe hacer clic en el botón "Preparar Archivo Proveedor Tienda Virtual", lo que ocultará la pestaña "SolCotización" con el fin de que los Proveedores no manipulen la información diligenciada por la Entidad Estatal.

Luego debe hacer clic en el botón "Generar CSV", lo que generará un archivo .CSV en la misma carpeta donde la Entidad Estatal tenga guardado el simulador. Este archivo .CSV será solicitado por la Tienda Virtual del Estado Colombiano al momento de hacer la solicitud de cotización – RFQ.

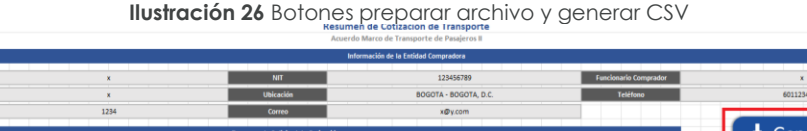

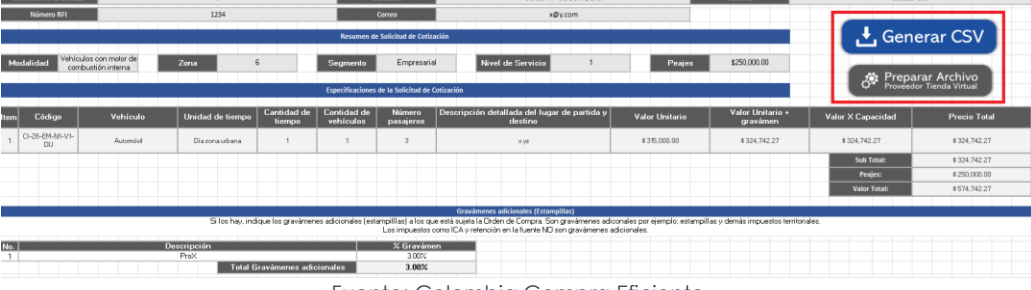

Fuente: Colombia Compra Eficiente

**Nota:** La Agencia Nacional de Contratación Pública - Colombia Compra Eficiente informa que el simulador para estructurar los eventos de cotización dentro de los Acuerdos Marco de precios es una herramienta que deben utilizar las Entidades Estatales para plasmar su necesidad de adquirir bienes o servicios. Ahora bien, esta herramienta no es un mecanismo para que las entidades definan el presupuesto, pues según la Guía para la Elaboración de Estudios del sector (<u>cce-eicp-gi-18. gees\_v.2 2.pdf</u> (colombiacompra.gov.co), las Entidades Estatales pueden utilizar información histórica de compras realizadas previamente con el fin de lograr estimar las cantidades y presupuesto adecuado para la adquisición de bienes o servicios.

La Agencia Nacional de Contratación Pública - Colombia Compra Eficiente aclara que los precios dados por el simulador corresponden a precios techo del catálogo presentado por los proveedores durante la operación principal, en ningún momento corresponden a precios de órdenes de compra o de contratos realizados.

Finalmente, cabe aclarar que para la colocación de la orden de compra deberán tenerse en cuenta solo los precios efectivamente cotizados por los proveedores durante los eventos de cotización, que son los precios a los que realmente se obligan los proveedores a ejecutar las órdenes de compra.

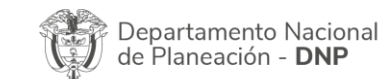

| in.      | WWW.COLOMBIACOMPRA.GOV.CO |         |               |        |                       |                               |  |  |  |  |  |
|----------|---------------------------|---------|---------------|--------|-----------------------|-------------------------------|--|--|--|--|--|
| Versión: | 02                        | Código: | CCE-GAD-GI-56 | Fecha: | 29 de febrero de 2024 | Página <b>26</b> de <b>53</b> |  |  |  |  |  |
| بر       | \$                        |         |               |        |                       | Página 26 de 53               |  |  |  |  |  |

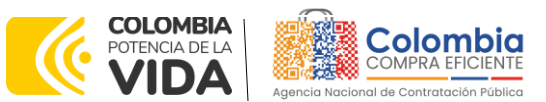

CÓDIGO: CCE-GAD-GI-56 VERSIÓN: 02 DEL 29 DE FEBRERO DE 2024

#### 4.2.1. Cómo realizar la Solicitud de Cotización - RFQ

Para lanzar el RFQ en la TVEC la Entidad Estatal debe iniciar sesión con el usuario registrado en el siguiente enlace: https://colombiacompra.coupahost.com/sessions/new.

| Ilustración 27 Ingreso aplicativo Coupa | l |
|-----------------------------------------|---|
|-----------------------------------------|---|

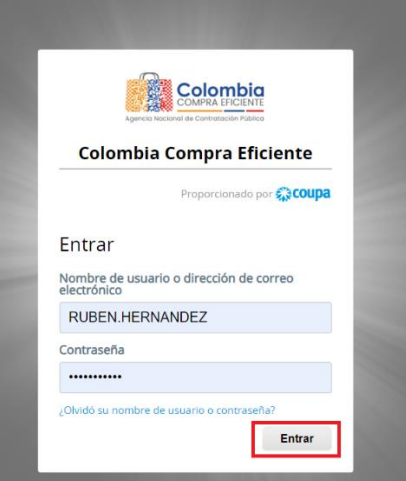

Fuente: Colombia Compra Eficiente

Una vez ingrese, el usuario debe hacer clic en el botón "Cotización".

#### Ilustración 28 Pestaña cotización

| C | Solicitudes                                     | Órdenes       | Facturas       | Comunidad | Recepción | Cotización | Proveedores | Articulos  | Informes | Configuración                            |                   |
|---|-------------------------------------------------|---------------|----------------|-----------|-----------|------------|-------------|------------|----------|------------------------------------------|-------------------|
|   | Buenos                                          | días!         |                |           |           |            |             |            |          | Categorías 🗸 Listas de órdenes 🗸 Católog | jos 🗸 Políticas 🗸 |
|   | Q ¿Qué neces                                    | ita? Comien   | ce su búsqu    | eda aqui  |           |            |             |            |          |                                          |                   |
|   | Actividad recie                                 | ente Vertodo  | ;              |           |           |            |             | ~          | Tarea    | s pendientes: 22 más en su buzón         | >                 |
|   | 181 cov01-PA-16 - DETE<br>Proveedores P • 3 Abr | RGENTE DE SIN | Crden de co    | • Pedido  |           |            | 31          | Acciones ~ | Comu     | nidad de Coupa                           | >                 |
|   | Contratos                                       | Dotaciones    | Escolares II   |           |           | 0.00       | de 9,00 cor | ~          |          |                                          |                   |
|   |                                                 | Dotaciones    | Escolares II-2 |           |           | 0,00       | de 0,00 cor |            |          |                                          |                   |
|   |                                                 | Dotaciones    | Escolares II-3 |           |           | 0,00       | de 0,00 cor |            |          |                                          |                   |
|   |                                                 | Dotaciones    | Escolares II-4 |           |           | 0,00       | de 0,00 cor |            |          |                                          |                   |
|   |                                                 | Dotaciones    | Escolares II-8 |           |           | 0,00       | de 0,00 cor |            |          |                                          |                   |
|   |                                                 | Dotaciones    | Escolares II-6 |           |           | 0,00       | de 0,00 cor |            |          |                                          |                   |

Fuente: Colombia Compra Eficiente

Al hacer esto se abrirá una ventana que contiene un botón llamado "Crear un evento", en el cual el usuario debe hacer clic.

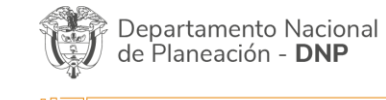

| ie!      | WWW.COLOMBIACOMPRA.GOV.CO |         |               |        |                       |                 |  |  |  |  |  |
|----------|---------------------------|---------|---------------|--------|-----------------------|-----------------|--|--|--|--|--|
| Versión: | 02                        | Código: | CCE-GAD-GI-56 | Fecha: | 29 DE FEBRERO DE 2024 | Página 27 de 53 |  |  |  |  |  |
|          |                           |         |               |        |                       | Página 27 de 53 |  |  |  |  |  |

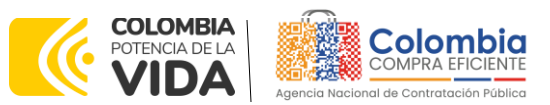

CÓDIGO: CCE-GAD-GI-56 VERSIÓN: 02 DEL 29 DE FEBRERO DE 2024

|              |                           |                                        |                                                                             | llus                                   | ració                                 | n 29                                   | <b>9</b> Bo | tón par                          | a cr       | ear evei              | nto                   |        |                             |            |          |    |
|--------------|---------------------------|----------------------------------------|-----------------------------------------------------------------------------|----------------------------------------|---------------------------------------|----------------------------------------|-------------|----------------------------------|------------|-----------------------|-----------------------|--------|-----------------------------|------------|----------|----|
| Solicit      | udes Órdenes              | Facturas                               | Comuni                                                                      | dad Rec                                | epción                                | Cotizad                                | tión        | Proveedores                      | Artícul    | os Informes           | Configuración         |        |                             |            |          |    |
| ventos Re    | spuesta proveedores       | Perspectivas                           |                                                                             |                                        |                                       |                                        |             |                                  |            |                       |                       |        |                             |            |          |    |
|              |                           | Admi                                   | nistra                                                                      | dor de                                 | cotizac                               | ione                                   | es          |                                  |            |                       |                       |        |                             |            |          |    |
|              |                           | Crear un evente Crear une plantille Ex |                                                                             |                                        |                                       |                                        | _           | 10.11                            |            |                       |                       |        |                             |            |          |    |
|              |                           | Crearu                                 | n evento                                                                    | Crear una pla                          |                                       | ontar a 🤟                              |             | Vista                            |            | Avanz                 | Buscar                | 1      |                             |            |          |    |
|              |                           | Alertas                                |                                                                             |                                        |                                       | Oportu                                 | inida       | Tipos de eve A                   | horr       | Ahorros de mercancí   | as princi Sourcing /  | \dvant |                             |            |          |    |
|              |                           | 26/04/22 A                             | 128319 - Mesa<br>ace 314 dias                                               | de Servicio - B                        | ronce Inalizo                         |                                        |             |                                  |            |                       |                       |        |                             |            |          |    |
|              |                           | 05/04/22 a                             | 05/04/22 at27582 - RFI - Mesa de Servicio - Bronce<br>Institó hace 335 días |                                        | lo - Bronce                           | Sourcing Advantage                     |             |                                  |            |                       |                       |        |                             |            |          |    |
|              |                           | 25/03/22 #                             | 126248 - Categ<br>nasculino-Zo                                              | oria 1-Calzado<br>na 3 finalizò hace i | de calle<br>346 diss                  |                                        |             | Explorar event                   | os de C    | ioupa Sourcing A      | Advantage             |        |                             |            |          |    |
|              |                           | 25/03/22 a                             | 126245 - Categ<br>Iona 3 finaliză h                                         | joria 1-Ropa ma<br>race 346 días       | isculina-                             |                                        | Sourci      | ng Advantage conec               | ta las emp | oresas que tienen nec | esidades de compra    |        |                             |            |          |    |
|              |                           | 25/03/22                               | 126247 - Categ<br>Inalizé hace 34                                           | oria 1-Ropa fer<br>6 diss              | nenina-Zona                           | iona ahorros por volumen y experienda. |             |                                  |            |                       |                       |        |                             |            |          |    |
|              |                           | 25/03/22 a                             | 126249 - Categ<br>emenino-Zon                                               | oria 1-Calzado<br>a 3 finalizó hace 3- | de calle<br>46 dièl <sup>er más</sup> |                                        |             |                                  | Más I      | nformación            |                       |        |                             |            |          |    |
| ento Version | Nombre del evento         |                                        |                                                                             |                                        | Creado                                | vr                                     | Etiquetas   | Mercancia                        |            | Fecha de inicio       | Fecha de finalización | Estado | Тіро                        | Respuestas | Acciones | 50 |
| 5564         | Seguros de Vehículos II   |                                        |                                                                             |                                        | Maryuri Lizeti<br>Sanabri             | h Avila<br>ia                          |             | Seguros de Vehicul               | os II      | Ninguno               | 21/03/23              | Nuevo  | RFQ                         | 0          | 8        |    |
| 563          | RFI Materiales de Constru | cción y Ferreter                       | ía - Región 5                                                               |                                        | Germán Ga<br>Marrugo                  | arcia<br>o                             |             | Materiales de Cons<br>Ferretería | trucción y | 06/03/23              | 09/03/23              | Prod   | Solicitud de<br>información | 0          |          |    |
| 562          | RFI - Servicios BPO II    |                                        |                                                                             |                                        | Bryan Toscano                         | o Lopez                                |             | Servicios BPO II                 |            | 06/03/23              | 13/03/23              | Prod   | Solicitud de<br>información | 0          |          |    |
| 5561         | RFI Materiales de Constru | cción y Ferreter                       | ía - Región 5                                                               |                                        | Camilo Andre                          | s Ayala                                |             | Materiales de Cons               | trucción y | 06/03/23              | 08/03/23              | Prod   | Solicitud de                | 0          |          |    |

Fuente: Colombia Compra Eficiente

Ingresará a una nueva ventana que le permitirá crear el RFQ a partir de tres opciones. El usuario debe entrar por la opción "Crear a partir de una plantilla" usando el número de plantilla que corresponda a la combinación Modalidad/Segmento/Nivel de Servicio en la cual desea contratar.

| Crear un nuevo evento.                                                          | Crear a partir de una plantilla.                   | Copiar el evento                                                         |  |
|---------------------------------------------------------------------------------|----------------------------------------------------|--------------------------------------------------------------------------|--|
| Solicitud de información                                                        | Buscar por ID de plantilla o Nombre                | Buscar por ID de evento o Nombre                                         |  |
| RFQ<br>Solicitud de propuesta                                                   | #145559 - Cat 9 Reg 14 *<br>#145558 - Cat 9 Reg 13 | #145564 - Seguros de Vehicu (Nuevo)  #145563 - RFI Materiales de (Prod)  |  |
| Subasta ingesa inversa<br>Subasta holandesa inversa<br>Subasta inversa iaponesa | #145557 - Cat 9 Reg 12<br>#145558 - Cat 9 Reg 11   | #145562 - RFI - Servicios B (Prod)<br>#145561 - RFI Materiales de (Prod) |  |

Fuente: Colombia Compra Eficiente

Los números de las plantillas, según la combinación mencionada anteriormente, son los siguientes:

| Ţ | Departamento Nacional<br>de Planeación - <b>DNP</b> |
|---|-----------------------------------------------------|
|---|-----------------------------------------------------|

| ie!      |    |         | WWW.COL       | OMBIACOM | PRA.GOV.CO            |                               |
|----------|----|---------|---------------|----------|-----------------------|-------------------------------|
| Versión: | 02 | Código: | CCE-GAD-GI-56 | Fecha:   | 29 DE FEBRERO DE 2024 | Página <b>28</b> de <b>53</b> |
|          |    |         |               |          |                       | Página 28 de 53               |

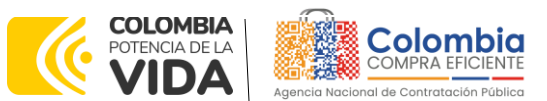

#### CÓDIGO: CCE-GAD-GI-56

VERSIÓN: 02 DEL 29 DE FEBRERO DE 2024

| NO.   | Nombre                                                                          |
|-------|---------------------------------------------------------------------------------|
| 14593 |                                                                                 |
| 4     | RFQ - Transporte Terrestres Especial de Pasajeros II - EL - Salud - N2          |
| 14593 |                                                                                 |
| 0     | RFQ - Transporte Terrestres Especial de Pasajeros II - EL - Salud - N1          |
| 14592 | RFQ - Transporte Terrestres Especial de Pasajeros II - EL - Grupo Específico de |
| 7     | Usuarios - N2                                                                   |
| 14592 | RFQ - Transporte Terrestres Especial de Pasajeros II - EL - Grupo Específico de |
| 5     | Usuarios - N1                                                                   |
| 14587 |                                                                                 |
| 7     | RFQ - Transporte Terrestres Especial de Pasajeros II - EL - Escolar - N2        |
| 14587 |                                                                                 |
| 5     | RFQ - Transporte Terrestres Especial de Pasajeros II - EL - Escolar - N1        |
| 14587 |                                                                                 |
| 3     | RFQ - Transporte Terrestres Especial de Pasajeros II - EL - Empresarial - N2    |
| 14586 |                                                                                 |
| 9     | RFQ - Transporte Terrestres Especial de Pasajeros II - EL - Empresarial - N1    |
| 14585 | RFQ - Transporte Terrestres Especial de Pasajeros II - CI - Grupo Específico de |
| 9     | Usuarios - N2                                                                   |
| 14585 | RFQ - Transporte Terrestres Especial de Pasajeros II - CI - Grupo Específico de |
| 2     | Usuarios - N1                                                                   |
| 14580 |                                                                                 |
| 6     | RFQ - Transporte Terrestres Especial de Pasajeros II - CI - Salud - N2          |
| 14580 |                                                                                 |
| 5     | RFQ - Transporte Terrestres Especial de Pasajeros II - CI - Salud - N1          |
| 14580 |                                                                                 |
| 0     | RFQ - Transporte Terrestres Especial de Pasajeros II - CI - Empresarial - N2    |
| 14579 |                                                                                 |
| 3     | RFQ - Transporte Terrestres Especial de Pasajeros II - CI - Empresarial - N1    |
| 14579 |                                                                                 |
| 1     | RFQ - Transporte Terrestres Especial de Pasajeros II - CI - Escolar - N2        |
| 14578 |                                                                                 |
| 0     | RFQ - Transporte Terrestres Especial de Pasaieros II - CI - Escolar - N1        |
|       | Fuente: Colombia Compra Eficiente                                               |

Donde:

CI: Vehículos con motor de combustión interna

EL: Vehículos con motor eléctrico o híbridos

N1: Nivel de servicio 1

N2: Nivel de servicio 2

Al escribir el número de plantilla que desea utilizar en la barra de búsqueda, la plataforma le mostrará debajo de esta el vínculo directo a la plantilla.

| Departamento Nacional      | Agencia Nacional de Contratación Pública - Colombia Compra Eficiente  |
|----------------------------|-----------------------------------------------------------------------|
| de Planeación - <b>DNP</b> | Tel. (601)7956600 • Carrera 7 No. 26 - 20 Piso 17 • Bogotá - Colombia |
| ie)                        | WWW.COLOMBIACOMPRA.GOV.CO                                             |

Versión: 02 Código: Fecha: 29 DE FEBRERO DE 2024 Página 29 de 53 CCE-GAD-GI-56

Página 29 de 53

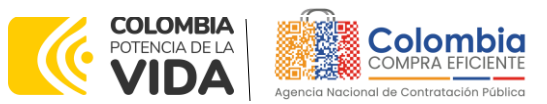

CÓDIGO: CCE-GAD-GI-56 VERSIÓN: 02 DEL 29 DE FEBRERO DE 2024

| eccionar mercancía La selección de mer                                                                            | cancías filtrará plantillas y eventos |                                                                                                    |
|----------------------------------------------------------------------------------------------------|---------------------------------------|----------------------------------------------------------------------------------------------------|
| Crear un nuevo evento.                                                                                            | Crear a partir de una plantilla.      | Copiar el evento                                                                                                    |
| Solicitud de información                                                                                          | 129018                                | Buscar por ID de evento o Nombre                                                                                                    |
| RFQ<br>Solicitud de propuesta<br>Subasta inglesa inversa<br>Subasta holandesa inversa<br>Subasta inversa japonesa | #129018 - RFQ - Transporte            | <ul> <li>#129087 - RFI - Transporte (Borrador)</li> <li>#129085 - Inclusión de prod (Nuevo)</li> <li>#129081 - Combustible A (Prod)</li> <li>#129083 - Combustible A (Prod)</li> <li>#129082 - Combustible A (Prod)</li> </ul> |

Fuente: Colombia Compra Eficiente

Al hacer clic en el vínculo de la plantilla, la plataforma abrirá una nueva solicitud de cotización – RFQ a la cual le asignará un número consecutivo. Es importante que la Entidad Estatal tenga claro este número para consultar posteriormente el estado de su RFQ.

| Ilustración 32 Nu                                                                                                    | mero consecutivo RFQ                                                                                                    |
|----------------------------------------------------------------------------------------------------|----------------------------------------------------------------------------------------------------|
| RFQ - Transporte Terre Evento 1                                                                                                | 29088 Editar                                                                                                    |
| Configuración Tiempo Detalles Proveedores Evaluaciones                                                                         |                                                                                                    |
| 🗟 Configuración básica                                                                                                    | 😒 Términos y condiciones                                                                                                    |
| Nombre del evento RFQ - Transporte Terrestres                                                                                  | Términos del evento Agregar Archivo   Url   Texto                                                                            |
| Divisa COP 🗸                                                                                                    | El proveedor deberá aceptar los términos de forma<br>electrónica                                                             |
| Más información del Agregar Archivo   Url   Texto<br>evento<br>Logo de la Entidad<br>Agregar una imagen en formatos JPEG o PNG | <ul> <li>Documentos</li> <li>Documentos Ninguno<br/>relacionados</li> <li>Objetos personalizados</li> <li>Ninguno</li> </ul> |

Fuente: Colombia Compra Eficiente

La solicitud de cotización - RFQ tiene cinco pestañas, de las cuales la Entidad Estatal debe modificar tres.

| Departamento Nacional      | Agencia Nacional de Contratación Pública - Colombia Compra Eficiente  |  |  |  |  |  |  |  |
|----------------------------|-----------------------------------------------------------------------|--|--|--|--|--|--|--|
| de Planeación - <b>DNP</b> | Tel. (601)7956600 • Carrera 7 No. 26 - 20 Piso 17 • Bogotá - Colombia |  |  |  |  |  |  |  |
|                            |                                                                       |  |  |  |  |  |  |  |

|          |    |         | 1111.001      |        | 1.001.00              |                               |
|----------|----|---------|---------------|--------|-----------------------|-------------------------------|
| Versión: | 02 | Código: | CCE-GAD-GI-56 | Fecha: | 29 DE FEBRERO DE 2024 | Página <b>30</b> de <b>53</b> |
|          | 5  |         |               |        |                       | Página 30 de 53               |

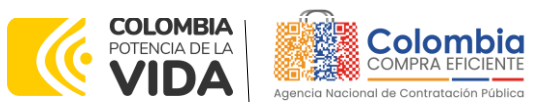

CÓDIGO: CCE-GAD-GI-56 Versión: 02 del 29 de febrero de 2024

| 29088 Editar                                                     |
|------------------------------------------------------------------|
|                                                                  |
| 😒 Términos y condiciones                                         |
| Términos del evento Agregar Archivo   Url   Texto                |
| El proveedor deberá aceptar los términos de forma<br>electrónica |
| Documentos                                                       |
| Documentos Ninguno<br>relacionados                               |
| Objetos personalizados                                           |
| Ninguno                                                          |
|                                                                  |

Fuente: Colombia Compra Eficiente

En la pestaña "Configuración", en la sección "Equipo del evento", la Entidad Estatal puede agregar sus usuarios registrados en la TVEC, como observadores del evento. Esto les permitirá ingresar al evento y ver el avance de este.

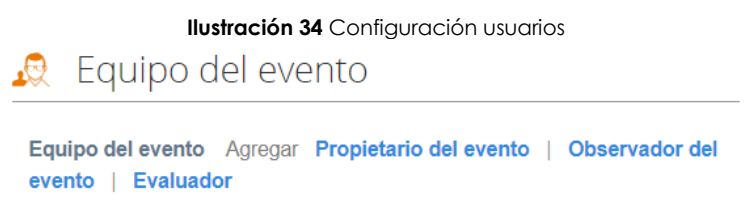

Fuente: Colombia Compra Eficiente

En la pestaña "Tiempo", la Entidad Compradora debe dar un plazo mínimo de cotización de **CINCO (5) DÍAS HÁBILES** contados a partir del día hábil siguiente a la fecha en que realiza la solicitud de cotización. La Entidad Compradora deberá fijar la hora de cierre de la solicitud de cotización a las 5:00 PM del último día hábil del plazo de cotización.

| REO - Transn              | Ilustración 35 T                 | ien<br>(en | npo d   | cotiz<br>9088 |       | ón    |   |         |
|---------------------------|----------------------------------|------------|---------|---------------|-------|-------|---|---------|
|                           |                                  | en         | 10 12   | 5000          | Edita | ir.   |   |         |
| Configuración Tiempo      | Detalles Proveedores             | Evalua     | iciones |               |       |       |   |         |
| Zona horaria del evento   |                                  |            |         |               |       |       |   |         |
| America - Bogota (-05; UT | C-5)                             | ~          | 0       |               |       |       |   |         |
| Presentación del evento   | Después del envío manual         | ~          |         |               |       |       |   |         |
| Inicio del evento         | Después de presentar el evento   | ~          |         |               |       |       |   |         |
| Fin del evento            | Fecha/hora del inicio del evento | ×          | 14      | Dias          | 17    | Horas | 0 | Minutos |

Fuente: Colombia Compra Eficiente.

En la pestaña "Detalles", en la sección "Datos adjuntos", la Entidad Estatal tiene que adjuntar el simulador diligenciado con el fin de que los Proveedores lo puedan descargar, analizar y ofertar.

| Ŷ | Departamento Nacional<br>de Planeación - <b>DNP</b> |
|---|-----------------------------------------------------|
|---|-----------------------------------------------------|

| ie:      |    |         | WWW.COL       | OMBIACOM | PRA.GOV.CO            |                               |
|----------|----|---------|---------------|----------|-----------------------|-------------------------------|
| Versión: | 02 | Código: | CCE-GAD-GI-56 | Fecha:   | 29 DE FEBRERO DE 2024 | Página <b>31</b> de <b>53</b> |
| ^        |    |         | -             |          |                       | Página 31 de 53               |

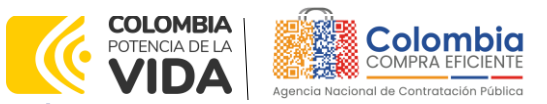

CÓDIGO: CCE-GAD-GI-56 Versión: 02 del 29 de febrero de 2024

#### Ilustración 36 Pestaña para adjuntar simulador

RFQ - Transporte Terre... - Evento 129088 Editar

| Configuración | Tiempo     | Detalles   | Proveedores    | Evaluaciones |  |   |
|---------------|------------|------------|----------------|--------------|--|---|
| 🥟 Datos       | s adjunt   | OS         |                |              |  | ~ |
| Agregar adjur | nto        |            |                |              |  |   |
| Form          | ularios    | Administra | ar formularios |              |  | ~ |
| Agregar form  | ulario   🔻 |            |                |              |  |   |

Fuente: Colombia Compra Eficiente

En la pestaña "Detalles", en la sección "Artículos y servicios" la Entidad estatal debe cargar el archivo .CSV que generó con el simulador. Para esto debe hacer clic en el botón "Agregar nuevo" y escoger la opción "Agregar desde CSV".

Ilustración 37 selección agregar archivo CSV

| Agregar nuevo       | Duplicado                               | Mover v | Eliminar Configuración de artíc | ulos              |      |
|---------------------|-----------------------------------------|---------|---------------------------------|-------------------|------|
| Nuevo lote          | base                                    |         |                                 |                   |      |
| Nuevo artículo      |                                         | Canti   | dad<br>ada Precio base          | Precio x Cantidad | >    |
| Nuevo servicio      |                                         | 00001   |                                 | ooporada          | ,    |
| Agregar todos desde | <mark>el ev</mark> aus no están en lote | es)     |                                 |                   |      |
|                     | la plantilla                            |         |                                 | 0.00              |      |
| Agregar todos desde | -                                       |         | lotal de la base                | 0.00 (            | COP. |

Fuente: Colombia Compra Eficiente

La plataforma abrirá una nueva ventana en la que la Entidad Estatal debe cargar el archivo .CSV a través de la opción 3 haciendo clic en el botón "Seleccionar archivo".

| Carga masiva de Línea De Solicitudes De Cotización                                                                                                    |  |
|----------------------------------------------------------------------------------------------------|--|
| Siga estos pasos para la carga de línea de solicitudes de cotización                                                                                                   |  |
| <ol> <li>Descargar la plantilla CSV o exportar la lista actual (en función del separador de campos del archivo CSV en su<br/>configuración (dioma y región)</li> </ol> |  |
| descargar v o Exportar a v                                                                                                    |  |
| 2. Complete o actualice el archivo CSV.                                                                                                    |  |
| Los campos marcados con un "*" son obligatorios.                                                                                                    |  |
| <ul> <li>Si línea de solicitudes de cotización es encontrado por id, se actualizará.</li> </ul>                                                                        |  |
| De lo contrario, se creará un línea de solicitudes de cotización nuevo.                                                                                                |  |
| Presione "iniciar carga" y el sistema intentará cargar las 6 primeras filas desde su archivo y mostrará los resultados.                                                |  |
| 3. Cargar el archivo actualizado                                                                                                    |  |
| Seleccionar archivo Ninguno archivo selec.                                                                                                    |  |

Fuente: Colombia Compra Eficiente

#### Luego, hacer clic en el botón "Comenzar carga"

| Departamento Nacional | Agencia           | Nacional | de   | Contr  | atac | ción | Púb  | lica | - Co | lom  | bia C | ompra  | a Efic | iente |
|-----------------------|-------------------|----------|------|--------|------|------|------|------|------|------|-------|--------|--------|-------|
| de Planeación - DNP   | <b>Tel.</b> [601] | 7956600  | • Ca | arrera | 7 N  | 10.  | 26 - | 20   | Piso | 17 • | Bog   | iotá - | Colo   | ombia |

|          |    |         | WWW.COL       | OMBIACOM | PRA.GOV.CO            |                 |
|----------|----|---------|---------------|----------|-----------------------|-----------------|
| Versión: | 02 | Código: | CCE-GAD-GI-56 | Fecha:   | 29 DE FEBRERO DE 2024 | Página 32 de 53 |
| ير       | \$ |         |               |          |                       | Página 32 de 53 |

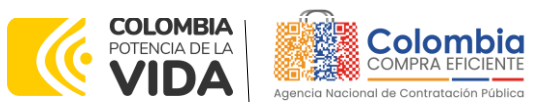

CÓDIGO: CCE-GAD-GI-56 VERSIÓN: 02 DEL 29 DE FEBRERO DE 2024

Ilustración 39 Botón comenzar descarga

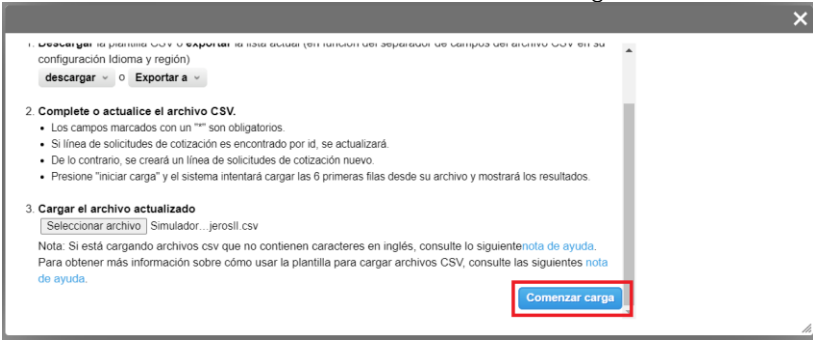

Fuente: Colombia Compra Eficiente

La plataforma verificará los datos y habilitará el botón "Finalizar carga" al final de la pantalla.

|                                                                                                    | llustrac                                                                                                    | : <b>ión 40</b> Botón fi | nalizar carg    | ja       |    |
|----------------------------------------------------------------------------------------------------|----------------------------------------------------------------------------------------------------|--------------------------|-----------------|----------|----|
|                                                                                                    |                                                                                                    |                          |                 |          | ×  |
| Descripción<br>Mercancia<br>Fecha de Inicio<br>Fecha de Inicio<br>Precio inicia<br>Unidad de sumento incremental<br>Unidad de sumento incremental<br>Formulario sencilio<br>Nombre del fabricante<br>Descripcion del arbucante<br>Descripcion del arbucante<br>Descripcion del arbucante<br>Clasificación de bienes<br>Clasificación de bienes<br>Clasificación de bienes<br>Clasificación de bienes | tra02-Vehicules con motor<br>de combustion interna -<br>Zn: 6 Seg. Empresential -<br>Nivel: 1. Servicio:<br>Automòvil - Und Tiempo:<br>Dia zona urbana - Cant<br>Tiempo: 1 - Pasajeros: 3<br>0 | tra02Peajes<br>0         |                 |          |    |
|                                                                                                    |                                                                                                    |                          | Finalizar carga | Cancelar |    |
| L                                                                                                    |                                                                                                    |                          |                 |          | 16 |

Fuente: Colombia Compra Eficiente

Dependiendo del número de servicios que la Entidad haya registrado en el simulador, el cargue se demorará más o menos tiempo. Al terminar, la Entidad Estatal debe hacer clic en el botón "Listo".

| Ilustración 41 Boton listo |
|----------------------------|
|----------------------------|

|                                                                                                    | ×  |
|----------------------------------------------------------------------------------------------------|----|
| La carga se completó correctamente.<br>La carga se completó correctamente. 2 filas procesadas creando 2 nuevas filas y actualizando 0 filas. |    |
|                                                                                                    |    |
|                                                                                                    |    |
|                                                                                                    | h. |

Fuente: Colombia Compra Eficiente

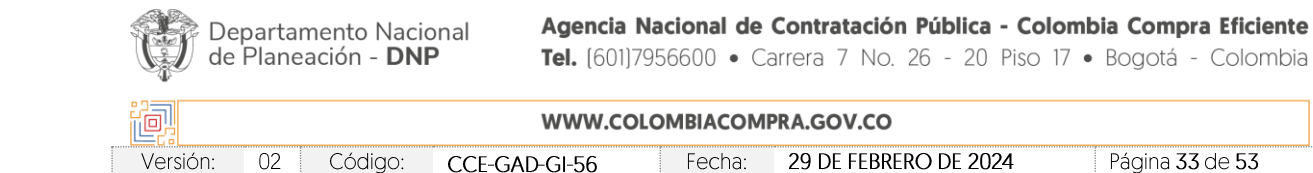

| 1 |        |      |      |    |
|---|--------|------|------|----|
| F | Página | 33 ( | de ! | 53 |

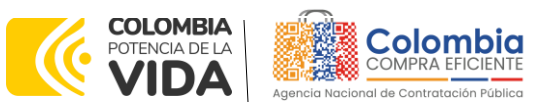

CÓDIGO: CCE-GAD-GI-56 Versión: 02 del 29 de febrero de 2024

Finalmente se cargarán los servicios en la plataforma dentro de la sección "Artículos y lotes".

| A      | tíCulos y servicios          nuevo       Verificado       Mover       Eliminar       Configuración de artículos         ración del precio base       Precio base       Precio x Cantidad esperada       Precio base         Nombre       Cantidad esperada       Precio base       Precio x Cantidad esperada       >         1 2 elementos (que no están en lotes)       Image: Servicio como te combusti       1,000 ()       >       324.742,27 COP       =       324.742,27 COP         Image: Trato2-Peajes       1,00 (Unidad)       >       250.000,00 COP       =       250.000,00 COP         Image: Total de la base       574.742,27 COP       Total de la base       574.742,27 COP |                    |               |                      |   |                  |   |                               |     |
|--------|----------------------------------------------------------------------------------------------------|--------------------|---------------|----------------------|---|------------------|---|-------------------------------|-----|
| Agrega | Artículos y servicios       Configuración de artículos         gar nuevo       ▼       Duplicado       Mover       ▼       Eliminar       Configuración de artículos         iguración del precio base       Nombre       Cantidad esperada       Precio base       Precio x Cantidad esperada       >          2 elementos (que no están en lotes)            324.742,27 COP        324.742,27 COP                                                                                                    |                    |               |                      |   |                  |   |                               |     |
|        | Nombre                                                                                                    | base               |               | Cantidad<br>esperada |   | Precio base      |   | Precio x Cantidad<br>esperada | >   |
|        | 2 elementos                                                                                                    | que no están en l  | otes)         |                      |   |                  |   |                               |     |
|        | ≡ 🛒 tra02Ve                                                                                                    | ehículos con motor | de combusti 1 | 1,000 ()             | × | 324.742,27 COP   | = | <b>324.742,27</b>             | OP  |
|        | ≡ 🛒 tra02P                                                                                                    | eajes              | ŕ             | 1,00 (Unidad)        | × | 250.000,00 COP   | = | <b>250.000,00</b>             | OP  |
|        |                                                                                                    |                    |               |                      |   | Total de la base |   | 574.742,27                    | COP |

Fuente: Colombia Compra Eficiente

Una vez la Entidad Estatal modifique las tres pestañas mencionadas anteriormente tiene que hacer clic en el botón "Vista previa del evento" que se encuentra en la parte inferior de la pantalla, lo que le permitirá ver un resumen del evento, los Proveedores a los cuales va a ser enviado el evento y un cuadro de mensajes en el cual puede escribir si así lo considera necesario.

|          |                                                                     | llustr                                                     | <b>ación 43</b> Res                           | umen del e                                                   | vento                                      |                                     |         |
|----------|---------------------------------------------------------------------|------------------------------------------------------------|-----------------------------------------------|--------------------------------------------------------------|--------------------------------------------|-------------------------------------|---------|
| R        | Mensaje pa                                                          | ra proveedores                                             |                                               |                                                              |                                            |                                     |         |
| с        | olombia Compra Efic                                                 | iente le informa que ha sido ir                            | nvitado al evento: RFI - Tr                   | ansporte Terrestres Es                                       | pecial de Pasajeros I                      | I - CI - Empresarial - N1.          |         |
|          | B <i>I</i> ⊻                                                        |                                                            |                                               |                                                              |                                            |                                     |         |
| <u>ბ</u> | Si pretende partici<br>Haga clic en la fich<br>artículos y servicio | par, revise el cronograma<br>a "Mis respuestas" para<br>s. | a del evento y acepte<br>proporcionar su resp | e los términos y conc<br>uesta, la cual puede                | diciones del evento<br>incluir adjuntos, f | o, si corresponde.<br>ormularios, y |         |
| 3555     | Plazo del ev                                                        | rento                                                      |                                               |                                                              |                                            |                                     |         |
| (        | Inicio del evento                                                   | r                                                          |                                               | Mar<br>21 Fin del evento<br>(La hora de fina<br>08:19 Americ | alización puede cambiar er<br>ca/Bogota    | n función de las aprobaciones)      |         |
| Ø        | Proveedores                                                         | 5                                                          |                                               |                                                              |                                            |                                     |         |
|          |                                                                     |                                                            |                                               | Vista Todo                                                   | V 🕒 Avanz                                  | ado Buscar                          | ~       |
|          | Se agregó la fecha                                                  | Nombre                                                     | Nombre del contacto                           | Correo electrónico                                           | Nro. de respuestas                         | Términos y condiciones              | Vist <> |
|          | 07/02/23                                                            | ALTE UT                                                    | Ninguno                                       | proveedor16@test.com                                         |                                            | N/D                                 |         |
|          | 07/02/23                                                            | AMERICAN TOUR                                              | Ninguno                                       | proveedor20@test.com                                         |                                            | N/D                                 |         |
| 0        | 07/00/00                                                            | Acociaci <b>A</b> n do rolacionistas                       | Minguno                                       |                                                              |                                            | N/D                                 |         |

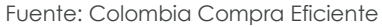

Para enviar el evento a producción, es decir a los Proveedores, la Entidad Estatal debe hacer clic en el botón "Enviar el evento" que se encuentra en la parte inferior

| Ŷ | Departamento Nacional<br>de Planeación - <b>DNP</b> |
|---|-----------------------------------------------------|
|---|-----------------------------------------------------|

| ie!      |          |         | WWW.COL       | OMBIACOM | PRA.GOV.CO            |                               |
|----------|----------|---------|---------------|----------|-----------------------|-------------------------------|
| Versión: | 02       | Código: | CCE-GAD-GI-56 | Fecha:   | 29 DE FEBRERO DE 2024 | Página <b>34</b> de <b>53</b> |
|          | <u>^</u> |         |               |          |                       | Página 34 de 53               |

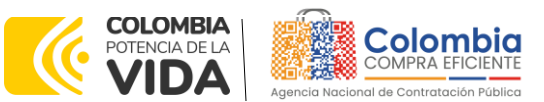

CÓDIGO: CCE-GAD-GI-56 VERSIÓN: 02 DEL 29 DE FEBRERO DE 2024

de la pantalla. La Entidad Estatal recibirá un correo electrónico cada vez que un Proveedor responda a la solicitud de información.

Cuando el tiempo del evento finalice, la plataforma habilita la pestaña "Respuestas" con el fin de que la Entidad Estatal pueda descargar las respuestas de los Proveedores.

Nota: Es de suma importancia que el usuario utilice la plantilla correcta dependiendo de la combinación en la que desee contratar, pues cada una de las plantillas contiene los Proveedores que resultaron adjudicatarios en esa combinación Modalidad/Segmento/Nivel de Servicio. Si el usuario utiliza una plantilla diferente a la de la combinación Modalidad/Segmento/Nivel de Servicio en la que desea contratar, el RFQ le llegará a los Proveedores incorrectos y el proceso de contratación no podrá continuar.

#### 4.2.2. Mensajes

Es posible que la Entidad Estatal sea consultada por los Proveedores acerca de la Solicitud de Cotización. La recepción de las consultas se hará a través de la funcionalidad "Mensajes" y será notificada por correo electrónico. La Entidad Compradora debe enviar la respuesta a través de "Mensajes" a todos los Proveedores, sin importar el remitente original. Es importante que toda la comunicación del evento de cotización se realice únicamente a través de la opción de "Mensajes" de la plataforma, cualquier comunicación por fuera de esta no es válida. La entidad compradora podrá enviar documentos adjuntos.

En caso de que una Entidad Estatal requiera de una anulación o retracto del proceso de cotización debe manifestarlo a través de la casilla mensajes justificando el porqué de la situación mediante un acto administrativo.

|                                                     | Configuration Tempo Detailes Proveedores Respuest                                                    | s<br>Fin del events<br>∰ pausar et events<br>des                                                                                                    | 53                                                 |
|-----------------------------------------------------|----------------------------------------------------------------------------------------------------|----------------------------------------------------------------------------------------------------|----------------------------------------------------|
|                                                     | Configuración básica                                                                                 | tecclines d<br>términos y cor<br>tipo de veveto<br>severo en                                                                                         | a divisas.<br>xdiciones y<br>i creară un<br>risado |
|                                                     | Nombre del evento. Categoria 1-Rops femerina<br>Muneda: COP<br>Més información del Nogano<br>evento. | Tárminus del evento<br>co trip livere calentiacorpra po calierd<br>vita di de estado<br>calendario y estimator dalos<br>calendario y estimator dalos |                                                    |
| Mensajes<br>er (tata te proester<br>Aljanto archive | O v<br>Crivia ul manage                                                                              | El provendor deberá aceptar las términos o<br>electórica                                                                                             | le Sorma                                           |
| Adaptar activos                                     |                                                                                                    | Documentos Miguro<br>relacionados                                                                                                    |                                                    |

Fuente: Colombia Compra Eficiente

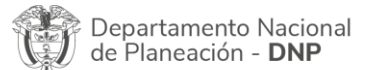

Versic

|          |    |         | WWW.COLO                                | OMBIACOM | PRA.GOV.CO            |                 |
|----------|----|---------|-----------------------------------------|----------|-----------------------|-----------------|
| n:       | 02 | Código: | CCE-GAD-GI-56                           | Fecha:   | 29 DE FEBRERO DE 2024 | Página 35 de 53 |
| <u>ہ</u> |    |         | ••••••••••••••••••••••••••••••••••••••• |          |                       | Página 35 de 53 |

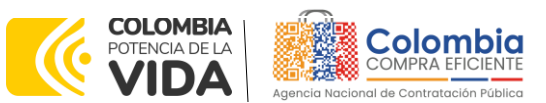

CÓDIGO: CCE-GAD-GI-56 VERSIÓN: 02 DEL 29 DE FEBRERO DE 2024

Los Proveedores envían las cotizaciones durante el tiempo establecido y cada vez que un Proveedor envía una respuesta de cotización, le llega un mensaje al Usuario Comprador de dicha acción. Sin embargo, la Entidad Compradora solo podrá ver las respuestas de cotización una vez el tiempo evento haya concluido.

Las Entidades Estatales pueden ajustar los eventos de cotización cuando han cometido errores enviando un mensaje a los Proveedores, a través de la Tienda Virtual del Estado Colombiano. La Entidad Estatal debe finalizar el evento errado y crear un nuevo evento con la información corregida para que los Proveedores presenten su cotización. El plazo para cotizar empieza a correr de nuevo a partir de la fecha del evento de Solicitud de Cotización corregido. 4.2.3. Editar un evento de cotización

Si después de enviar el evento a producción la Entidad Estatal requiere hacer cambios por errores o cualquier otra razón, la entidad debe editar el evento antes de la finalización del plazo para recibir respuestas así:

**Paso 1:** La Entidad Compradora debe escribir el número del Evento de cotización en la barra de búsqueda y presionar "enter" para buscar.

|       |              |             |              |                     |              |            | CION        |           |            |               |
|-------|--------------|-------------|--------------|---------------------|--------------|------------|-------------|-----------|------------|---------------|
| ŧ.    | Solicitudes  | Órdenes     | Facturas     | Comunidad           | Recepción    | Cotización | Proveedores | Artículos | Informes   | Configuración |
| Event | os Respuesta | proveedores | Perspectivas |                     |              |            |             |           |            |               |
|       |              | Adn         | ninistrad    | dor de cot          | tizacione    | S          |             |           |            |               |
|       |              | Crea        | r un evento  | Crear una plantilla | Exportar a v | Vista To   | ido 🗸       | O Avanz   | rado 12057 | 2             |

Ilustración 45 Pestaña cotización

Fuente: Colombia Compra Eficiente

**Paso 2:** La Entidad Compradora debe seleccionar el Evento de cotización haciendo "Clic" sobre el número del Evento.

#### Ilustración 46 Numero del evento

|        |         |                                |                            |           |                         |                 |                       | AGE (    | ooos Param                    | to Parametros |  |
|--------|---------|--------------------------------|----------------------------|-----------|-------------------------|-----------------|-----------------------|----------|-------------------------------|---------------|--|
| Evento | Version | Nombre del evento              | Creador                    | Etiquetas | Mercancia               | Fecha de inicio | Fecha de finalización | Estado   | Тіро                          | Resp          |  |
| 112505 |         | Categoria 3-I Transporte terre | Ingrid<br>Nayibe<br>Acosta |           | Transporte<br>terrestre | 02/08/21        | 12/08/21              | Completo | Solicitud<br>de<br>cotización | 0             |  |

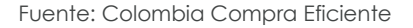

Paso 3: La Entidad Compradora debe hacer clic en el botón "Editar evento".

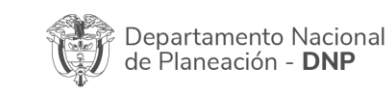

| ie!      |    |         | WWW.CO        | LOMBIACOM | PRA.GOV.CO            |                               |
|----------|----|---------|---------------|-----------|-----------------------|-------------------------------|
| Versión: | 02 | Código: | CCE-GAD-GI-56 | Fecha:    | 29 DE FEBRERO DE 2024 | Página <b>36</b> de <b>53</b> |
| <u>^</u> |    |         |               |           |                       | Página 36 de 53               |

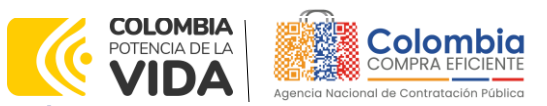

CÓDIGO: CCE-GAD-GI-56 VERSIÓN: 02 DEL 29 DE FEBRERO DE 2024

Eventos

| Ilustración 47 Botón editar evento                                                                                 |                          |
|----------------------------------------------------------------------------------------------------|--------------------------|
| Categoría 1-Transporte Evento 124457 Activo                                                                        | 124457 - Prod (actual) 👻 |
| Fin del evento<br>(i) pausar el evento<br><u>Configuración</u> Tiempo Detalles Proveedores Evaluaciones Respuestas | (3:07<br>dias hrs        |
| Fin del evento                                                                                                    | Editar evento            |

Fuente: Colombia Compra Eficiente

El sistema generará una nueva versión al número de la Solicitud de Cotización adicionando una letra en orden alfabético (ejemplo 12057a) y este será el evento de Solicitud de Cotización que se tendrá en cuenta para consultas y para culminar el proceso de compra.

| Ilustración 48 | Nueva | version | solicitud |
|----------------|-------|---------|-----------|
|----------------|-------|---------|-----------|

|         |        |                            | Versiones |  |  |
|---------|--------|----------------------------|-----------|--|--|
| Categor | ría Tr | 112505 - Completo (actual) |           |  |  |
|         |        |                            |           |  |  |
| evento  |        |                            |           |  |  |

Fuente: Colombia Compra Eficiente

Realice los cambios que requiera, teniendo en cuenta que si se trata de cambio de archivos anexos debe eliminar las versiones anteriores haciendo clic en de cada archivo y cargar el (los) nuevo(s).

| Configuración              | Tiempo              | Detalles                | Proveedores    | Evaluaciones                 |                      |                                                                                     |                                              |
|----------------------------|---------------------|-------------------------|----------------|------------------------------|----------------------|-------------------------------------------------------------------------------------|----------------------------------------------|
| Agregar adju               | nto                 |                         |                |                              |                      |                                                                                     | · · ·                                        |
| Sección d                  | le adjunto          | s                       |                |                              |                      |                                                                                     | Eliminar                                     |
| Nombre del                 | adjunto             |                         |                |                              | Instr                | ucciones al proveedor                                                               |                                              |
| Archivo adj<br>Agregar Arc | unto<br>hivo        |                         |                |                              |                      |                                                                                     |                                              |
| <u>69.amp</u>              | dotacion3g_v4       | 30-12-2021              |                |                              | ☑ P                  | ermitir al proveedor responder con un adj<br>acer que sea obligatoria la respuesta. | unto                                         |
|                            |                     |                         | Fuen           | te: Colombic                 | I Con                | npra Eficiente                                                                      |                                              |
| Depart<br>de Plai          | amento<br>neación - | Naciona<br>- <b>DNP</b> | al Age<br>Tel. | ncia Naciona<br>(601)7956600 | <b>il de</b><br>• Ca | <b>Contratación Pública - Colo</b><br>arrera 7 No. 26 - 20 Piso 17                  | <b>mbia Compra Efic</b><br>7 • Bogotá - Colc |
|                            |                     |                         | ww             | W.COLOMBIA                   | сомі                 | PRA.GOV.CO                                                                          |                                              |
| <u></u>                    | <u> </u>            |                         |                |                              |                      |                                                                                     |                                              |

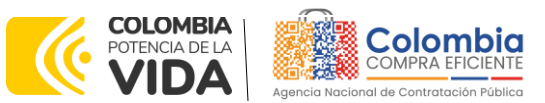

CÓDIGO: CCE-GAD-GI-56 VERSIÓN: 02 DEL 29 DE FEBRERO DE 2024

Si se trata de los ítems que se cargaron a través del CSV debe seleccionar todas las líneas y hacer clic en el botón y volver a cargar desde el CSV corregido.

Ilustración 50 carga desde archivo CSV

#### Artículos y lotes Cantidad esperada Precio x Cantidad esperada 5 Nombre Precio base 5 eler ntos (que no están en lotes) 25.0000 I dtv03--Ley 70 de 1988 o Ninguna Ley - R... 57.963,7426 COP 1.449.093,564 COP (Unidad) 12,0000 I dtv03--Ley 70 de 1988 o Ninguna Ley -55.548,5866 COP 666.583,0394 COP (Unidad) 12.0000 # dtv03-Ley 70 de 1988 o Ninguna Ley - R... 695.564.9107 COP 57.963,7426 COP (Unidad) 49,0000 🛒 dtv03...Ley 70 de 1988 o Ninguna Ley - R. 74.869,8341 COP 3.668.621,8729 COP = (Unidad) □ ≡ g dtv03.-IVA 1,0000 (Unidad) × 1.231.174.0435 COP = 1.231.174.0435 COP Total de la base 7.711.037,43 COP

Fuente: Colombia Compra Eficiente

La entidad debe reiniciar los plazos de respuesta, para ello modifique la fecha y hora en fin del evento ampliando el plazo a partir del día que envíe el evento editado. Recuerde que la hora de finalización del evento de Solicitud de Cotización es a las 17:00 horas del último día.

| Ilustración 51 | Reinicio  | plazos | de respuesto | r |
|----------------|-----------|--------|--------------|---|
| nosinación o i | NOI IICIO | piazos | do rospoosio |   |

| Fin del evento<br>14:44 America/Bo | gota                                |                                                                         | 00                                                                              | : 00m                                                                                                    | in                                                                                                    |                                                                                                    |                                                                                                    |                                                                                                    |
|------------------------------------|-------------------------------------|-------------------------------------------------------------------------|---------------------------------------------------------------------------------|----------------------------------------------------------------------------------------------------|----------------------------------------------------------------------------------------------------|----------------------------------------------------------------------------------------------------|----------------------------------------------------------------------------------------------------|----------------------------------------------------------------------------------------------------|
| ŕ                                  | Cuá                                 | ndo d                                                                   | eberia                                                                          | term                                                                                                    | inar e                                                                                                    | ste e                                                                                                    | vento                                                                                                    | ?                                                                                                    |
| l                                  | 12/0.<br><                          | 2/22                                                                    | Feb                                                                             | rero 2                                                                                                    | 14:4                                                                                                    | 4                                                                                                    | РМ<br>>                                                                                                    | Ĭ                                                                                                    |
|                                    | Do                                  | Lu                                                                      | Ma<br>1                                                                         | Mi<br>2                                                                                                    | Ju<br>3                                                                                                    | 4                                                                                                    | 5á                                                                                                    |                                                                                                    |
|                                    | 6                                   | 7                                                                       | 8                                                                               | 9                                                                                                    | 10                                                                                                    | 11                                                                                                    | 12                                                                                                    |                                                                                                    |
|                                    | 13                                  | 14                                                                      | 15                                                                              | 16                                                                                                    | 17                                                                                                    | 18                                                                                                    | 19                                                                                                    |                                                                                                    |
|                                    |                                     |                                                                         |                                                                                 |                                                                                                    |                                                                                                    |                                                                                                    |                                                                                                    |                                                                                                    |
|                                    | Fin del evento<br>14:44 America/Bog | Fin del evento<br>14:44 America/Bogota<br>2.Cuá<br>12/0;<br>0<br>0<br>6 | Fin del evento<br>14:44 America/Bogota<br>¿Cuándo d<br>12:02/22<br>Oo Lu<br>6 7 | Fin del evento<br>14:44 America/Bogota<br>00<br>Cuándo debería<br>12/02/22 mil<br>Cuándo debería<br>12/02/22 mil<br>Cuándo debería<br>12/02/22 mil<br>Cuándo debería<br>12/02/22 mil<br>Cuándo debería<br>12/02/22 mil<br>Cuándo debería<br>12/02/22 mil<br>Cuándo debería<br>12/02/22 mil<br>Cuándo debería<br>12/02/22 mil | Fin del evento<br>14:44 America/Bogota<br>00 : 00m<br>2Cuándo deberia term<br>12/02/22<br>Do Lu Ma Mi<br>1 2<br>6 7 8 9 | Fin del evento         14:44 America/Bogota         00 : 00min           2/02/22         14:44           2/02/22         14:44           2/02/22         14:44           00 : 00min         14:44           00 : 00min         10           00 : 00min         10           00 : 00min         10           00 : 00min         10           00 : 00min         10 | Fin del evento         00 : 00min           14:44 America/Bogota         00 : 00min           ¿Cuándo deberia terminar este e         12/02/22           12/02/22         14:44           V         Febrero 2022           Do         Lu         Ma         Mi         Ju         Vi           1         2         3         4         6         7         8         9         10         11 | Fin del evento         14:44 America/Bogota         00 : 00min           ¿Cuándo debería terminar este evento         12/02/22         14:44         PM           V         Febrero 2022         >         >           Do         Lu         Ma         Mi         Ju         Vi         Sá           1         2         3         4         5         6         7         8         9         10         11         12 |

Fuente: Colombia Compra Eficiente

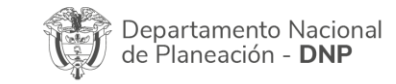

Agencia Nacional de Contratación Pública - Colombia Compra Eficiente Tel. (601)7956600 • Carrera 7 No. 26 - 20 Piso 17 • Bogotá - Colombia

omora compra circia

| ie!      | WWW.COLOMBIACOMPRA.GOV.CO |         |               |        |                       |                               |  |  |  |  |  |
|----------|---------------------------|---------|---------------|--------|-----------------------|-------------------------------|--|--|--|--|--|
| Versión: | 02                        | Código: | CCE-GAD-GI-56 | Fecha: | 29 DE FEBRERO DE 2024 | Página <b>38</b> de <b>53</b> |  |  |  |  |  |
| <u>^</u> |                           |         |               |        |                       | Página 38 de 53               |  |  |  |  |  |

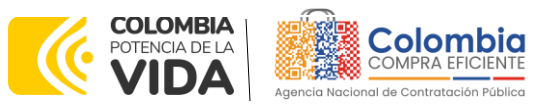

CÓDIGO: CCE-GAD-GI-56 Versión: 02 del 29 de febrero de 2024

Después de realizar los cambios, hacer clic en "Vista previa del evento".

| Ilustración 52 Botón vista previa del evento |                                   |                                          |                                                                                                    |  |  |  |  |  |  |
|----------------------------------------------|-----------------------------------|------------------------------------------|----------------------------------------------------------------------------------------------------|--|--|--|--|--|--|
| Cancelar                                     | Guardar                           | Crear un evento de pruebas               | Vista previa del evento                                                                                                    |  |  |  |  |  |  |
|                                              |                                   | Crea un evento duplicado<br>para pruebas | Haga una vista previa de la invitación para los proveedores,<br>la lista de proveedores<br>y el cronograma<br>antes de enviar el evento. |  |  |  |  |  |  |
|                                              | Fuente: Colombia Compra Eficiente |                                          |                                                                                                    |  |  |  |  |  |  |

Para finalizar, la entidad debe hacer clic en "Enviar el Evento" con lo cual se enviará la Solicitud de

Cotización a los Proveedores.

| Ilustración 53 Botón enviar even | to       |                  |    |
|----------------------------------|----------|------------------|----|
|                                  |          |                  | P. |
|                                  | Cancelar | Enviar el evento |    |

Fuente: Colombia Compra Eficiente

# 4.2.4. Finalizar el Evento de Cotización.

La Entidad Compradora puede concluir el evento antes del plazo estipulado en el Acuerdo marco de precios, Solamente si se cumplen las dos siguientes condiciones:

(i) Todos los Proveedores han enviado Cotización, y

(ii) La Entidad Compradora ha enviado mensaje a los Proveedores a través de la Tienda Virtual del Estado Colombiano, solicitando confirmación de que estas Cotizaciones son definitivas, y ha recibido respuesta afirmativa de todos los Proveedores.

Para finalizar el Evento de Cotización, debe hacer clic en "Fin del evento".

#### Ilustración 54 Botón finalizar evento

|     |     |                    |           |                     |                     |                    | Fin del eve            | nto                  |           |          |
|-----|-----|--------------------|-----------|---------------------|---------------------|--------------------|------------------------|----------------------|-----------|----------|
| 1   | A   | gregar proveedor 🖂 | ónico     | Vis                 | ta Todo             | ~ 🕓 Avanza         | do Buscar              | P                    |           |          |
| 40° | -   | Sa agragó la facha | Nombre    | Nombre del contecto | Corres electrónico  | Nro. de recouestar | Tárminos y condiciones | Vieto nor última una | Contrator | Accioner |
|     |     | se agrego la techa | Nombre    | Nombre del contacto | Correo electronico  | Nro. de respuestas | Terminos y condiciones | visto por utoma vez  | Contratos | Acciones |
|     | Ľ., | 2//12/19           | Paez S.A. | Arredondo           | redenciones@contepa | invitación         | NU                     | NUTCE VISIO          |           | 20       |

Fuente: Colombia Compra Eficiente

Una vez finalizado el Evento de Cotización, la Entidad Compradora puede ver las cotizaciones recibidas para analizarlas y compararlas.

| Departamento Naciona<br>de Planeación - DNP | al |
|---------------------------------------------|----|
|---------------------------------------------|----|

| ק  | WWW.COLOMBIACC    | OMPRA.GO | v.co   |      |         |
|----|-------------------|----------|--------|------|---------|
| ĵ. | Tel. (001)/930000 | Carrena  | / 110. | 20 2 | .0 1130 |

|          | WWW.COLOMBIACOMPRA.GOV.CO |         |               |        |                       |                               |  |  |  |  |
|----------|---------------------------|---------|---------------|--------|-----------------------|-------------------------------|--|--|--|--|
| Versión: | 02                        | Código: | CCE-GAD-GI-56 | Fecha: | 29 DE FEBRERO DE 2024 | Página <b>39</b> de <b>53</b> |  |  |  |  |
| <u>^</u> |                           |         |               |        | -                     | Página 39 de 53               |  |  |  |  |

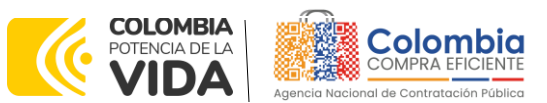

CÓDIGO: CCE-GAD-GI-56 Versión: 02 del 29 de febrero de 2024

Recuerde que una vez finalizado el proceso de cotización es obligatorio continuar en los términos establecidos en el Acuerdo marco de precios hasta la adjudicación de este.

#### 4.2.5. Análisis de las cotizaciones de los Proveedores.

Cuando el tiempo del evento finalice, la plataforma habilita la pestaña "Respuestas" con el fin de que la Entidad Estatal pueda descargar las respuestas de los Proveedores y compararlas.

| <b>Ilustración 55</b> Pestaña re                                  | spuestas Ver                   | rsiones                     |
|-------------------------------------------------------------------|--------------------------------|-----------------------------|
| AMP Transporte Terrest Evento 134941                              | Concluyó el 13                 | i4941 - Completa (actual) 🗸 |
| evento                                                            |                                |                             |
| Configuración Tiempo Detalles Proveedores Evaluaciones Respuestas | 1                              |                             |
|                                                                   | Crear un evento de seguimiento | Editar                      |

Fuente: Colombia Compra Eficiente

Al hacer clic en esta pestaña la Entidad Estatal encontrará el listado de las respuestas de los Proveedores. Para ver cada una de las respuestas, la Entidad Estatal debe hacer clic en el vínculo que la llevará a la respuesta que desee ver.

#### Ilustración 56 Respuestas proveedores

| 🔁 Respuestas                                         |                                                                |                         |                       |           |                       |                         | ~        |
|------------------------------------------------------|----------------------------------------------------------------|-------------------------|-----------------------|-----------|-----------------------|-------------------------|----------|
| Exportar ~                                           |                                                                |                         | Vista Todo            |           | - Avanzado            | Buscar                  | P        |
| Proveedor                                            | Respuesta                                                      | Enviado                 | Precio base           | Capacidad | Precio ofertado       | Ahorros                 | Acciones |
| UNION TEMPORAL 4T                                    | UNION TEMPORAL 4T - #811516                                    | 19/08/22<br>16:18 -0500 | 599.992.807,29<br>COP | 100%      | 462.170.884,78<br>COP | 137.821.922,51<br>COP   |          |
| GRUPPO EMPRESARIAL<br>JHS SAS                        | GRUPPO EMPRESARIAL JHS<br>SAS - #811524                        | 18/08/22<br>12:50 -0500 | 599.992.807,29<br>COP | 100%      | 334.195.788,76<br>COP | 265.797.018,53<br>COP   |          |
| UNION TEMPORAL<br>TRANSPORTES POR<br>COLOMBIA        | UNION TEMPORAL<br>TRANSPORTES POR<br>COLOMBIA - #811591        | 19/08/22<br>10:12 -0500 | 599.992.807,29<br>COP | 100%      | 715.247.185,65<br>COP | -115.254.378,360<br>COP |          |
| UNIÓN TEMPORAL<br>TRANSPORTES UNIDOS<br>POR CCE      | UNIÓN TEMPORAL<br>TRANSPORTES UNIDOS POR<br>CCE - #811605      | 19/08/22<br>12:02 -0500 | 599.992.807,29<br>COP | 100%      | 615.652.407,50<br>COP | -15.659.600,210<br>COP  |          |
| UT ACUERDO COLOMBIA                                  | UT ACUERDO COLOMBIA -<br>#811833                               | 19/08/22<br>10:13 -0500 | 599.992.807,29<br>COP | 100%      | 511.896.624,46<br>COP | 88.096.182,83<br>COP    |          |
| UNION TEMPORAL<br>ESPECIALES COLOMBIA<br>COMPRA 2020 | UNION TEMPORAL<br>ESPECIALES COLOMBIA<br>COMPRA 2020 - #813039 | 19/08/22<br>14:29 -0500 | 599.992.807,29<br>COP | 100%      | 348.047.163,46<br>COP | 251.945.643,83<br>COP   |          |
| UT ANDINO 2020                                       | UT ANDINO 2020 - #813367                                       | 19/08/22<br>15:01 -0500 | 599.992.807,29<br>COP | 100%      | 876.532.181,25<br>COP | -276.539.373,960<br>COP |          |

Por página 15 | 45 | 90

Fuente: Colombia Compra Eficiente

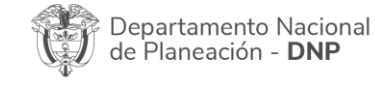

| ie:      |    |         | WWW.COLO      | OMBIACOM | PRA.GOV.CO            |                               |
|----------|----|---------|---------------|----------|-----------------------|-------------------------------|
| Versión: | 02 | Código: | CCE-GAD-GI-56 | Fecha:   | 29 DE FEBRERO DE 2024 | Página <b>40</b> de <b>53</b> |
|          |    |         |               |          |                       | Página 40 de 53               |

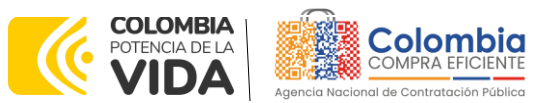

CÓDIGO: CCE-GAD-GI-56 VERSIÓN: 02 DEL 29 DE FEBRERO DE 2024

En la respuesta de cada Proveedor la Entidad Compradora debe verificar el valor total de la cotización en la Tienda Virtual del Estado Colombiano, pues debe coincidir con el valor de cotización registrado por el Proveedor en el simulador

|         | llustra                                                                                                    | ción 57 Verificación v | alores tot | ales         |       |                    |
|---------|----------------------------------------------------------------------------------------------------|------------------------|------------|--------------|-------|--------------------|
| <b></b> | tra01TE-R11-NS1-V4072-U-D -<br>Segmento Empresarial - Region 11<br>- Nivel 1 - Urbana - Microbuses _ 1                                                     | 1,0000 (Día)           | х          | 3.722.989,50 | * =   | 3.722.989,50 COP   |
| 1       | tra01TE-R11-NS1-V4073-U-D -<br>Segmento Empresarial - Region 11<br>- Nivel 1 - Urbana - Buses De 30<br>pasajeros a 39 pasajeros _ 1                        | 1,0000 (Día)           | х          | 4.876.158,00 | * =   | 4.876.158,00 COP   |
| ١<br>١  | tra01TE-R11-NS1-V4099-R-D -<br>Segmento Empresarial - Region 11<br>- Nivel 1 - Rural - Pick up doble<br>cabina 4*4 2.050cc - 2.449cc _ 1                   | 1,0000 (Día)           | х          | 4.014.988,60 | * =   | 4.014.988,60 COP   |
| Ш.      | tra01TE-R11-NS1-V4177-TAHD-U -<br>Segmento Empresarial - Region 11<br>- Nivel 1 - Hora en día dominical o<br>festivo - El que el proveedor<br>convenga _ 1 | 1,0000 (Unidad)        | x          | 153.983,94   | * =   | 153.983,94 COP     |
| 1       | tra01Peajes                                                                                                    | 1,0000 (Unidad)        | х          | 0,00         | * =   | 0,00 COP           |
|         |                                                                                                    |                        |            | C            | Total | 334.195.788,76 COP |

Fuente: Colombia Compra Eficiente

Al entrar a cada respuesta, la Entidad Estatal podrá descargar el archivo adjunto enviado por el Proveedor como respuesta.

#### Ilustración 58 Descarga de archivos por proveedor

| Ø Datos adjuntos                        | *                                            |
|-----------------------------------------|----------------------------------------------|
| Proporcionado por Jairo Castillo Robayo | Proporcionado por GRUPPO EMPRESARIAL JHS SAS |
| ARCHIVO SIMULADOR                       | Respuesta a ARCHIVO SIMULADOR                |
| Archivo adjunto                         | Archivo adjunto                              |
| SIMULADOR_11AGO_TRANSPORTE_xisb         | HABITAT_134941.xlsb                          |

Fuente: Colombia Compra Eficiente

En este archivo la Entidad Estatal debe verificar que los Precios cotizados por el Proveedor en la pestaña "Cotización" correspondan a los precios cotizados en la sección de artículos y lotes de la Tienda Virtual del Estado Colombiano.

Al realizar las comparaciones de las cotizaciones, la Entidad Compradora debe verificar que el Proveedor haya cotizado por debajo de sus precios techo

| Departamento Nacional      | Agencia Naci    | onal d | de Contr | atacić | n Púb  | olica | - Co | lomb | oia Comp | ra Eficiente |
|----------------------------|-----------------|--------|----------|--------|--------|-------|------|------|----------|--------------|
| de Planeación - <b>DNP</b> | Tel. (601)79566 | 500 •  | Carrera  | 7 No   | . 26 - | 20    | Piso | 17 • | Bogotá · | - Colombia   |

| ip.      |    |         | WWW.COLC      | OMBIACOMI | PRA.GOV.CO            |                               |
|----------|----|---------|---------------|-----------|-----------------------|-------------------------------|
| Versión: | 02 | Código: | CCE-GAD-GI-56 | Fecha:    | 29 DE FEBRERO DE 2024 | Página <b>41</b> de <b>53</b> |
|          |    |         |               |           |                       | Dágina 11 do 53               |

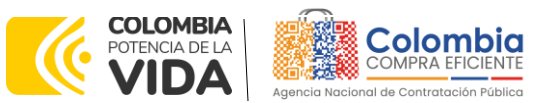

CÓDIGO: CCE-GAD-GI-56 VERSIÓN: 02 DEL 29 DE FEBRERO DE 2024

publicados en el Catálogo. La Entidad Estatal debe elegir la oferta del Proveedor que haya cotizado el menor valor total relacionado en la Solicitud de Cotización.

## 4.2.6. Aclaraciones durante el proceso de cotización

El éxito de la Tienda Virtual del Estado Colombiano depende en buena medida de la confianza de los Proveedores y las Entidades Compradoras en la plataforma y en los instrumentos de agregación de demanda. En consecuencia, las Entidades Compradoras deben ser responsables en de sus actuaciones en la Tienda Virtual del Estado Colombiano y elaborar las solicitudes de Cotización de forma responsable y diligente.

Después de revisadas las cotizaciones, la Entidad Estatal establece cuál es la de menor precio. En caso de tener dudas sobre su contenido, tiene la posibilidad de solicitar aclaración por medio del correo electrónico al Proveedor o Proveedores, como cuando la cotización no abarque todos los ítems o abarque ítems adicionales a los que la Entidad Compradora solicitó cotizar.

En caso de presentarse inconsistencias de la cotización entre los valores del Excel y los de la Tienda Virtual del Estado Colombiano prevalece la Cotización presentada en esta última, en ese sentido la Entidad Compradora debe solicitar al Proveedor ajustar los valores del Excel de acuerdo con los valores de la Cotización presentados en la plataforma.

El Proveedor en la aclaración debe referirse exclusivamente a los ítems sobre los cuales la Entidad Compradora haya manifestado la duda y ser consiente que en ningún caso su aclaración puede representar mejora de los precios cotizados.

La Entidad Compradora puede consultar el correo de los Proveedores en el evento de cotización:

| Se agregó la fecha | Nombre                                    | Nombre del contacto           | Correo electrónico  | Nro. de respuestas | Términos y condicione |
|--------------------|-------------------------------------------|-------------------------------|---------------------|--------------------|-----------------------|
| 10/02/21           | ACM UNIÓN<br>TEMPORAL<br>TRANSPORTES 2020 | ALEXANDER<br>VALERIANO        | directoradministrat |                    | N/D                   |
| 10/02/21           | EXTURISCOL SAS                            | OSCAR ARTURO<br>PARRA         | exturiscol.fenix@gm |                    | N/D                   |
| 10/02/21           | GRUPPO<br>EMPRESARIAL JHS<br>SAS          | JOHN HENRY<br>SOLANO          | colcantorbery@hotma | 1                  | N/D                   |
| 12/02/21           | TRANSPORTES<br>ESPECIALES ACAR<br>S.A.    | ANGELA ESTRADA                | asiscomerpasto@acar |                    | N/D                   |
| 10/02/21           | TURANDESEXPRESER                          | Martha Julieth Rico<br>Burgos | juliethr@expresosys |                    | N/D                   |

#### Ilustración 59 Correos proveedores

Fuente: Colombia Compra Eficiente

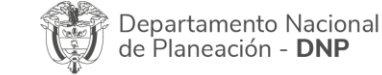

|          |    |         | WWW.COLC      | MBIACOM | PRA.GOV.CO            |                               |
|----------|----|---------|---------------|---------|-----------------------|-------------------------------|
| Versión: | 02 | Código: | CCE-GAD-GI-56 | Fecha:  | 29 DE FEBRERO DE 2024 | Página <b>42</b> de <b>53</b> |
|          | •  |         |               |         |                       | Página 42 de 53               |

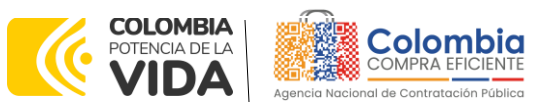

CÓDIGO: CCE-GAD-GI-56 VERSIÓN: 02 DEL 29 DE FEBRERO DE 2024

En caso de haya una contradicción entre el Excel de Cotización y la Tienda virtual del Estado Colombiano es posible proseguir así:

- 1. Si una entidad recibe una cotización con valores diferentes en el Excel y en la plataforma debe solicitar aclaración; si el proveedor indica que los precios correctos son los de la plataforma debe enviar nuevamente el archivo corregido a la entidad para que estos coincidan.
- 2. Si en esa solicitud de aclaración el proveedor manifiesta que los valores correctos son los del Excel, la Entidad debe indicarle que eso resulta inaceptable y la única opción es que el Proveedor asuma el valor de la TVEC y envíe el Excel ajustado al valor de la TVEC. En caso de que el Proveedor se niegue a ajustar el Excel, la Entidad debe escalar el caso para ser verificado.

Es necesario analizar cada caso en concreto para ver si existen situaciones excepcionales como por ejemplo el caso en el que no hayan incluido el IVA. De todas maneras, siempre recuerden que prevalece la cotización de la plataforma sobre la del Excel.

# 4.2.7. Selección del Proveedor

La entidad compradora debe elegir la cotización que cumpla con las características solicitadas, y que haya ofrecido el menor precio relacionado en la Solicitud de Cotización y agregarla al "Carrito". Para agregar la cotización al "Carrito" debe hacer clic sobre el nombre de la respuesta del proveedor elegido, luego deberá seleccionar sobre la respuesta del proveedor todos los artículos, para hacerlo de una manera fácil y que no quede ningún artículo sin señalar, se aconseja realizar la selección desde la parte superior en el check list que se encuentra al lado de la casilla" Nombre"

| Adjudica   | ar   v                                              |        |                   |            |                                 |
|------------|-----------------------------------------------------|--------|-------------------|------------|---------------------------------|
| 2 No       | ombre                                               | Estado | Cantidad esperada | Mi precio  | Precio x Cantidad<br>esperada > |
| <b>"</b> נ | os articulos no están<br>otes (3 articulos)         |        |                   |            | 1.739.000,0000 COP              |
| 2 <u>e</u> | Iv01CAT4-025-<br>Iniforme antifluido 9 -<br>Iseño 2 |        | 14,00 (Unidad) ×  | 80.000,00  | = 1.120.000,00 COF              |
| 2 # 4      | Iv01CAT4-005-<br>Iniforme antifluido 3 -<br>Iseño 1 |        | 4,00 (Unidad) ×   | 150.000,00 | = 600.000,00 COP                |
| 2 11 1     | Iv01IVA                                             |        | 1,00 (Unidad) x   | 19.000,00  | _ 19.000,00 COF                 |

Ilustración 60 Adjudicación del evento de cotización.

Fuente: Colombia Compra Eficiente

Después de seleccionar el total de sus productos o servicios, Señale "Adjudicar

Departamento Nacional de Planeación - **DNP** 

| ip.      |    |         | WWW.COLO      | OMBIACOM | PRA.GOV.CO            |                               |
|----------|----|---------|---------------|----------|-----------------------|-------------------------------|
| Versión: | 02 | Código: | CCE-GAD-GI-56 | Fecha:   | 29 DE FEBRERO DE 2024 | Página <b>43</b> de <b>53</b> |
| ~        |    |         | -             |          | -                     | Página 43 de 53               |

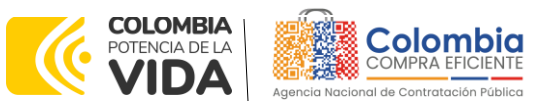

CÓDIGO: CCE-GAD-GI-56 Versión: 02 del 29 de febrero de 2024

#### Ilustración 61 Adjudicar artículos y servicios

| Adjudicar |
|-----------|

Fuente: Colombia Compra Eficiente

Al seleccionar esta opción, se habilitará un botón con el nombre "Actuar conforme a la adjudicación". En el cual debe dar clic.

| - Artículo              |                                 |                   | la adjoulea   |                   |
|-------------------------|---------------------------------|-------------------|---------------|-------------------|
| = Articulo              | s y servicios                   | <b>.</b>          |               | ^                 |
| Adjudicar   v           | Actuar conforme a la adjusticad | nno               |               | Pracio x Cantidad |
| Nombre                  | Estado                          | Cantidad espera a | Mi precio     | esperada>         |
| Los artic<br>Lotes (2   | ulos no están en<br>articulos)  | $\bigcirc$        | 2             | 85.000,0000 COP   |
| 🗹 🛒 mec01-              | Agregado a                      | ×                 | 45.000,00 * . | 225.000,00 COP    |
| -880A_A<br>DE<br>MAGNES | 02AB01_HIDROXI solicitud        | 5,00 (Unidad)     |               |                   |
| 2 ∰ mec01I              | VA Agregado a<br>solicitud      | 1,00 (Unidad) 😠   | 60.000,00     | 60.000,00 COP     |
|                         |                                 |                   | To            | al 285.000,00 COP |

Ilustración 62 Actuar conforme a la adjudicación

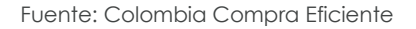

Ana vez seleccionado el botón "Actuar conforme a la adjudicación" se abrirá una ventana emergente donde deberá dar clic en la opción nueva solicitud la cual habilitará el botón "siguiente"

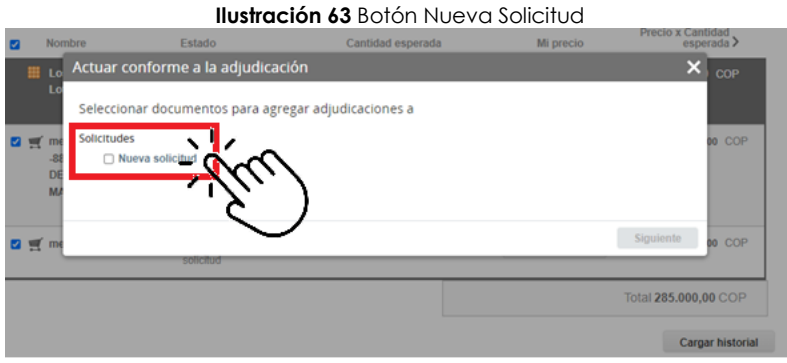

Fuente: Colombia Compra Eficiente

La ventana emergente le mostrara el nombre del proveedor elegido y se debe hacer clic en siguiente.

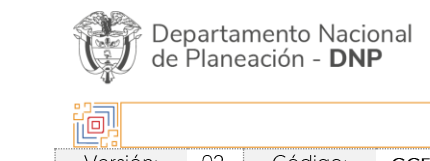

|         |    |         | WWW.COLC      | MBIACOM | PRA.GOV.CO            |                 |
|---------|----|---------|---------------|---------|-----------------------|-----------------|
| ersión: | 02 | Código: | CCE-GAD-GI-56 | Fecha:  | 29 DE FEBRERO DE 2024 | Página 44 de 53 |
| ñ       |    |         |               |         |                       | Página 44 de 53 |

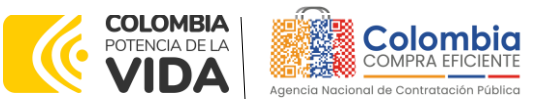

CÓDIGO: CCE-GAD-GI-56 VERSIÓN: 02 DEL 29 DE FEBRERO DE 2024

| Non       | bre             | Estado               | Cantidad esperada | Mi precio     | Precio x Cantidad<br>esperada > |
|-----------|-----------------|----------------------|-------------------|---------------|---------------------------------|
| 1 10      | Actuar confo    | orme a la adjudicac  | ión               | - Chinese and | × cor                           |
| Lo        | Selecciona re   | spuestas para cada c | opción            |               |                                 |
| 2 🛒 me    | Nueva solicitud |                      |                   |               | oo COP                          |
| -88<br>DE | Proveedor Relea | ase 37 - #777253 *   | ~                 |               |                                 |
| MA        |                 |                      |                   |               |                                 |
| 2 g me    |                 |                      |                   | Atrás         | min in                          |
|           | -               | solicitud            |                   |               | $\overline{\lambda}(u)$         |
|           |                 |                      |                   |               | otal 285.000,6 COP              |
|           |                 |                      |                   |               | Carmar historial                |

Fuente: Colombia Compra Eficiente

La entidad deberá hacer clic en "elegir un proveedor ya existente" y después en siguiente

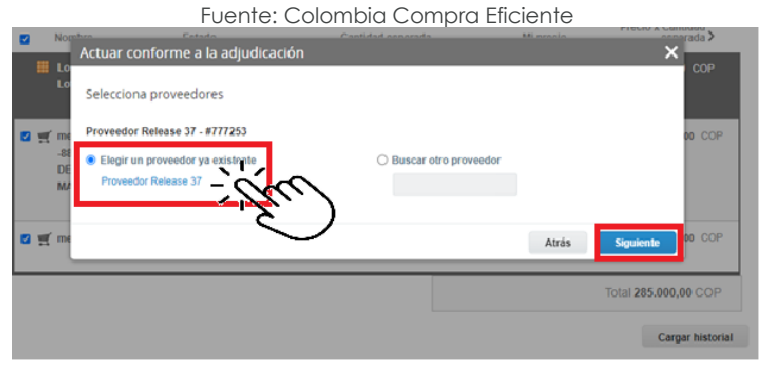

Ilustración 65 elección proveedor existente

para terminar clic en el botón "cerrar" Seguido a esto generará la solicitud de Orden de Compra.

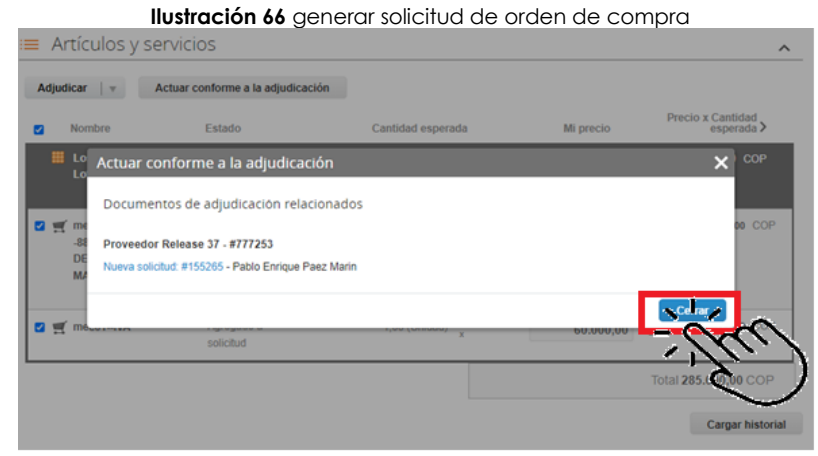

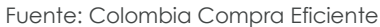

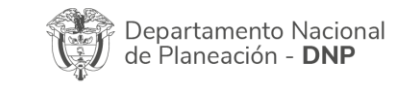

|          | WWW.COLOMBIACOMPRA.GOV.CO |         |               |        |                       |                               |  |
|----------|---------------------------|---------|---------------|--------|-----------------------|-------------------------------|--|
| Versión: | 02                        | Código: | CCE-GAD-GI-56 | Fecha: | 29 DE FEBRERO DE 2024 | Página <b>45</b> de <b>53</b> |  |
|          |                           |         |               |        |                       | Página 45 de 53               |  |

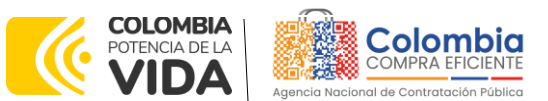

CÓDIGO: CCE-GAD-GI-56 VERSIÓN: 02 DEL 29 DE FEBRERO DE 2024

# 4.3. Cancelar el Evento de Cotización

La solicitud de cotización es el inicio de la Operación Secundaria de los Acuerdos Marco de Precios en los que hay lugar a ella; la Entidad Estatal está obligada a planear la forma como ejecuta su presupuesto y, en consecuencia, cuando hace una solicitud de cotización es porque requiere satisfacer una necesidad que el Acuerdo marco de precios suple por tratarse de bienes de características técnicas uniformes y de común utilización. La cotización no obliga a la Entidad Estatal a colocar la Orden de Compra, pero no hacerlo muestra posibles falencias en su planeación.

La mayoría de los Acuerdos Marco establecen en las cláusulas relativas a las acciones a cargo de la Entidad Compradora o a la Operación Secundaria, el deber de la Entidad Compradora de colocar la Orden de Compra al Proveedor que presentó el precio más bajo en su cotización. Este es un deber de la Entidad Compradora que surge del Acuerdo marco de precios.

Si la Entidad Compradora no puede, o no debe colocar la Orden de compra por algún motivo, deberá justificarlo en debida forma, pues puso en operación el Acuerdo marco de precios y el sistema de presentación de cotizaciones. La Entidad Compradora debe justificar el cierre del evento de cotización a través de un Acto Administrativo motivado el cual debe ser notificado a todos los proveedores por la ventana de mensaje y por correo electrónico.

# 4.4. Publicidad de las Órdenes de Compra

Las Entidades Estatales cumplen con la obligación establecida en la Ley 1150 de 2007, Decreto Ley 019 de 2012, y Decreto 1082 de 2015, de publicar en el SECOP la actividad contractual en la que se ejecutan recursos públicos una vez colocan la Orden de Compra en la Tienda Virtual del Estado Colombiano.

La Tienda Virtual del Estado Colombiano hace parte integral del Sistema Electrónico de Contratación Pública y es la plataforma a través de la cual se gestionan las adquisiciones de las Entidades Estatales al amparo del Acuerdo marco de precios y otros Instrumentos de Agregación de Demanda, así como la adquisición de bienes en Grandes Almacenes. Así, las operaciones que se realizan a través de la Tienda virtual del Estado colombiano cumplen con el principio de publicidad al quedar registradas en la página web de Colombia Compra Eficiente, en el enlace: Órdenes de compra | Colombia Compra Eficiente | Agencia Nacional de Contratación Pública en consecuencia, la Entidad Compradora no debe publicar nuevamente la Orden de Compra como un contrato independiente

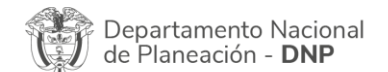

| ie:      | WWW.COLOMBIACOMPRA.GOV.CO |         |               |        |                       |                               |  |  |
|----------|---------------------------|---------|---------------|--------|-----------------------|-------------------------------|--|--|
| Versión: | 02                        | Código: | CCE-GAD-GI-56 | Fecha: | 29 DE FEBRERO DE 2024 | Página <b>46</b> de <b>53</b> |  |  |
|          |                           |         | -             |        |                       | Página 46 de 53               |  |  |

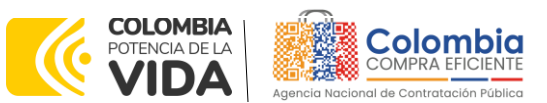

CÓDIGO: CCE-GAD-GI-56 VERSIÓN: 02 DEL 29 DE FEBRERO DE 2024

en el SECOP, pues estaría duplicando el registro y afectando la calidad de la información del sistema de compra y contratación pública.

La numeración del contrato es la dada por la Tienda Virtual del Estado Colombiano a la Orden de Compra y es la única referencia que debe ser empelada por la Entidad Compradora respecto de la gestión y ejecución del contrato.

La Entidad Compradora podrá asignar un número interno de seguimiento documental o archivo, de manera que sea identificable respecto de sus demás Procesos de Contratación, sin que esto implique que sea necesario publicar esta numeración interna nuevamente en el SECOP.

# 5. SOLICITUD DE COMPRA

El detalle para poder realizar las solicitudes de compra se encontrará en la **Guía General de los Acuerdos Marco** que Colombia Compra Eficiente tiene a disposición en la sección de guías y manuales de la página web oficial de la Entidad, en el siguiente enlace: <u>Guía General de los Acuerdos Marco de precios.</u>

# 6. VERIFICACIÓN DE INHABILIDADES, MULTAS, SANCIONES E INCOMPATIBILIDADES DEL PROVEEDOR

La Entidad Compradora es responsable de realizar la verificación de las inhabilidades, multas, sanciones e incompatibilidades en que pueda estar en curso el proveedor que presento la oferta más económica antes del momento de la adjudicación de la Orden de Compra, para lo cual se sugiere revisar la información consignada en el aplicativo RÚES, sin que ello sea la única fuente de verificación.

En ese sentido, en caso tal de identificar que se encuentra incurso en alguna de las causales de inhabilidad o incompatibilidad previstas en la legislación vigente, deberá informarlo de inmediato a la Agencia Nacional de Contratación Pública - Colombia Compra Eficiente para el trámite respectivo y tomar las acciones que se consideren necesarias por la Entidad Compradora.

# 7. ORDEN DE COMPRA

El detalle para las órdenes de compra se encontrará en la *Guía General de los Acuerdos Marco* que Colombia Compra Eficiente tiene a disposición en el siguiente enlace: <u>Guía General de los Acuerdos Marco de precios.</u>

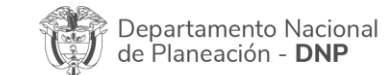

| ie.      | WWW.COLOMBIACOMPRA.GOV.CO |         |               |        |                       |                               |  |
|----------|---------------------------|---------|---------------|--------|-----------------------|-------------------------------|--|
| Versión: | 02                        | Código: | CCE-GAD-GI-56 | Fecha: | 29 DE FEBRERO DE 2024 | Página <b>47</b> de <b>53</b> |  |
| بر       |                           |         |               |        |                       | Página 47 de 53               |  |

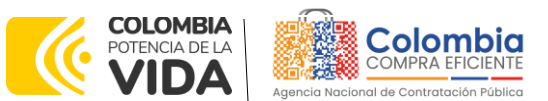

CÓDIGO: CCE-GAD-GI-56 VERSIÓN: 02 DEL 29 DE FEBRERO DE 2024

# 8. FACTURACIÓN Y PAGO

El detalle para la facturación y pago se encuentra en la cláusula 10 de la minuta del Acuerdo marco de precios, la cual puede descargarse del siguiente enlace: Minuta AMP transporte terrestres de pasajeros II

Si la entidad requiere realizar cambios en el aprobador de facturas, puede realizar esta solicitud a través de la mesa de servicio de Colombia Compra Eficiente, creando un caso por formulario de soporte (<u>https://www.colombiacompra.gov.co/soporte/formulario-de-soporte</u>) y anexando a la solicitud una carta indicando el nuevo usuario aprobador y si se requiere, indicar las facturas en las cuales se debe establecer, esta carta debe venir firmada por el ordenador del gasto registrado en la TVEC

\*Si la entidad requiere que haya más de un usuario aprobador de facturas, debe realizar el proceso antes descrito indicando los usuarios que desea establecer como aprobadores.

\*El aprobador o los aprobadores que la entidad deseé establecer, para el momento de la solicitud deben estar creados en la TVEC, de lo contrario debe realizar primero el registro de los usuarios en el siguiente enlace: <u>https://www.colombiacompra.gov.co/tienda-virtual-del-estado-colombiano/instrumentos</u>

# 9. PUBLICACIÓN DE DOCUMENTOS ADICIONALES EN LAS ÓRDENES DE COMPRA

El detalle para la publicación de documentos adicionales en las órdenes de compra se encontrará en la *Guía General de los Acuerdos Marco* que Colombia Compra Eficiente tiene a disposición en el siguiente enlace: <u>Guía General de los Acuerdos Marco de precios.</u>

# 10. MODIFICACIONES, ACLARACIONES, TERMINACIÓN O LIQUIDACIÓN DE LA ORDEN DE COMPRA

El detalle para las Modificaciones, aclaraciones, terminación o liquidación de la Orden de Compra se encontrará en la Tienda Virtual del Estado Colombiano (TVEC), que Colombia Compra Eficiente tiene a disposición en el siguiente enlace: <u>https://www.colombiacompra.gov.co/solicitud-modificacion-orden-de-compraentidad</u> donde encontrará material de apoyo para realizar este procedimiento.

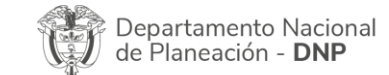

|          | WWW.COLOMBIACOMPRA.GOV.CO |         |               |        |                       |                               |  |  |
|----------|---------------------------|---------|---------------|--------|-----------------------|-------------------------------|--|--|
| Versión: | 02                        | Código: | CCE-GAD-GI-56 | Fecha: | 29 DE FEBRERO DE 2024 | Página <b>48</b> de <b>53</b> |  |  |
| <u>^</u> |                           |         |               |        |                       | Página 48 de 53               |  |  |

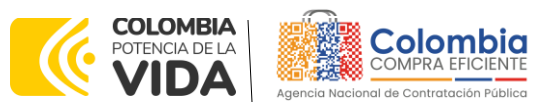

CÓDIGO: CCE-GAD-GI-56 VERSIÓN: 02 DEL 29 DE FEBRERO DE 2024

Ilustración 67 modificaciones, aclaraciones, terminación o liquidación de la orden de compra

| Acuerdos Marco                                        | PUBLICACIÓN DE MODIFICACIÓN, ACLARACIÓN,                                                                                                    |  |  |  |  |
|-------------------------------------------------------|----------------------------------------------------------------------------------------------------|--|--|--|--|
| Grandes superficies                                   | TERMINACIÓN DE MUTUO ACUERDO O LIQUIDACIÓN                                                                                                    |  |  |  |  |
| Otros Instrumentos de                                 | DE ORDEN DE COMPRA                                                                                                    |  |  |  |  |
| ¿Qué es la Tienda Virtual del                         | En el siguiente formulario las entidades compradoras pueden informar las novedades de una orden de compra registrada la<br>Tienda Virtual del Estado Colombiano. Antes de realizar la solicitud de modificación, ten en cuenta las siguientes<br>recomendaciones:                                                                                                    |  |  |  |  |
| Estado Colombiano?                                    | a. La solicitud tiene validez desde que fue firmada por ambas partes y no es necesario su publicación para comenzar con la                                                                                                    |  |  |  |  |
| Términos y Condiciones                                | ejecución.<br>D. Recuerda que una orden de compra vencida solamente acepta ser líquidada.<br>c. La fecha de elaboración de la solicitud es tomada automáticamente por el sistema.<br>d. La atención de las solicitudes es realizada en estricto orden de registro.<br>e. La adición de las volicitudes es realizada en estricto orden de registro.<br>1. Debes ser cuídadosa al momento de ingresar decimales, ya que pueden altera el valor final de tu orden de compra.<br>g. Recuerde que el IVA, AIU y los gravámenes adicionales deben ser capturados por la entidad, ya que el formulario en línea no                                                                                                    |  |  |  |  |
| Solicitud de modificación<br>de Orden de Compra       |                                                                                                    |  |  |  |  |
| Publicación de documentos<br>en las Órdenes de Compra | h. Valičia gua tu correo alectrónico funcione correctamente y reciba correos provenientes de:<br>solicitudes@colombiacompra.gov.co.<br>I. Revisa el video, la infografía y el manual antes de iniciar el trámite.                                                                                                    |  |  |  |  |
| Consulta los usuarios de su<br>Entidad                | Consulta el material de apoyo antes de realizar este procedimiento:<br>Conoce el paso a paso para hacer una modificación de una orden de compra<br>Descarga el manual con todos los detalles para hacer una modificación en línea                                                                                                    |  |  |  |  |
|                                                       | Conoce el video tutorial con el paso a paso para modificar una orden de compra                                                                                                    |  |  |  |  |
|                                                       | A service of the service of the serv |  |  |  |  |

Fuente: Colombia Compra Eficiente

**Nota:** Las Órdenes de Compra son contratos estatales en los términos del artículo 32 de la Ley 80 de 1993, debido a que son actos jurídicos generadores de obligaciones, que constan por escrito.

Por lo anterior, las Órdenes de Compra de tracto sucesivo, aquellas cuya ejecución o cumplimiento se prolongue en el tiempo, deben ser objeto de liquidación (artículo 60 de la Ley 80 de 1993), por el contrario, las Órdenes de Compra que no cumplan con esta condición y que solo tengan una entrega, no deben ser liquidadas. La liquidación es un procedimiento a partir del cual el contrato finaliza, y mediante el cual las partes del contrato, o eventualmente un juez, se pronuncian sobre la ejecución de las prestaciones, y sobre las circunstancias presentadas durante la ejecución del objeto contractual.

La liquidación de una Orden de Compra respecto de la cual no se ejecutó la totalidad del valor y la posterior liberación del compromiso presupuestal, debe hacerse de la misma manera que cualquier otro contrato, esto es, de acuerdo con las normas presupuestales para tal efecto y los procedimientos internos definidos por la Entidad Estatal.

Independientemente de que aplique o no la liquidación para las Órdenes de Compra, todas deben ser cerradas en la Tienda Virtual del Estado Colombiano, por lo anterior, la Entidad Compradora debe diligenciar el formato de modificación, aclaración, terminación o liquidación de Orden de Compra una vez ejecutada la Orden de Compra, y enviarlo junto con el formato adicional que diligencie la Entidad Compradora (este formato solo aplica para las Órdenes de Compra que deben ser liquidadas) a Colombia Compra Eficiente, para que esta pueda dejar cerrada y liquidada la Orden de Compra en la Tienda Virtual del Estado Colombiano.

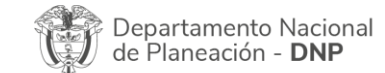

| ie.      | WWW.COLOMBIACOMPRA.GOV.CO |         |               |        |                       |                               |  |
|----------|---------------------------|---------|---------------|--------|-----------------------|-------------------------------|--|
| Versión: | 02                        | Código: | CCE-GAD-GI-56 | Fecha: | 29 DE FEBRERO DE 2024 | Página <b>49</b> de <b>53</b> |  |
|          | \$                        |         |               |        |                       | Página 49 de 53               |  |

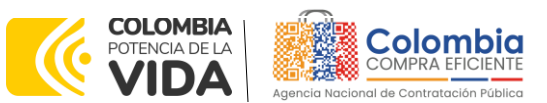

CÓDIGO: CCE-GAD-GI-56 VERSIÓN: 02 DEL 29 DE FEBRERO DE 2024

Tenga en cuenta que para poder liquidar la Orden de Compra no puede hacer facturas en estado (i) "pendiente de aprobación", (ii) "rechazada" o (iii) "en borrador" en la Tienda Virtual del Estado Colombiano. Si hay alguna factura de la Orden de Compra en alguno de esos estados, la Entidad debe realizar el siguiente procedimiento según corresponda:

(i) Pendiente de aprobación: aprobar o rechazar la factura.

(ii) Rechazada: registrar el caso a través del formulario de soporte (www.colombiacompra.gov.co/soporte, en la opción "Crear caso - soporte Técnico"), adjuntando un documento de solicitud de anulación firmado por el Supervisor de la Orden de Compra. Documento en el cual debe indicar el número de la Orden de Compra y los números de las facturas en estado rechazado que deben ser anuladas.

(iii) Borrador: solicitar al Proveedor que elimine la factura.

Solo cuando la Entidad esté segura de que todas las facturas de la Orden de Compra estén aprobadas o anuladas, debe enviar a Colombia Compra Eficiente el formato para publicar la liquidación en la Tienda Virtual del Estado Colombiano.

# 11. FACTORES PONDERABLES DE INTERÉS DE LAS ENTIDADES COMPRADORAS (CRITERIOS DE SOSTENIBILIDAD)

La Entidad Compradora deberá verificar y hacer seguimiento al cumplimiento de los factores ponderables que fueron objeto de evaluación en el proceso licitatorio y que sean aplicables al Proveedor que resulte adjudicatario.

# 11.1. Contratación mujeres cabeza de familia

El Proveedor debe mantener durante la ejecución del Acuerdo marco de precios y hasta la fecha de vencimiento de última Orden de Compra que le sea colocada por las Entidades Compradoras, el porcentaje de mujeres cabeza de familia contratadas que manifestó en la Oferta del proceso licitatorio.

Para verificar este requisito, el Proveedor debe allegar a la Entidad Compradora:

- El soporte de pago de parafiscales detallado en donde se evidencien los datos personales de las mujeres cabeza de familia y el total de empleados con el que cuenta a la fecha de cierre del Proceso de Contratación.
- Una declaración extra-juicio autenticada ante notaría pública por cada una de las mujeres cabeza de familia en la cual declare de manera juramentada su condición de mujer cabeza de familia

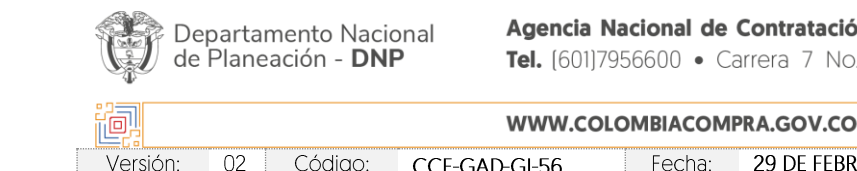

| WWW.COLOMBIACOMPRA.GOV.CO |               |        |                       |                               |  |  |
|---------------------------|---------------|--------|-----------------------|-------------------------------|--|--|
| Código:                   | CCE-GAD-GI-56 | Fecha: | 29 DE FEBRERO DE 2024 | Página <b>50</b> de <b>53</b> |  |  |
|                           |               |        |                       | Página 50 de 53               |  |  |

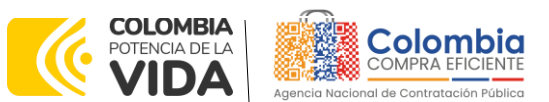

CÓDIGO: CCE-GAD-GI-56 VERSIÓN: 02 DEL 29 DE FEBRERO DE 2024

### 11.2. Mujeres vinculadas como conductoras

El Proveedor debe mantener durante la ejecución del Acuerdo marco de precios y hasta la fecha de vencimiento de la última Orden de Compra que le sea colocada por las Entidades Compradoras, la cantidad de mujeres contratadas como conductoras que manifestó en su Oferta del proceso licitatorio.

Para verificar este requisito, el Proveedor debe allegar a la Entidad Compradora:

- El soporte de pago de parafiscales detallado en donde se evidencien los datos personales de las mujeres conductoras.
- El contrato vigente que acredite el vínculo contractual de la mujer conductora con el Proponente.

## 11.3. Disposición final de residuos generados

El Proveedor debe entregar las correspondientes actas o certificados de movilización, disposición o aprovechamiento de los talleres que utiliza o con los cuales tiene convenio, a las Entidades Compradoras que así lo requieran por Orden de Compra

## 11.4. Incorporación de Trabajadores en Situación de Discapacidad

Las Entidades Compradoras deben verificar durante la ejecución de las órdenes de compra que los Proveedores mantienen en su planta de personal el número de trabajadores con discapacidad que dio lugar a la obtención del puntaje adicional de la oferta en el proceso licitatorio.

Para esto, el Proveedor debe allegar el certificado expedido por Ministerio de Trabajo, el cual deberá estar vigente a la fecha de colocación de la orden de compra.

# 12. CRITERIOS DE DESEMPATE DE LOS PROVEEDORES EN SUS PROPUESTAS

Teniendo en cuenta que la Ley 2069 de 2020 fue promulgada y publicada el 31 de diciembre de 2020 y que la misma comprende criterios de desempate a ser observados al momento de decidir la colocación de órdenes de compra derivadas de los Acuerdos Marco de Precios. Es preciso señalar a las Entidades Compradoras que con el fin de identificar y establecer cuáles son los criterios aplicables a cada Acuerdo marco de precios, deberán remitirse a los documentos del proceso y a la minuta toda vez que allí se definen tales criterios y la forma en que deben ser acreditados por parte de los proveedores que resulten adjudicados.

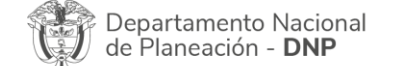

| ie!      | WWW.COLOMBIACOMPRA.GOV.CO |         |               |        |                       |                 |  |  |
|----------|---------------------------|---------|---------------|--------|-----------------------|-----------------|--|--|
| Versión: | 02                        | Código: | CCE-GAD-GI-56 | Fecha: | 29 DE FEBRERO DE 2024 | Página 51 de 53 |  |  |
| _        |                           |         |               |        |                       | Página 51 de 53 |  |  |

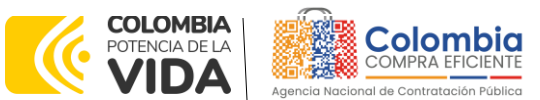

CÓDIGO: CCE-GAD-GI-56 VERSIÓN: 02 DEL 29 DE FEBRERO DE 2024

**Nota:** La Entidad Compradora deberá tener en cuenta que estos factores fueron presentados en el desarrollo de la licitación pública mediante la cual se adjudicó el acuerdo marco de precios, no obstante, es responsabilidad de la Entidad Compradora requerirlos en caso de presentarse situaciones de empate, y esto obedece a una relación de la operación principal, sin embargo, pueden presentarse situaciones cambiantes de estas condiciones en el transcurso del tiempo.

# **13. FICHA TÉCNICA DE DOCUMENTO Y CONTROL DE CAMBIOS**

| 1. IDENTIFICACIÓN Y UBICACIÓN                                                                       |                                                                                                    |
|----------------------------------------------------------------------------------------------------|----------------------------------------------------------------------------------------------------|
| Título del documento:                                                                               | Guía para comprar en la Tienda Virtual del Estado<br>Colombiano - TVEC a través del Acuerdo marco de precios<br>Transporte Terrestre Especial de Pasajeros II |
| Fecha de aprobación:                                                                                | 29/02/2024                                                                                                    |
| Área / Dependencia de autoría:                                                                      | Subdirección de Negocios                                                                                                    |
| Resumen / Objetivo de contenido:                                                                    | Orientar a las Entidades Estatales en el proceso de compra,<br>a través del Acuerdo marco de precios Transporte Terrestre<br>Especial de Pasajeros II         |
| Código de estandarización:                                                                          | CCE-GAD-GI-56                                                                                                    |
| Categoría / Tipo de documento:                                                                      | Guía                                                                                                    |
| Aprobación por:                                                                                     | Sandra Milena López López - subdirectora de negocios (E)                                                                                                    |
| Información adicional:                                                                              | NA                                                                                                    |
| Serie documental según TRD                                                                          | 034. guía del AMP                                                                                                    |
| Enlace de ubicación original del<br>documento (especifique donde se<br>aloja o reposa el documento) | https://www.colombiacompra.gov.co/tienda-virtual-del-<br>estado-colombiano/transporte/acuerdo-marco-transporte-<br>terrestre-especial-de                      |

| 2. AUTORES Y RESPONSABLES DE REVISIÓN Y APROBACIÓN |                                        |                                         |           |           |  |  |  |  |  |
|----------------------------------------------------|----------------------------------------|-----------------------------------------|-----------|-----------|--|--|--|--|--|
| ACCIÓN                                             | NOMBRE                                 | CARGO/ PERFIL                           | FECHA     | FIRMA     |  |  |  |  |  |
| Elaboró                                            | Diego Fernando Ortiz<br>Franco         | Analista<br>Subdirección de<br>Negocios | 7/02/2024 | Jene J    |  |  |  |  |  |
| Revisó                                             | Jairo Mendoza<br>Giovany Cantor Ortega | Gestor T1-15<br>Analista T2-02          | 7/02/2024 | Juite     |  |  |  |  |  |
| Aprobó                                             | Sandra Milena López<br>López           | Subdirectora de<br>Negocios (E)         | 07/03/24  | foreceret |  |  |  |  |  |

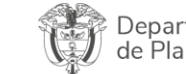

Departamento Nacional de Planeación - **DNP** 

| WWW.COLOMBIACOMPRA.GOV.CO |    |         |               |        |                       |                 |  |
|---------------------------|----|---------|---------------|--------|-----------------------|-----------------|--|
| Versión:                  | 02 | Código: | CCE-GAD-GI-56 | Fecha: | 29 DE FEBRERO DE 2024 | Página 52 de 53 |  |
|                           | \$ |         |               |        |                       | Página 52 de 53 |  |

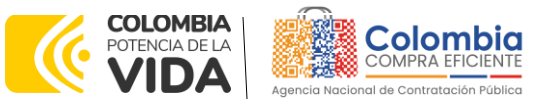

CÓDIGO: CCE-GAD-GI-56 Versión: 02 del 29 de febrero de 2024

**Nota:** Si la aprobación se realizó mediante acta de alguno de los comités internos considerados en la resolución número 173 de 2020 por favor especificar acta y mes del desarrollo de esta.

|         | CONTROL DE CAMBIOS DEL DOCUMENTO                                                                      |            |         |                                         |                                 |  |  |  |  |
|---------|----------------------------------------------------------------------------------------------------|------------|---------|-----------------------------------------|---------------------------------|--|--|--|--|
| VERSIÓN | AJUSTES                                                                                               | FECHA      | VE      | RSIÓN VIGENTE DEL<br>DOCUMENTO          | 02                              |  |  |  |  |
| 01      |                                                                                                    | 21/03/2023 | Elaboró | Jairo Romero                            | Contratista-<br>Estructurador   |  |  |  |  |
|         | Creación Guía                                                                                         |            | Revisó  | Sergio Peña<br>Giovany Cantor<br>Ortega | Gestor T1-15<br>Analista T2-02  |  |  |  |  |
|         |                                                                                                    |            | Aprobó  | Mayerly López<br>Molinello              | Subdirectora de<br>negocios     |  |  |  |  |
| 02      | Actualización COUPA                                                                                   |            | Elaboró | Diego Fernando Ortiz<br>Franco          | Administrador<br>Analista T2-02 |  |  |  |  |
|         | inclusión reléase 36 y<br>37 – selección<br>proveedor,<br>actualización punto 8<br>facturación y pago | 29/02/2024 | Revisó  | Jairo Mendoza<br>Giovany Cantor         | Gestor T1-15<br>Analista T2-02  |  |  |  |  |
|         |                                                                                                    |            | Aprobó  | Sandra Milena López<br>López            | Subdirectora de<br>Negocios (E) |  |  |  |  |

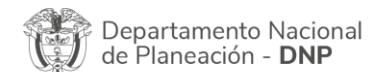

Agencia Nacional de Contratación Pública - Colombia Compra Eficiente Tel. (601)7956600 • Carrera 7 No. 26 - 20 Piso 17 • Bogotá - Colombia

 WWW.COLOMBIACOMPRA.GOV.CO

 Versión:
 02
 Código:
 CCE-GAD-GI-56
 Fecha:
 29 DE FEBRERO DE 2024
 Página 53 de 53

 Página 53 de 53
 Página 53 de 53
 Página 53 de 53
 Página 53 de 53